## Интерактивный светодиодный мультисенсорный дисплей Руководство по эксплуатации

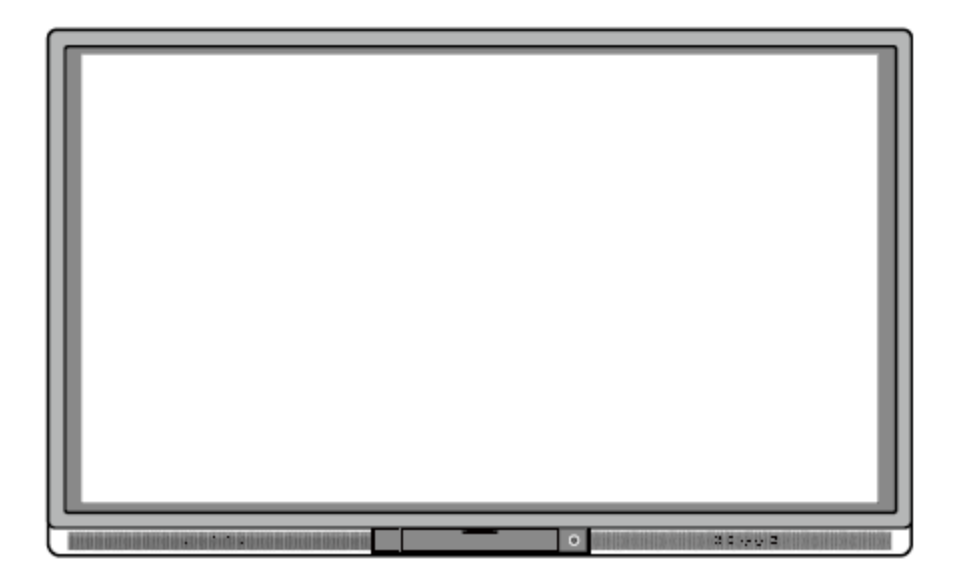

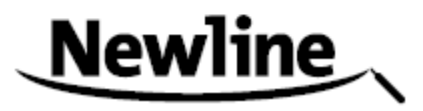

V901.20150420 Просим бережно хранить руководство. Информация, содержащаяся в нем, может понадобиться в процессе использования устройства. Это общее руководство по эксплуатации всех интерактивных панелей. Тем не менее, конкретное устройство может иметь особенности.

Здравствуйте.

Благодарим за покупку нашего устройства. Просим внимательно ознакомиться с инструкциями перед началом его использования.

Устройство соответствует части 15 Правил Американской государственной комиссии по коммуникациям. При использовании устройства необходимо соблюдать два условия: 1) устройство не должно создавать вредное воздействие и 2) устройство не должно принимать любое вредное воздействие, в том числе, ведущее к сбою в его работе.

Данное оборудование прошло испытания и было признано соответствующим предельным значениям для цифровых устройств класса В в соответствии с частью 15 Правил Американской государственной комиссии по коммуникациям. Допустимые значения предусмотрены для обеспечения надлежащей защиты от вредного воздействия при использовании устройства в жилых помещениях. Устройство генерирует, использует и может излучать радиочастотную энергию; его установка и эксплуатация с нарушением инструкций, указанных в данном документе, может вызвать помехи радиосвязи. Тем не менее, невозможно дать гарантию, что помехи будут полностью исключены в конкретном случае. Если данное оборудование вызывает помехи при приеме радио- и телевизионных сигналов, что можно определить путем его выключения и включения, можно попытаться их устранить, предприняв следующие меры:

- Перенаправить или переставить в другое место антенну.
- Разместить устройство и устройство, принимающее помехи, как можно дальше друг от друга.
- Включить устройство и устройство, принимающее помехи, в разные розетки.
- Обратиться за помощью к дилеру или опытному специалисту по теле/радиотехнике.

Перечеркнутый знак корзины на колесиках обозначает, что устройство нельзя выбрасывать в городские мусорки. Его следует передать в пункт утилизации электрического и электронного оборудования.

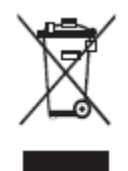

## Содержание

| Инструкции по безопасности                   | 5  |
|----------------------------------------------|----|
| 1 Требования к установке                     | 9  |
| 2 Введение                                   | 11 |
| 3 Основные функции                           | 25 |
| 3.1 Включение электропитания                 |    |
| 3.2 Выключение электропитания                |    |
| 3.3 Установка программного обеспечения       |    |
| 3.4 Удаление программного обеспечения        |    |
| 3.5 Программное обеспечение позиционирования |    |
| 3.6 Позиционирование в системе Windows 7     |    |
| 3.7 Установка OPS                            |    |
| 4 Инструкции для графического меню           |    |
| 4.1 Домашняя страница                        |    |
| 4.2 Диспетчер задач                          |    |
| 4.3 «Белая доска»                            |    |
| 4.4 Галерея                                  |    |
| 4.5 Диспетчер файлов                         |    |
| 4.5.1 Предварительный просмотр файлов        |    |
| 4.5.2 Фильтр файлов                          |    |
| 4.5.3 Поиск файлов                           |    |
| 4.5.4 Действия с файлами                     |    |
| 4.6 Настройки системы                        | 51 |
| 4.6.1 Сеть                                   |    |
| 4.6.2 Язык и способ ввода                    |    |
| 4.6.3 Дата и время                           |    |
| 4.6.4 Таймер включения и выключения          |    |
| 4.6.5 Очистить скриншоты                     |    |
| 4.6.6 Принтер                                |    |
| 4.6.7 Хранилище                              |    |
| 4.6.8 Приложения                             |    |
| 4.6.9 Источник при запуске                   |    |

| 4.6.10 Умная защита глаз (серия 15)                            | 72 |
|----------------------------------------------------------------|----|
| 4.6.11 Перезагрузка                                            | 73 |
| 4.7 Браузер                                                    | 74 |
| 4.8 Только аудио режим                                         | 75 |
| 4.9 Блокировка от детей                                        | 75 |
| 4.10 Приложения                                                | 77 |
| 4.11 Индикатор температуры и защитное отключение при перегреве | 79 |
| 5 Выбор канала сигнала                                         |    |
| 6 Меню                                                         | 82 |
| 7 Режим Эко                                                    | 86 |
| 8 Управление портом последовательного ввода/вывода             |    |
| 9 Входной сигнал адаптера видеографики (VGA)                   | 90 |
| 10 Поддержка форматов мультимедиа                              | 92 |
| 11 Неполадки и их устранение                                   | 93 |
| 12 Обслуживание и уход                                         | 96 |
| 13 Τονμμμοςνμο γοροντορμςτικμ                                  | 98 |

## Инструкции по безопасности

Для обеспечения безопасности следует прочитать эти инструкции перед началом использования устройства. Неправильное использование может привести к тяжелым травмам или значительному материальному ущербу. Запрещено пытаться самостоятельно ремонтировать устройство.

|            | внимание                                                                                                    |
|------------|----------------------------------------------------------------------------------------------------|
|            | Следует незамедлительно отключить устройство от электросети при возникновении<br>серьезных неполадок.<br>Серьезные неполадки:<br>• Появление дыма, специфического запаха или шума.<br>• Отсутствие звука или изображения, искажение изображения.<br>• Используемые в качестве разъединителя сетевая видка или переходник должны быть                                                                                                    |
|            | попользуемые в канестве развединителя сетевая вилка или переходник должны овить готовы к эксплуатации.<br>При обнаружении серьезных неполадок следует прекратить использование устройства, немедленно отключить электропитание и связаться со специалистами по устранению неполадок.                                                                                                    |
| $\bigcirc$ | <ul> <li>В устройство нельзя капать жидкостями, металлами или легковоспламеняющимися веществами.</li> <li>Если капли жидкости или металла попали в устройство, следует его отключить и отсоединить от электросети, затем связаться со специалистами по устранению неполадок.</li> <li>Необходимо следить за детьми поблизости от устройства.</li> </ul>                                                                                                    |
|            | <ul> <li>Запрещено повреждать провод электропитания.</li> <li>Запрещено повреждать, заменять, перекручивать, перегибать, нагревать, тянуть провод электропитания.</li> <li>Запрещено ставить тяжелые предметы (например, само устройство) на провод электропитания.</li> <li>Запрещено извлекать вилку из розетки, с усилием дергая провод электропитания. Для замены или ремонта поврежденного провода электропитания следует связаться с местным дистрибьютором.</li> </ul> |
|            | Следует устанавливать устройство на прочную поверхность.<br>Неустойчивая поверхность стола или другая поверхность может быть наклонной,<br>качающейся, что может привести к падению и порче устройства.<br>Следует правильно использовать батарейки                                                                                                    |
|            | • Электрохимическая коррозия, утечка тока, даже огонь могут появиться при                                                                                                    |

| внимание                                                                                                    |
|----------------------------------------------------------------------------------------------------|
| <ul> <li>неправильном использовании батареек.</li> <li>Рекомендуется использовать указанный тип батареек, вставлять их, соблюдая полярность.</li> <li>Запрещено использовать старые и новые батарейки одновременно.</li> <li>Следует вынимать батарейки из пульта, если он долгое время не используется.</li> <li>Запрещено хранить батарейки при высокой температуре - на солнечном свете или рядом с источником огня.</li> <li>Батарейки следует утилизировать в соответствии с местными предписаниями.</li> </ul>                                                                                                    |
| Запрещено открывать крышку или менять устройство самостоятельно.<br>Устройство содержит компоненты под высоким напряжением. Открывая крышку, можно<br>столкнуться с высоким напряжением, получить удар электротоком, а также попасть в<br>другие опасные ситуации. Для проведения осмотра, настройки или технического<br>обслуживания следует связаться с местным дистрибьютором.                                                                                                    |
| <ul> <li>Следует использовать указанный источник электропитания.</li> <li>Запрещено использовать провода электропитания не от данного устройства во избежание его повреждения.</li> <li>Следует использовать розетку с заземлением и убедиться, что она правильно заземлена.</li> <li>Следует вынимать вилку из розетки, если устройство длительное время не используется.</li> <li>Перед перестановкой устройства необходимо отсоединить все провода и все опорные конструкции.</li> <li>Устройство следует переносить аккуратно, избегая ударов, соскальзывания; особенно беречь экран, который может разбиться и нанести травмы.</li> <li>Следует регулярно стирать пыль и металлические частицы с розетки.</li> <li>Чистка устройства, подключенного к электросети, может стать причиной возгорания или удара током.</li> <li>Необходимо помнить, что устройство следует отключать от электросети перед вытиранием сухой тканью</li> </ul> |
| <ul> <li>На устройство нельзя ставить предметы.</li> <li>Запрещено ставить на устройство емкости (вазы, цветочные горшки, косметику или жидкие медикаменты).</li> <li>Пролитая на устройство жидкость может спровоцировать короткое замыкание, воспламенение или удар электротоком.</li> <li>На устройство нельзя наступать, а также вешать какие-либо предметы.</li> </ul>                                                                                                    |
| <ul> <li>Нельзя размещать устройство в неподходящем месте.</li> <li>Запрещено устанавливать устройство в местах с повышенной влажностью - ванных комнатах, душевых, а также рядом с окнами и вне помещений, где устройство может попасть под дождь, снег или в другие суровые погодные условия. Запрещено устанавливать устройство в местах испарений. Описанные выше экстремальные условия могут спровоцировать неполадки и удары электротоком.</li> <li>На устройство нельзя ставить источники огня, например, зажженные свечи.</li> </ul>                                                                                                    |

|                    | внимание                                                                                                    |  |  |  |  |  |  |
|--------------------|----------------------------------------------------------------------------------------------------|--|--|--|--|--|--|
| $\wedge$           | Во время грозы следует вынимать вилку из розетки.                                                                              |  |  |  |  |  |  |
| 14                 | • Запрещается касаться устройства во время грозы во избежание удара электротоком.                                              |  |  |  |  |  |  |
|                    | • Следует размещать травмоопасные компоненты, находящиеся под достаточно высоким напряжением, в местах, недоступных для детей. |  |  |  |  |  |  |
| $\mathbf{\Lambda}$ | Нельзя закрывать вентиляторы устройства.                                                                                       |  |  |  |  |  |  |
|                    | • Перегрев деталей устройства может привести к пожару, порче устройства и сокращению срока его службы.                         |  |  |  |  |  |  |
|                    | • Нельзя ставить устройство вентиляционными отверстиями вниз.                                                                  |  |  |  |  |  |  |
|                    | • Нельзя размещать устройство на коврах или постельном белье.                                                                  |  |  |  |  |  |  |
|                    | • Нельзя накрывать устройство тканями, например, скатертями.                                                                   |  |  |  |  |  |  |
|                    | Нельзя касаться провода электропитания мокрыми руками.                                                                         |  |  |  |  |  |  |

|            | Осторожно                                                                                                    |
|------------|----------------------------------------------------------------------------------------------------|
|            | <ul> <li>Нельзя устанавливать устройство в помещениях с высокой температурой.</li> <li>Нельзя устанавливать устройство рядом с источниками тепла, например, обогревателем, тепловым аккумулятором, другими нагревающими приборами.</li> <li>Необходимо защищать устройство от воздействия солнечного света, который может привести к неполадкам из-за перегрева.</li> </ul>                                                                                                    |
| 0          | <ul> <li>Для перевозки:</li> <li>При перевозке устройство следует упаковать в коробку и демпфирующий материал, в которые оно было упаковано при покупке.</li> <li>При перевозке коробку следует держать вертикально. Экран и другие компоненты легко могут сломаться при перевозке неподходящим способом.</li> </ul>                                                                                                    |
| $\bigcirc$ | <ul> <li>Использовать радио следует вдали от устройства</li> <li>Оборудование устройства, предотвращающее радиопомехи, соответствует международным стандартам по предотвращению электромагнитных помех. Тем не менее, помехи остаются, они могут вызвать шумы в радиосвязи.</li> <li>При возникновении шума в радио можно попробовать предпринять следующее:</li> <li>Перенаправить антенну радио, чтобы избежать помех от устройства.</li> <li>Поместить радио вдали от устройства.</li> </ul> |

| Советы при просмотре:                                                                                                    |
|----------------------------------------------------------------------------------------------------|
| • Следует использовать устройство при комфортном освещении. Просмотр при слишком ярком свете или в темноте вреден для зрения.                                                                                                    |
| • Глаза должны периодически отдыхать от просмотра.                                                                                                    |
| • При просмотре следует соблюдать расстояние в 3 -7 раз больше высоты экрана, это наилучшее расстояние для предотвращения быстрой утомляемости глаз и для их защиты.                                                                                                    |
| • Следует устанавливать правильный уровень громкости, особенно ночью.                                                                                                    |
| <ul> <li>Использовать усиливающую аппаратуру как источник речевого ввода следует с<br/>осторожностью. Если необходимо использовать усиливающую аппаратуру, мощность на<br/>входе не должна превышать максимальную мощность колонок. Иначе это может<br/>привести к перегрузке колонок и их поломке.</li> </ul> |

## **1** Требования к установке

### Опора

Устройство можно как прикрепить к стене, так и не фиксировать на одном месте, в зависимости от удобства. Крепление на стене экономит много полезной площади.

Если устройство устанавливается без фиксации на одном месте, следует использовать подходящую подставку или подвесной кронштейн. Если будет использоваться самодельная подставка или подвесной кронштейн, необходимо убедиться, что их несущая способность как минимум в четыре раза превышает вес устройства, а устройство надежно крепится к ним.

Если устройство прикреплено к стене, несущая способность поверхности для установки должна минимум в четыре раза превышать вес устройства. Если устройство крепится к стене или потолку здания, поверхность должна быть сделана из полнотелых кирпичей, бетона или других материалов с аналогичной плотностью. При креплении устройства к непрочной поверхности, например, старой кирпичной стене, деревянной стене, сплошной кирпичной стене, поверхностям с металлической или неметаллической структурой, поверхностям с толстым слоем декоративных материалов необходимо убедиться, что устройство закреплено надежно.

### Вентиляция

| Требования к<br>вентиляции | Расстояние до поверхности для крепления (см) |      |     |                     |  |  |
|----------------------------|----------------------------------------------|------|-----|---------------------|--|--|
| Номинальная<br>мощность    | Левая и правая<br>сторона                    | Bepx | Низ | Обратная<br>сторона |  |  |
| Более 100 Вт               | 10                                           | 20   | 20  | 10                  |  |  |

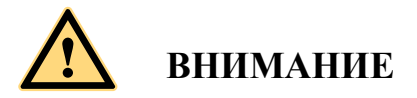

Если устройство встроено в стену или шкаф, в дополнение к перечисленным требованиям площадь вентиляции снизу, сверху и по бокам должна составлять минимум 50% ограничивающей поверхности для обеспечения достаточной вентиляции.

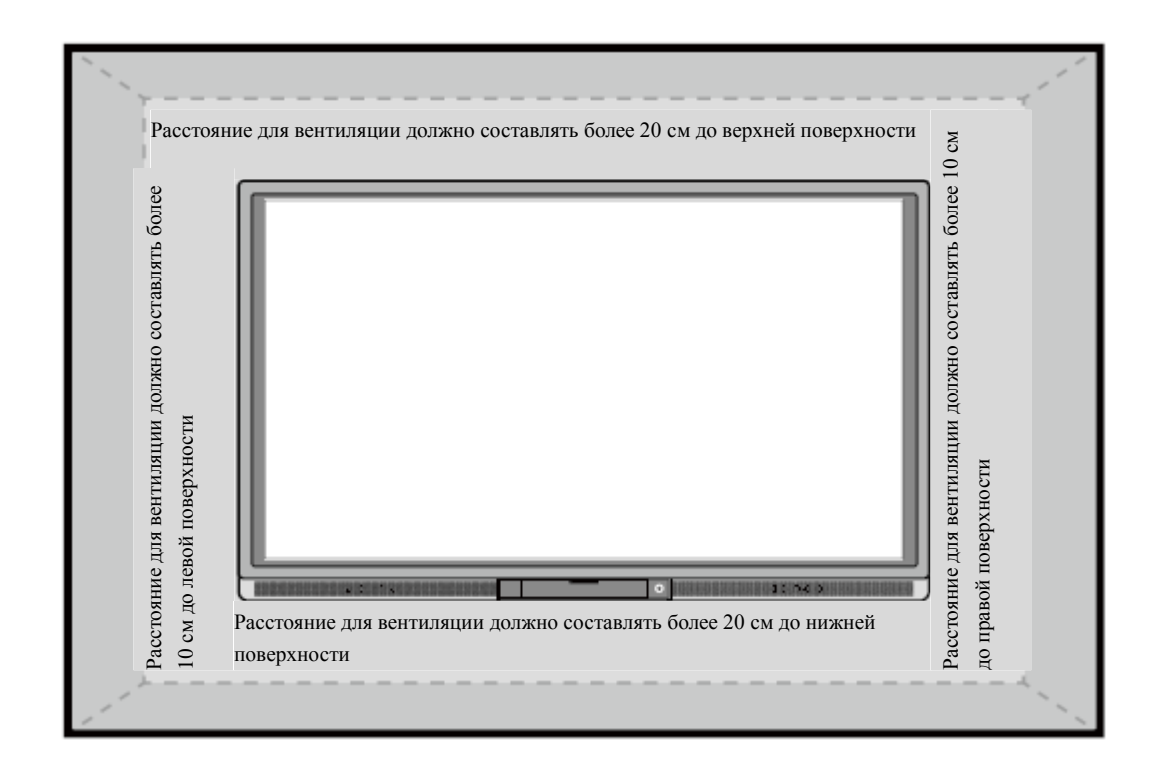

### 🛄 ПРИМЕЧАНИЕ

- Если устройство прикреплено к стене, болты должны быть вкручены в нее глубже, чем на 10 мм.
- Нельзя закрывать вентиляционные отверстия.
- См. стандарт по установке САЅ 132-2006.

## **2** Введение

Благодарим за выбор нашего интерактивного сенсорного экрана. Наша новейшая разработка в области интерактивной продукции - это интерактивный сенсорный экран Newline. Он представляет собой многофункциональный сенсорный дисплей для интерактивного обучения, показа мультимедийных презентаций и рукописного ввода. Это качественное устройство хорошо продумано для образовательных и корпоративных целей. Оно удобно в эксплуатации, оборудовано цифровым интеллектуальным управлением и идеально подходит для образовательных учреждений и коммерческих организаций. Писать, исправлять, стирать изображения на экране можно пальцами или непрозрачными предметами.

Качества устройства:

- Устройство специально разработано для систем обучения или проведения совещаний.
- Используются двухмерные устройства сканирования и сенсорные технологии, не требующиеустановки драйверов. Это значит, что устройство готово к использованию сразу после включения.
- Несколько источников сигнала могут быть показаны в окне, их можно выбирать прикосновением к экрану.
- Специальной кнопкой можно автоматически настроить яркость, не прерывая просмотр и экономя до 50% энергии.
- Поддержка мощных фронтальных усилителей.
- Устройство может воспроизводить звуковую дорожку с выключенным экраном, что экономит энергию.
- Автоматическое определение соотношения уровня освещенности и яркости для оптимизации подсветки экрана. Так достигается наиболее комфортная яркость для учителей и учеников.

Внешний вид (серия 14)

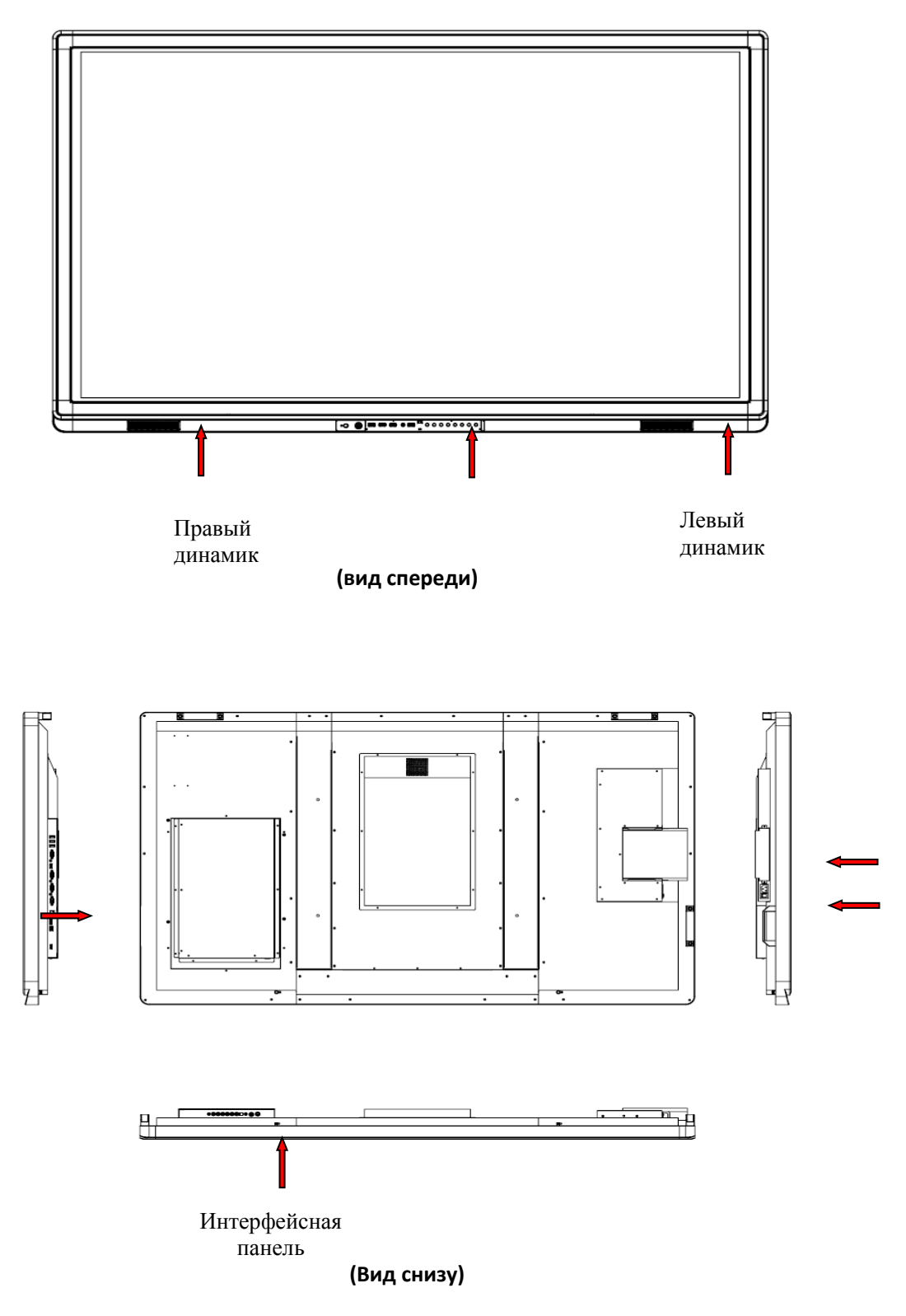

### Панель управления (серия 14)

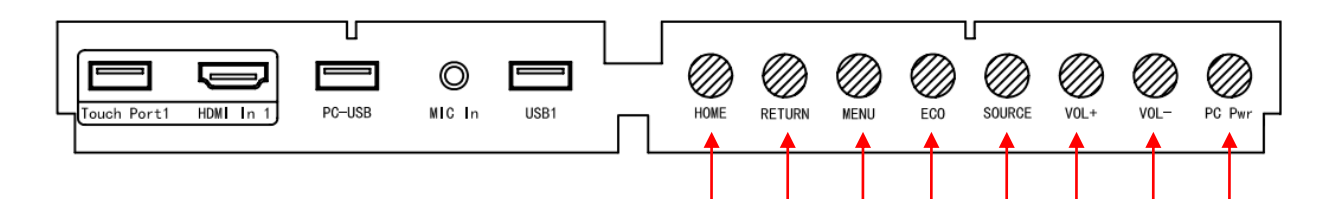

- 1. Ноте: Домашняя страница операционной системы Android
- 2. Back: Вернуться на предыдущую страницу или возврат в меню
- 3. Menu: Показать или скрыть меню
- 4. ЕСО: Выбор экономичного, автоматического или стандартного режима работы
- 5. Source: Показать или закрыть список источников сигнала.
- 6. VOL+: Увеличить громкость
- 7. VOL-: Уменьшить громкость
- 8. PC Power: Включение/выключение OPS компьютера
- 9. В Touch Port 1 можно подключить только 2-х метровый USB- провод.

### Панель управления (серия 14)

| 0           | 0      | 0 | 0 | 0      | 0 | 0 | 0                    |                    |
|-------------|--------|---|---|--------|---|---|----------------------|--------------------|
| YPbPr<br>In | Video1 | L | R | Video2 | L | R | SPDIF<br>Out Spk Out | S-Videoln<br>(AV1) |

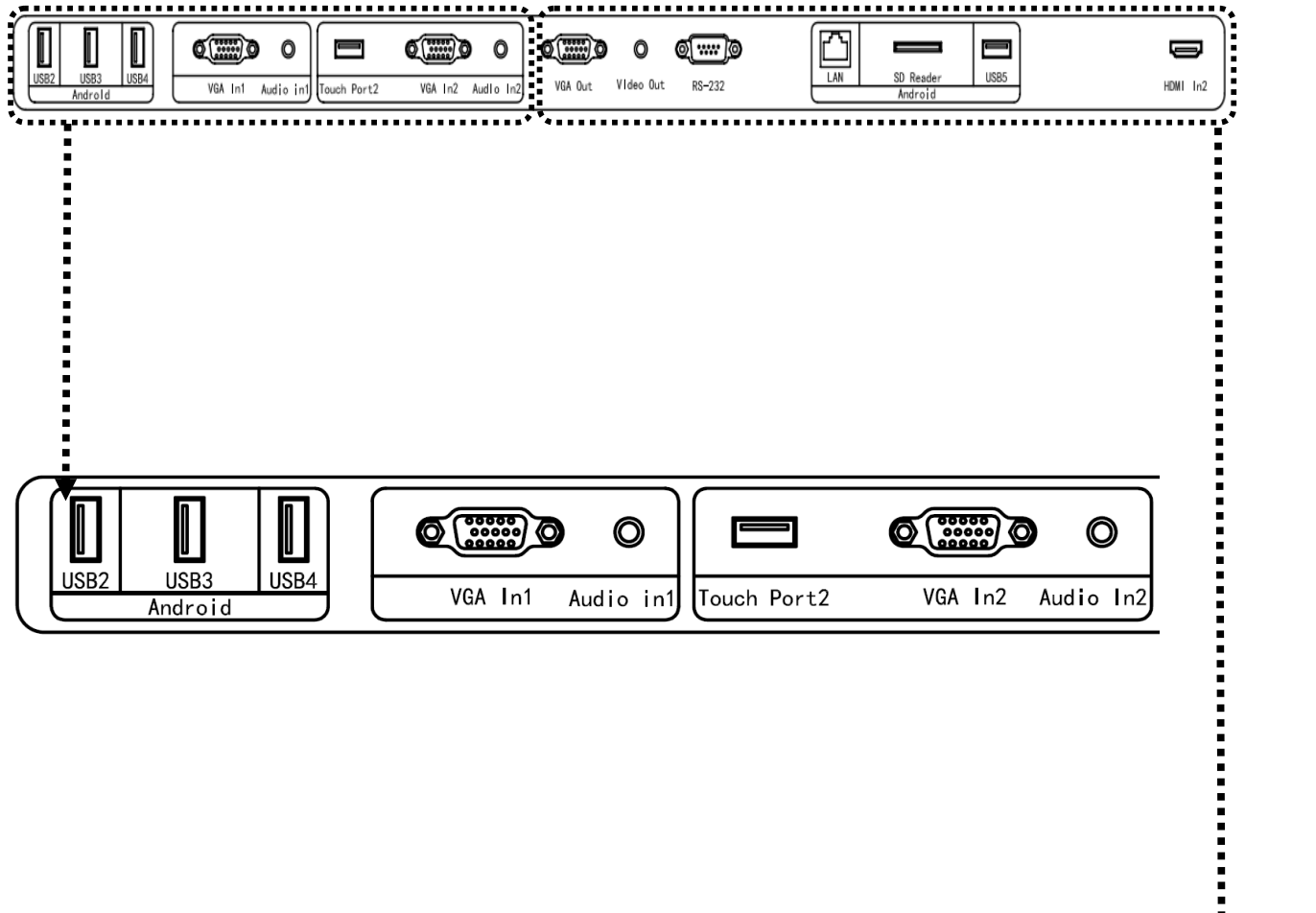

|         | 0         | 0)0    | ſĽ | 3  |                      |      | 7 | Ø        |
|---------|-----------|--------|----|----|----------------------|------|---|----------|
| VGA Out | Video Out | RS-232 |    | AN | SD Reader<br>Android | USB5 |   | HDMI In2 |

### Внешний вид (серия 15)

Вид устройства спереди и сзади.

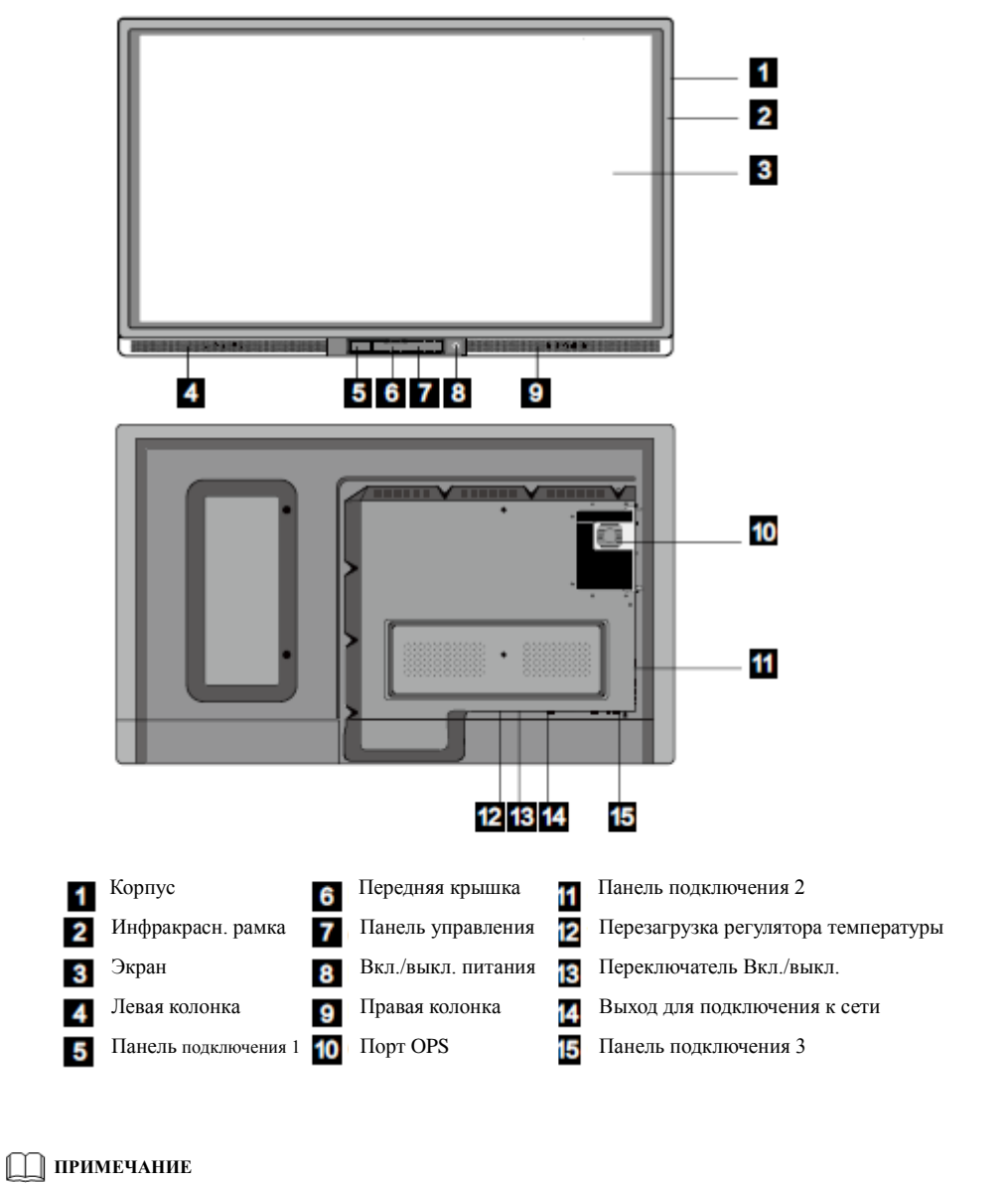

Заказ "\*" - под заказ

### Панель управления (серия 15)

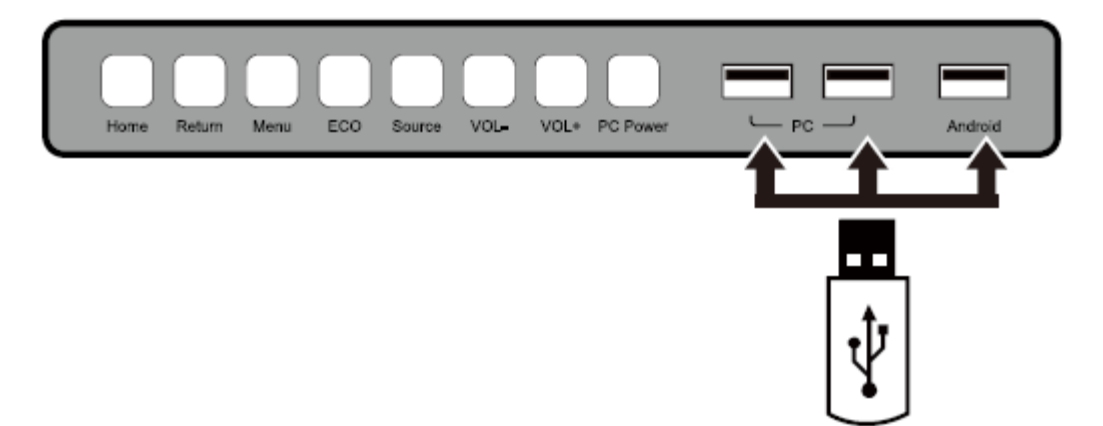

| Название  | Описание функций                                                               |
|-----------|--------------------------------------------------------------------------------|
| Home      | Перейти/выйти с домашней страницы Android                                      |
| Return    | Вернуться в предыдущее меню                                                    |
| Menu      | Выбрать, покинуть функцию меню на экране                                       |
| ECO:      | Выбор одного из трех режимов: экономии энергии, автоматического, стандартного. |
| Source    | Меню выбора источника сигнала                                                  |
| VOL-      | Уменьшить громкость                                                            |
| VOL+      | Увеличить громкость                                                            |
| PC Power: | Включение/выключение OPS                                                       |
| PC        | Порты USB 2.0 и USB 3.0 для OPS.                                               |
| Android   | USB- порт Android                                                              |

### Панель подключения 1 (серия 15)

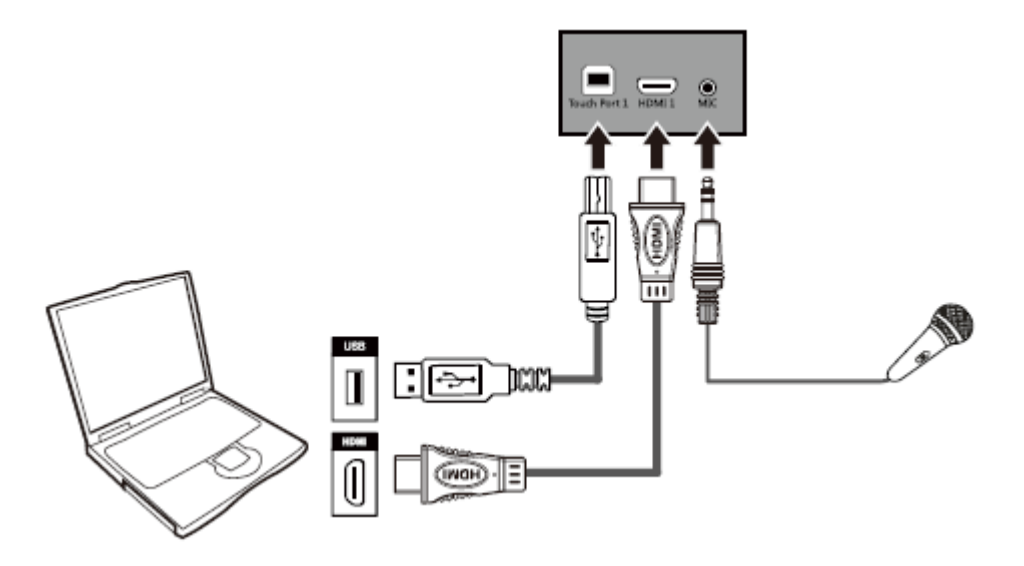

| Название     | Описание функций                                                                                            |
|--------------|----------------------------------------------------------------------------------------------------|
| Touch Port 1 | Сенсорный разъем 1 для подключения к компьютеру                                                             |
| HDMI 1       | Вход 1 для сигнала высокой четкости, который используется с Touch Port 1, чтобы управлять касаниями экрана. |
| MIC          | Порт для внешнего микрофона.                                                                                |

### 🛄 примечание

Touch Port 1 соответствует HDMI 1, Touch Port 2 соответствует VGA In, HDMI 2 и HDMI 3.

## Панель подключения 2 (серия 15)

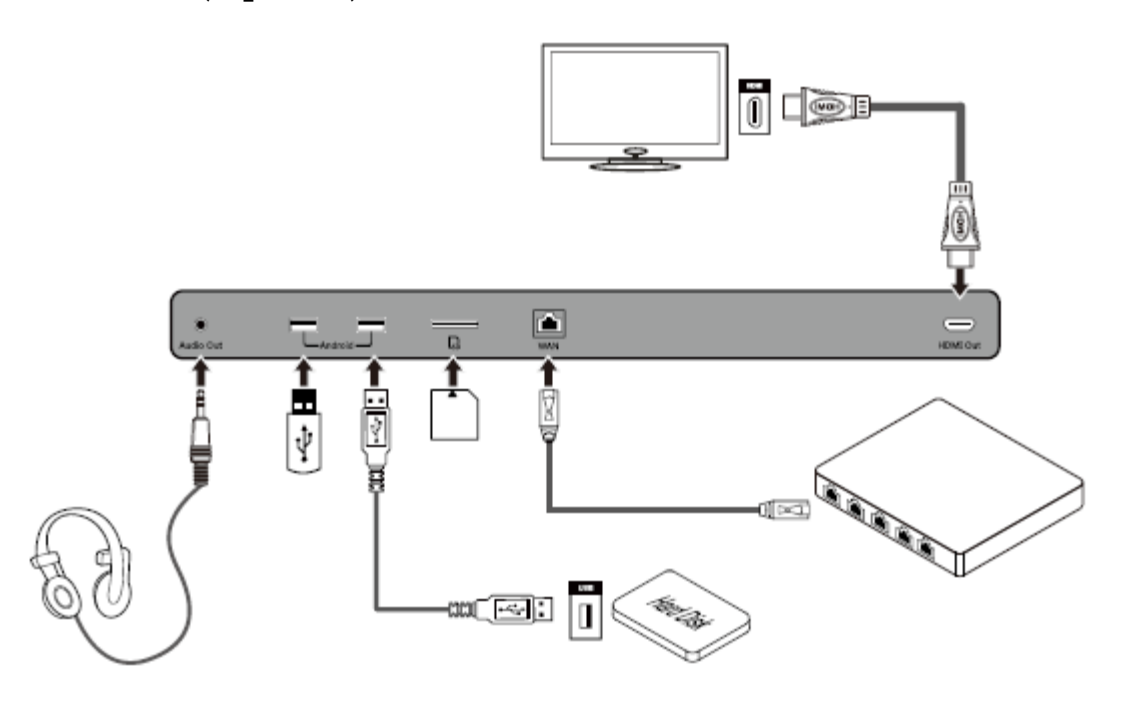

| Название   | Описание функций                                                                                                    |
|------------|----------------------------------------------------------------------------------------------------|
| Audio Out  | Разъем для колонок или наушников.                                                                                                    |
| Android    | Порты USB 2.0 и USB 3.0 для подключения к системе Android.                                                                           |
| SD         | Внешний порт для подключения SD-карты                                                                                                |
| WAN        | Порт для подключения к WAN-сети (широкополосной сети)                                                                                |
| HDMI Выход | Выход для сигнала высокой четкости, который может с высокой точностью передавать сигнал к другим устройствам визуального отображения |

## Панель подключения 3 (серия 15)

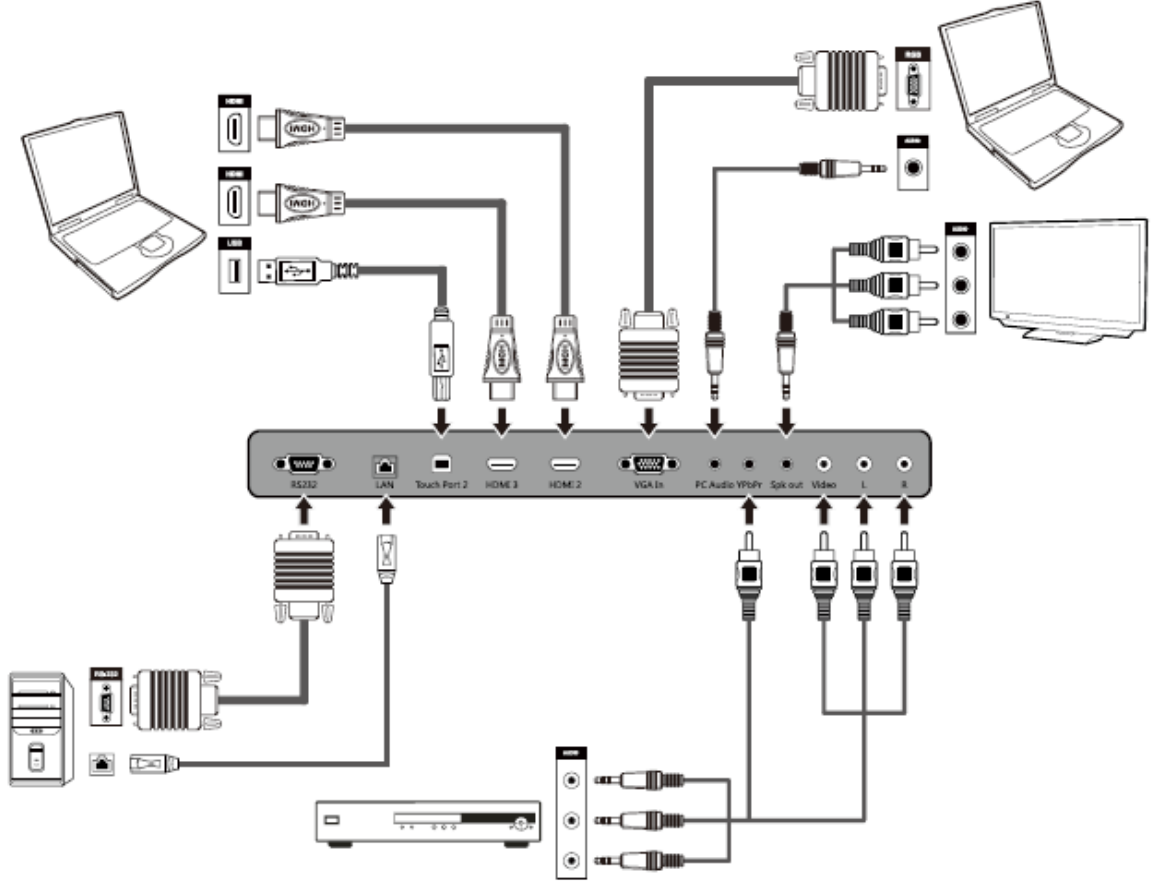

| Название     | Описание функций                                                                                                    |
|--------------|----------------------------------------------------------------------------------------------------|
| RS232        | Входной порт для последовательных сигналов, который используется специальным устройством управления с портом последовательного ввода-вывода для ввода протокола последовательной передачи данных с целью управления панелью. |
| LAN          | Порт для подключения к LAN-сети (внутренней сети)                                                                                                    |
| Touch Port 2 | Разъем 2 для сигнала сенсорного управления                                                                                                    |
| HDMI 3       | Вход 3 для сигнала высокой четкости, который используется с Touch Port 2, чтобы управлять компьютером через сенсоры.                                                                                                    |
| HDMI 2       | Вход 2 для сигнала высокой четкости, который используется с Touch Port 2, чтобы управлять компьютером через сенсоры.                                                                                                    |
| VGA In       | Порт VGA для подключения внешнего компьютера, который используется с Touch Port 2, чтобы управлять компьютером через сенсоры.                                                                                                |
| PC Audio     | Разъем PC Audio используется с VGA портом для внешнего компьютера.                                                                                                    |

| Название | Описание функций                                                                                                    |  |
|----------|----------------------------------------------------------------------------------------------------|--|
| YPbPr    | Компонентный видео-разъем, который используется для подключения к видеоаппаратуре, например цифровым сигналам в формате HD телевизионных приставок, приемникам спутниковой связи, DVD-плеерам и другому оборудованию HD и TV. |  |
| Spk out  | Выход на динамики                                                                                                    |  |
| Video    | Набор аудио и видео входов, которые используются для ввода                                                                                                    |  |
| L        | аудио/видео сигналов.<br>Video Вилео вхол.                                                                                                    |  |
| R        | L: Левый аудио вход                                                                                                    |  |
|          | R: Правый аудио вход                                                                                                    |  |

#### Примечание

- Для подключения оборудования просим использовать провода, входящие в комплект устройства.
- HDMI 1, HDMI 2 и HDMI 3 это мультимедиа порты высокой четкости, которые используются для создания домашнего кинотеатра высшего уровня посредством высококачественной передачи всех цифровых аудио и видео сигналов. Если у подключаемого устройства есть HDMI - порт, рекомендуется подключить его к изделию HDMI проводом, чтобы получить лучшее изображение и звук.

### Функции пульта управления

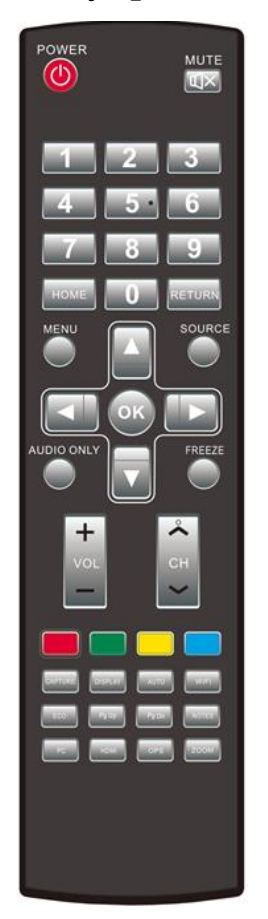

- 1. 🕘: Вкл или режим ожидания
- 2. 🖾: Отключить звук
- 3. 0--9: Выбрать телевизионный канал или введите цифру
- 4. Imm: Открыть домашнюю страницу OC Android
- 5. Возврат на предыдущую страницу или возврат в предыдущее меню
- 6. 🔍 : Показать или скрыть меню
- 7. 🔘 : Показать или выйти из списка источников сигнала.
- 8. 🔍 : Включить только режим аудио

- 9. 🔍 : Стоп-кадр
- 10. Стала кнопки выбора вверх/вниз/влево/вправо
- 11. 💽: Подтвердить
- 12. Сделать снимок экрана
- 13. Показать текущий источник сигнала. Вы не можете показать это на Androide
- 14. Пастройка изображения экрана
- 15. . Открыть WI-FI на компьютере
- 16. 📖: Изменить режим работы дисплея
- 17. Eepнуться на предыдущую страницу на ПО «Белой доски» и РРТ.
- 18. Impeйти на следующую страницу на ПО «Белой доски» и РРТ.
- 19. 🔤: Открыть «Белой доски» Белую доску»
- 20. Ee: Переключиться на источник сигнала VGA
- 21. I переключиться на источник сигнала HDMI
- 22. Переключиться на источник сигнала OPS
- 23. [2004]: Приблизить отдалить.

### Инструкции по использованию пульта управления

Пульт управления работает на дистанции до пяти метров от экрана устройства в вертикальном направлении и области в пределах тридцати градусов влево и вправо от вертикальной точки.

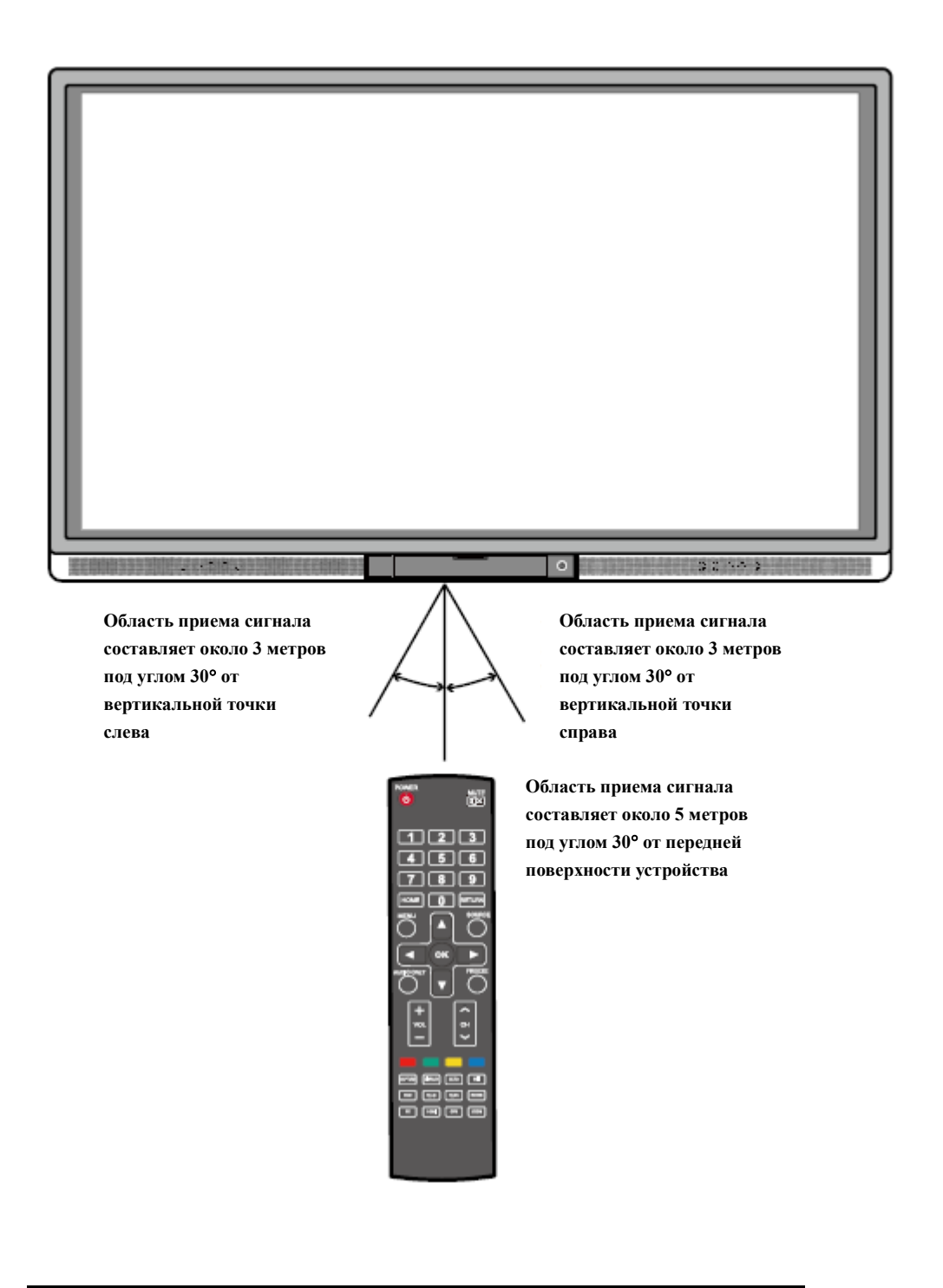

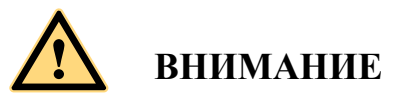

Во избежание возможных неполадок следует прочитать указанные ниже инструкции и использовать пульт управления правильно.

- Пульт управления нельзя подвергать ударам и воздействию жидкостей.
- На пульт управления нельзя проливать воду и другие жидкости.
- Пульт управления нельзя класть на мокрые поверхности.
- Пульт управления следует защищать от воздействия солнечных лучей и источников тепла.

## 3 Основные функции

## 3.1 Включение электропитания

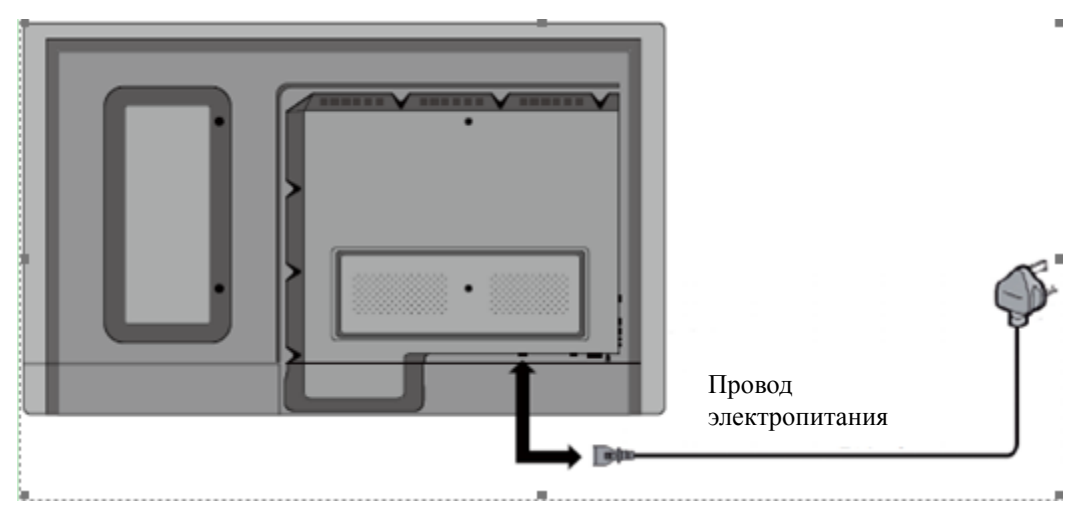

Шаг 1. Интерактивная панель питается от сети переменного тока 100В-240В 50 Гц/60 Гц

Шаг 2. Подключить панель к электросети. Включить переключатель (справа снизу на обратной стороне панели, рядом с портом электропитания), чтобы перевести панель в режим ожидания. Индикатор электропитания загорится красным.

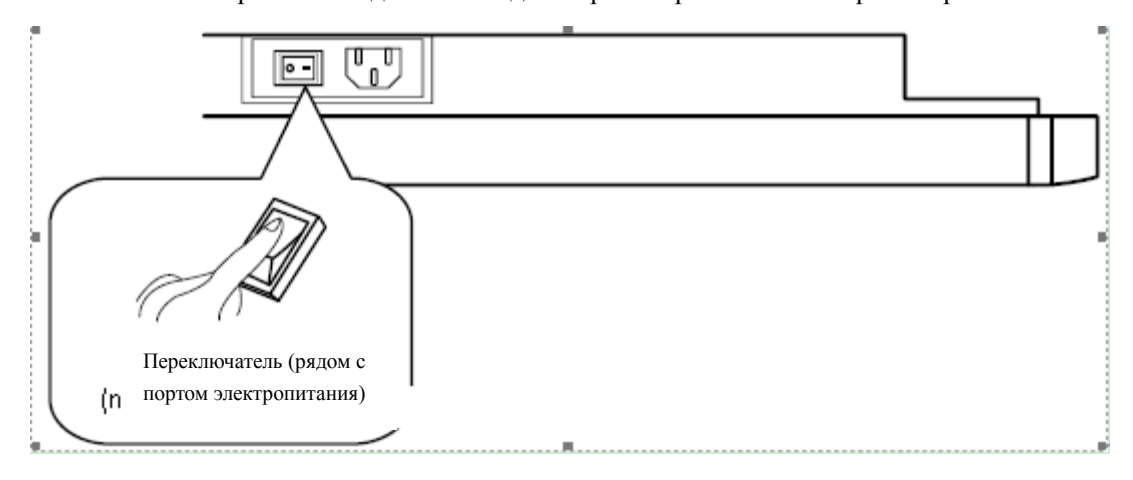

Шаг 3. Нажмите выключатель электропитания на панели управления или Электропитание/Power на пульте управления, чтобы включить интерактивную панель. Компьютер OPS запущен. Индикатор электропитания загорится зеленым.

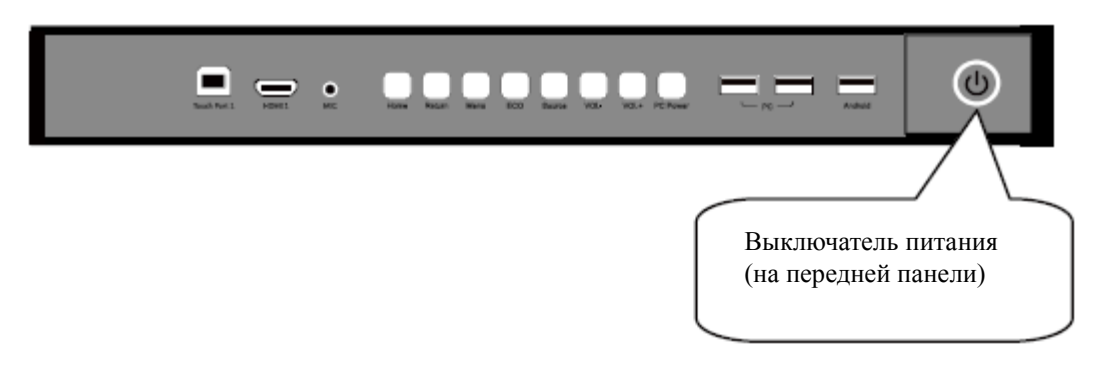

### 3.2 Выключение электропитания

Шаг 1. Нажмите Электропитание ПК/PC Power, чтобы отключить OPS (только для универсальных моделей).

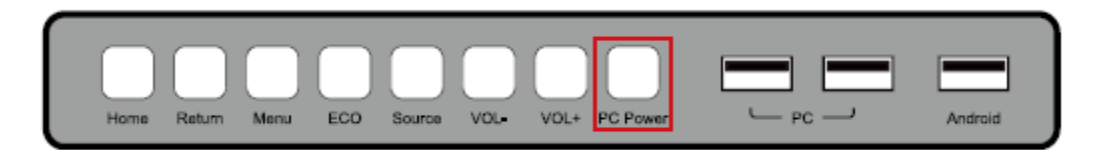

- Шаг 2. Нажмите Электропитание/Power на панели управления или Электропитание/Power на пульте управления, чтобы перейти в режим ожидания. Индикатор электропитания загорится красным.
- Шаг 3. В режиме ожидания выключить переключатель, чтобы выключить интерактивную панель.

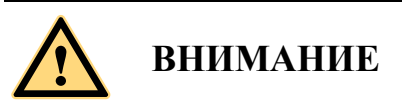

- Следует отключить OPS перед выключением интерактивной панели, иначе можно повредить компьютер.
- Отключайте электропитание интерактивной панели после того, как панель перейдет в режим ожидания, иначе можно повредить панель. Внезапное отключение электропитания может повредить интерактивную панель.
- Частое включение и выключение за короткое время может стать причиной неполадок.

Индикатор электропитания показывает статусы:

| Индикатор электропитания | Статус                   |
|--------------------------|--------------------------|
| Не горит                 | Электропитание выключено |
| Красный                  | Режим ожидания           |
| Зеленый                  | Электропитание включено  |

## 3.3 Установка программного обеспечения

- Рекомендуемая конфигурация:
  - Процессор: Intel (R) Соге іЗ 2.27 ГГц или AMD процессор с аналогичной производительностью.
  - Память: 1 Гб
  - Жесткий диск: 1 Гб
  - Видеокарта поддерживает DirectX 9 и выше.
- Если на компьютере интерактивной панели до доставки установлена последняя версия программного обеспечения для рукописного ввода, следует пропустить этот шаг.
- Устройство, не требует установки драйверов, только в среде Windows Vista, Windows 7 и более поздним версиям (поддерживающим мультисенсорные функции и т.д.). Для сенсорного ЖК- дисплея с версией Windows XP необходимо установить/запустить стандартное программное обеспечение.
- Шаг 1. Подключить USB провод, идущий в комплекте в USB порты компьютера и сенсорного ЖК дисплея.
- Шаг 2. Вставить установочный диск официального представителя в компьютер.
- Шаг 3. Два раза нажать B Application.exe и, выполняя инструкции, завершить установку программного обеспечения сенсорного ЖК - дисплея.
- Шаг 4. Перезагрузить компьютер после окончания установки программного обеспечения, чтобы активировать ПО. Сохранить все файлы на компьютере и перезагрузить.

## 3.4 Программное обеспечение позиционирования

Для правильной работы дисплея с рукописным вводом необходимо, чтобы надпись от руки совпадала с ее отображением на дисплее. Высокую точность совпадения обеспечение позиционирования. Программное обеспечение позиционирования должно быть установлено по следующему сценарию:

- В первый раз использования интерактивного ЖК-дисплея для рукописного ввода
- При переустановке программы-драйвера
- При подключении дисплея для рукописного ввода к другому компьютеру

Дисплей для рукописного ввода использует метод позиционирования девяти точек. Описание процесса позиционирования: Шаг 1. Подключить дисплей и запустить драйвер

Шаг 2. Нажать на значок драйвера для рукописного ввода в правом нижнем углу экрана. Всплывет следующее окно:

|   |   | Calibrate       | 1  |  |
|---|---|-----------------|----|--|
|   |   | Remote Diagnose |    |  |
|   |   | Config          |    |  |
|   |   | About<br>Exit   |    |  |
|   | _ |                 | 1  |  |
| 2 | - | * i 🕪 🍡         | 20 |  |

Шаг 3. Выбрать 9 точек/9 Points, нажать Калибровать/Calibrate, на экране появится следующее изображение:

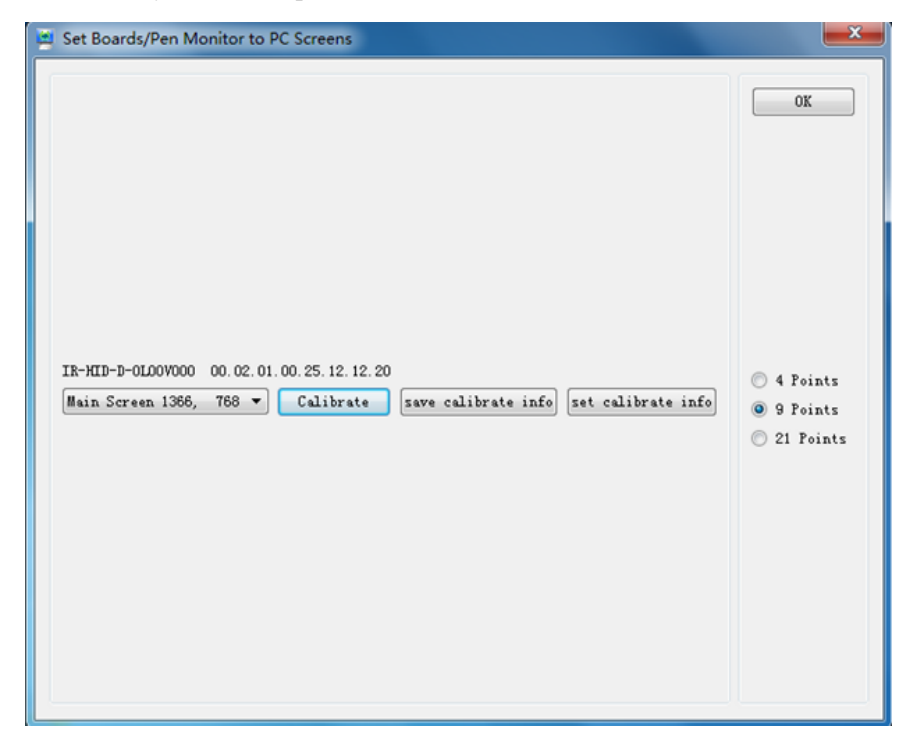

Шаг 4. Использовать стилус, чтобы нажать и удерживать центр мигающего крестика. Не отпускать его, пока мигающий крестик не передвинется на следующую точку. Повторить и завершить процесс позиционирования, выполняя инструкции интерфейса. Интерфейс программы вернется автоматически на рабочий стол после успешного завершения позиционирования.

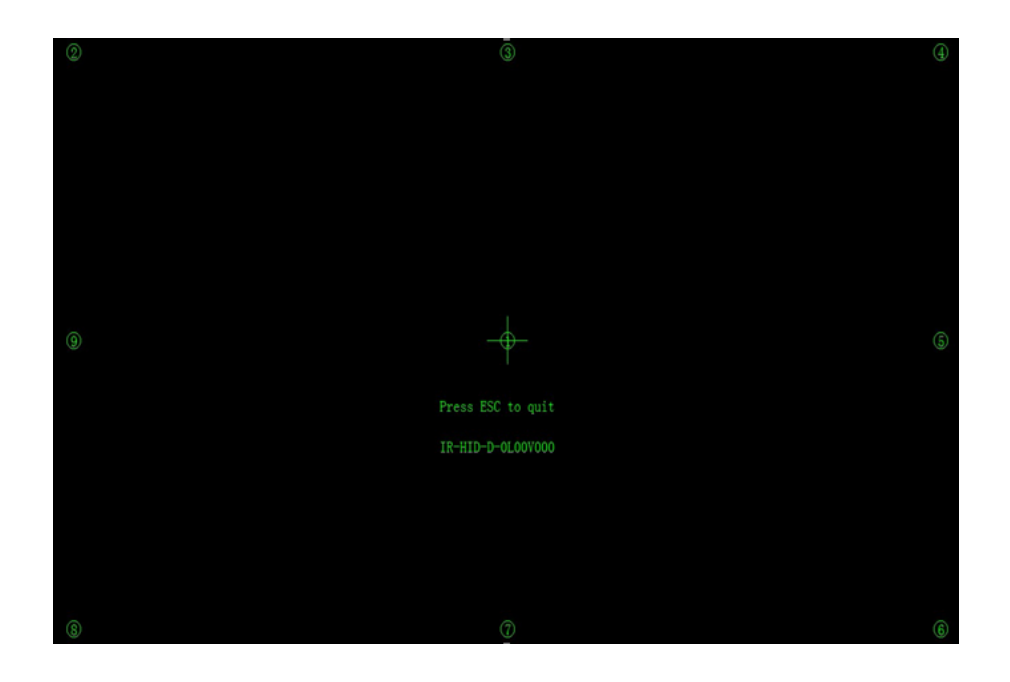

## 3.5 Позиционирование в системе Windows 7

- Шаг 1. Подключить интерактивную панель к компьютеру, используя USB провод через USB интерфейс на панели.
- Шаг 2. Выбрать Панель управления > Настройки компьютера планшета/ Control Panel > Tablet PC Settings.

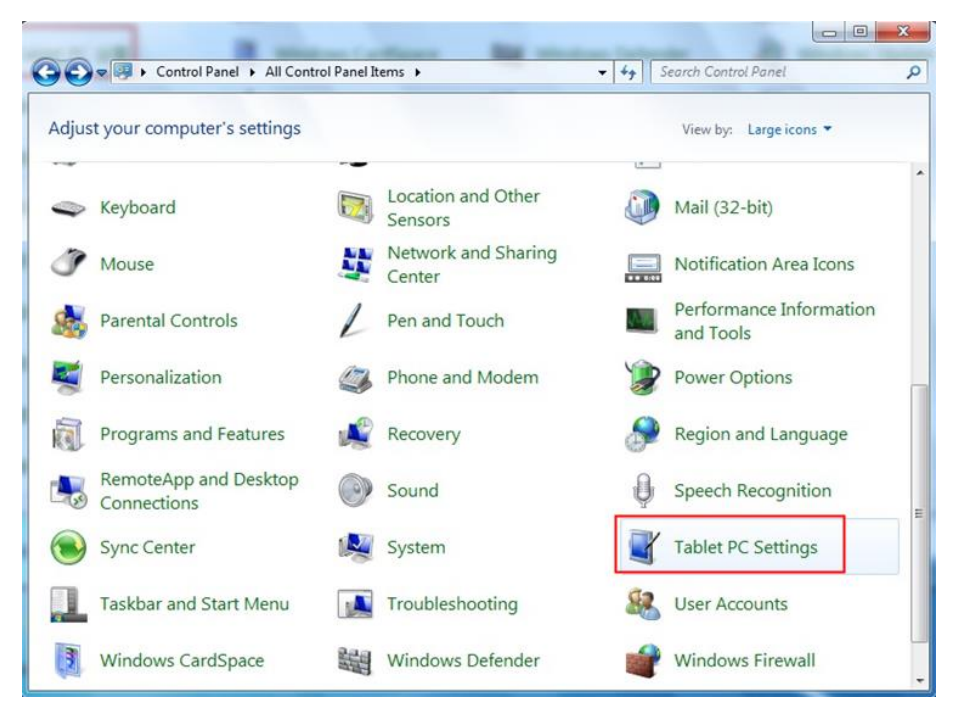

| isplay                | Other                      |                               |
|-----------------------|----------------------------|-------------------------------|
| Conf<br>Conf<br>displ | igure<br>igure you<br>ays. | r pen and touch               |
| Disp                  | lay option                 | s                             |
| Disp                  | lay:                       | 1. Mitsubishi XD435/430/420 👻 |
| Deta                  | ils:                       | Touch Input Available         |
| Choo<br><u>Go to</u>  | se the ord<br>Orientati    | Gelibrate                     |
|                       |                            |                               |
|                       |                            |                               |
|                       |                            |                               |

Шаг 3. Выбрать окно настроек Калибровать на планшетном ПК/ Calibrate

Шаг 4. Использовать стилус, чтобы нажать и удерживать центр мигающего крестика. Не отпускать его, пока мигающий крестик не передвинется на следующую точку. Повторить и завершить процесс позиционирования в соответствии с инструкциями интерфейса.

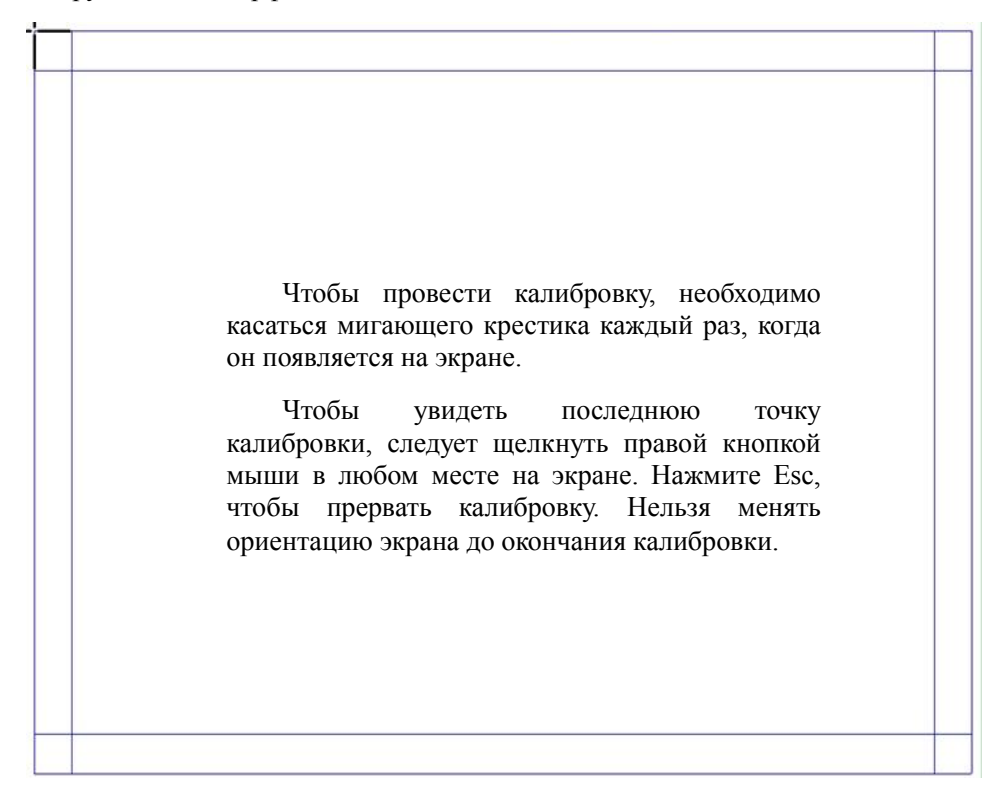

#### Шаг 1 Нажмите Да/Yes после завершения калибровки

| Do you | want to save the calibratio | on data? |
|--------|-----------------------------|----------|
|        |                             |          |
|        |                             |          |
|        |                             |          |

### O\_ COBET

- Для улучшения позиционирования и обеспечения точного письма от руки следует использовать стилус, входящий в комплект оборудования интерактивной панели.
- Ошибки позиционирования могут привести к поломке сенсорных функций интерактивной панели. В этом случае следует повторно улучшить позиционирование.
- В процессе позиционирования можно нажимать **ВЫХОД/ESC** на клавиатуре, чтобы покинуть процесс позиционирования.
- У разных версий программ позиционирования разный интерфейс. Необходимо выполнять инструкции интерфейса именно Вашей программы позиционирования.

## 3.6 Установка OPS

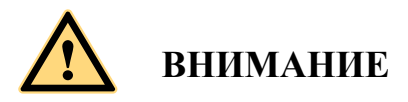

*OPS нельзя подключать к работающей панели. Вставлять компьютер OPS следует в отключенную от электросети панель.* 

Установить OPS следующим образом:

Шаг 1. Вставить OPS в специальный слот на обратной стороне интерактивной панели.

Шаг 2. Закрутить болты

Шаг 3. Убедиться, что ОРЅ установлен правильно.

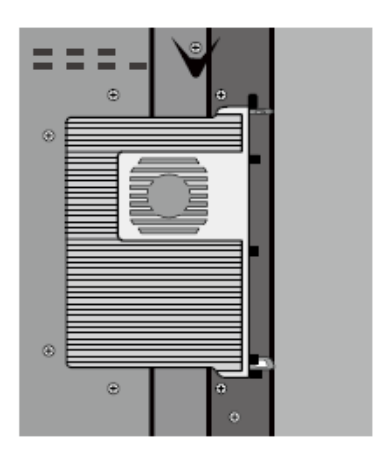

# **4** Инструкции для графического меню

В SmartBar есть три модуля: Домашняя страница/Home Page, «Белая доска»/White Board и Заметки/Remarks.

В каждом модуле можно нажать чтобы вернуться на предыдущую страницу, а также нажать выйти из других программ или вернуться на домашнюю страницу из других источников сигнала.

• SmartBar в режиме домашней страницы показывает значки «Белой доски» (white board), галереи (gallery), менеджера файлов (file manager), настроек системы (system setting), браузера (browser) и поиска (search engine). Нажатием на значок можно открыть соответствующую программу.

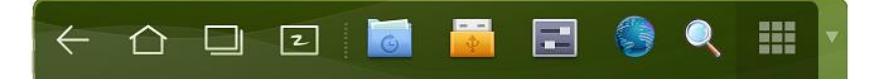

 После запуска программы «Белой доски» SmartBar переходит в режим «Белой доски», в котором можно выбрать ручку, линии и цвет, чтобы писать на «Белой доске». Нажмите . В появившемся меню перечислены функции Новая страница/New Page, Обзор/Overview, Удалить всё/DeleteAll и Настройки/Settings.

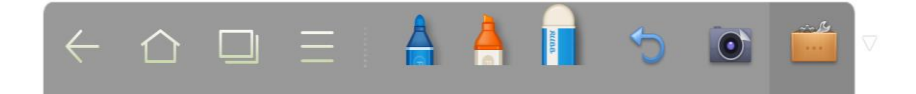

 Во всех остальных программах (кроме «Белой доски») SmartBar работает в режиме примечаний. Можно выбрать ручку, линию и цвет, чтобы писать и добавлять Заметки в открытый файл (а также картинку, PPT и PDF). Нажмите ▼ справа, чтобы скрыть SmartBar. Провести пальцем вниз, чтобы показать SmartBar.

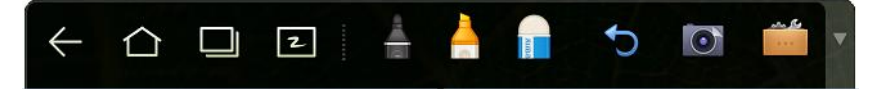

### 4.1 Домашняя страница

На домашней странице в режиме предварительного просмотра показано 3 пункта:

- Предварительный просмотр OPS.
- Предварительный просмотр внешнего компьютера, ноутбука.
- Предварительный просмотр внешних переносных устройств, например, флешек и SD-карт.

Рабочий интерфейс предварительного просмотра выглядит так:

• Нажмите прейти на SmartBar или кнопку ДОМАШНЯЯ СТРАНИЦА/ НОМЕ, чтобы перейти на домашнюю страницу. Будет показано окно предварительного просмотра. Если показано три и более окон предварительного просмотра, дополнительные окна будут показаны на второй странице. Прокрутите влево или вправо, чтобы перевернуть страницу.

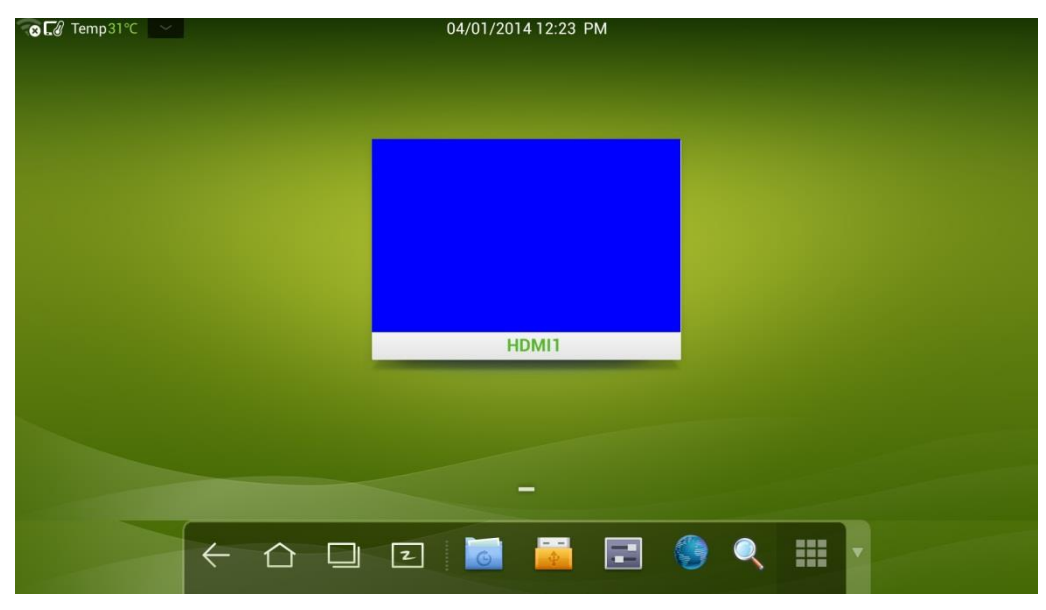

 На рисунке ниже показан интерфейс при вставленной в интерактивную панель флеш-карте. Рабочий стол OPS и файлы в переносном устройстве можно видеть в режиме предварительного просмотра.

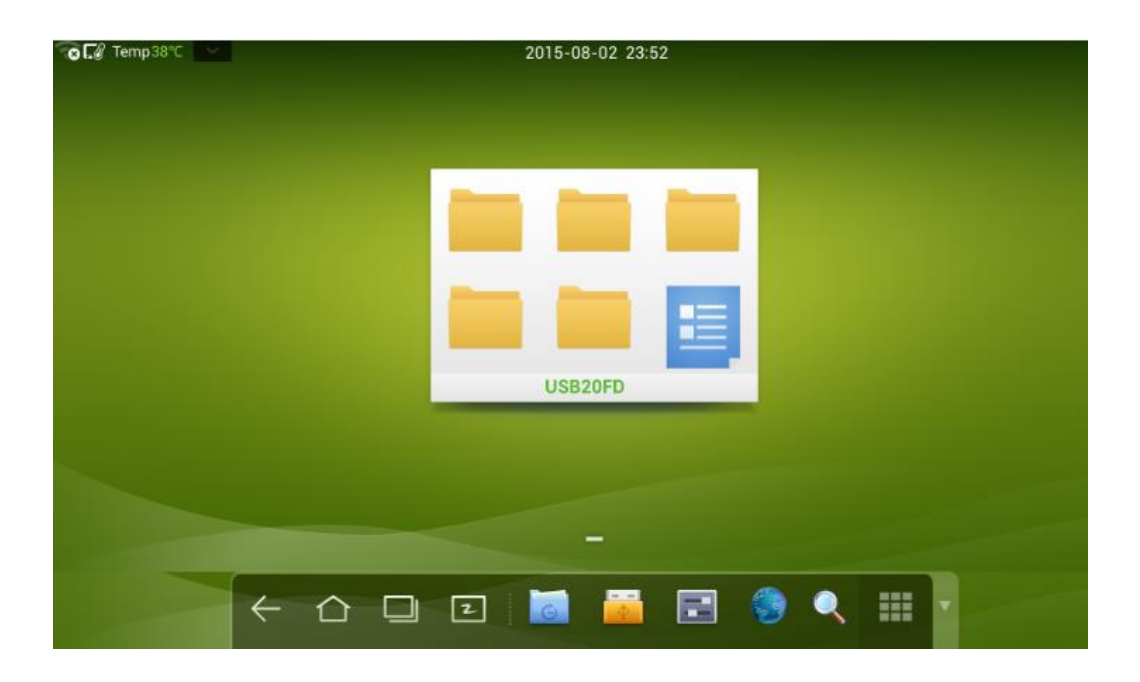

- Нажмите на любом месте рабочего стола OPS, чтобы увидеть информацию об интерфейсе. Нажмите в свободном месте в окне предварительного просмотра SD карты, чтобы открыть SD- карту.
- Нажмите в верхнем левом углу домашней страницы, чтобы увидеть инструменты, часы, календарь и калькулятор. Нажмите внизу, чтобы скрыть инструменты и вернуться на домашнюю страницу, как показано на рисунке:

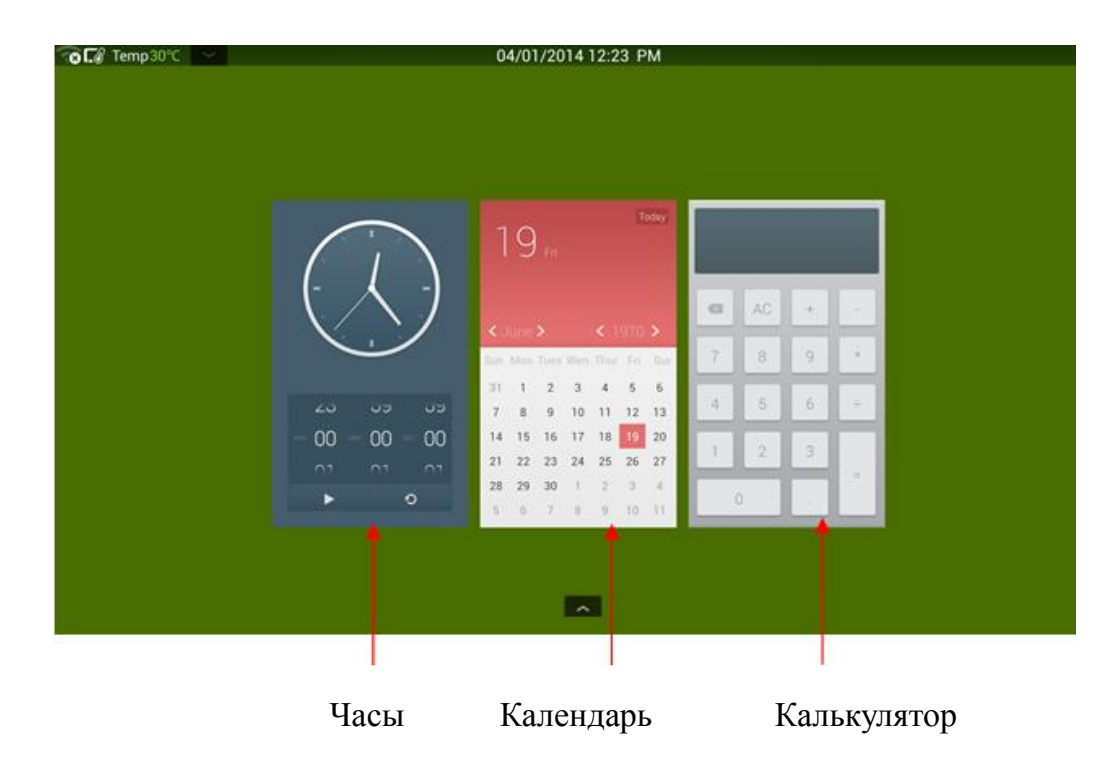

## 4.2 Диспетчер задач

В диспетчере задач можно посмотреть запущенные программы, переключить или остановить программы. Нажмите , чтобы зайти в диспетчер задач, как указано на рисунке ниже:

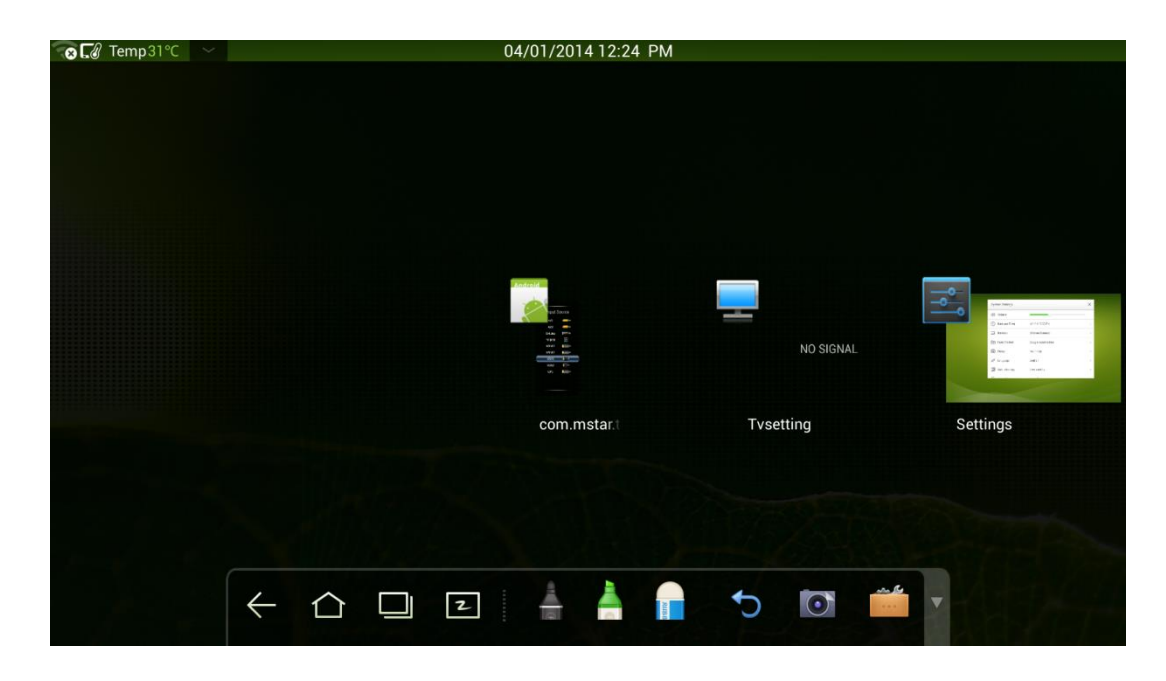

### Просмотр запущенных программ

В диспетчере задач можно посмотреть запущенные программы, прокручивая страницу вправо и влево.

#### Переключение программ

В диспетчере задач нажать на значок приложения, чтобы переключить программу. Например, нажать **Галерея/Gallery**, чтобы перейти в приложение галерея или нажать **Браузер/Browser**, чтобы перейти в приложение браузер.

### Остановка программ

В диспетчере задач можно нажать на значок программы и прокрутить ее вверх и вниз, чтобы завершить программу. Можно нажать на программу и удерживать ее несколько секунд. После появления окна с сообщением нажать Убрать из списка/ Remove from list в этом окне, чтобы завершить программу.

| So <b>L</b> ∅ Temp30°C | 04/01/2014 12:24 PM          |              |                                         |
|------------------------|------------------------------|--------------|-----------------------------------------|
|                        |                              |              |                                         |
|                        |                              | NO SIGNAL    | العن العن العن العن العن العن العن العن |
|                        | com.mstar.t                  | Tvsetting    | Settings                                |
|                        | Remove from list<br>App info |              |                                         |
|                        | 2   🛔 Å 🔒                    | <b>5</b> 🖸 📫 |                                         |

## 4.3 «Белая доска»

В режиме «Белой доски» можно писать. После запуска программы «Белой доски» можно выбрать ручку, линии и цвет, чтобы писать, и ластик, чтоб стирать надписи с «Белой доски». Можно печатать и очищать содержимое «Белой доски».

Нажмите из на SmartBar или «Белая доска»/White Board на пульте управления, чтобы перейти к интерфейсу «Белой доски».

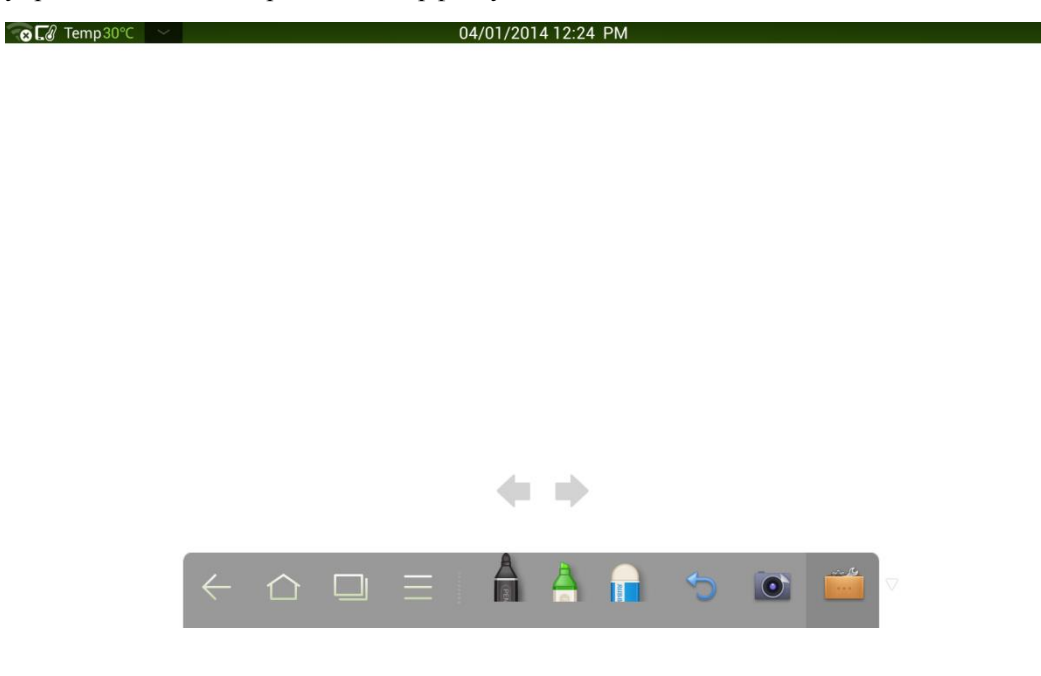
#### Новая «Белая доска» и настройки

Нажмите В появившемся меню перечислены функции Новая страница/New Page, Обзор/Overview, Удалить всё/DeleteAll и Настройки/Settings.

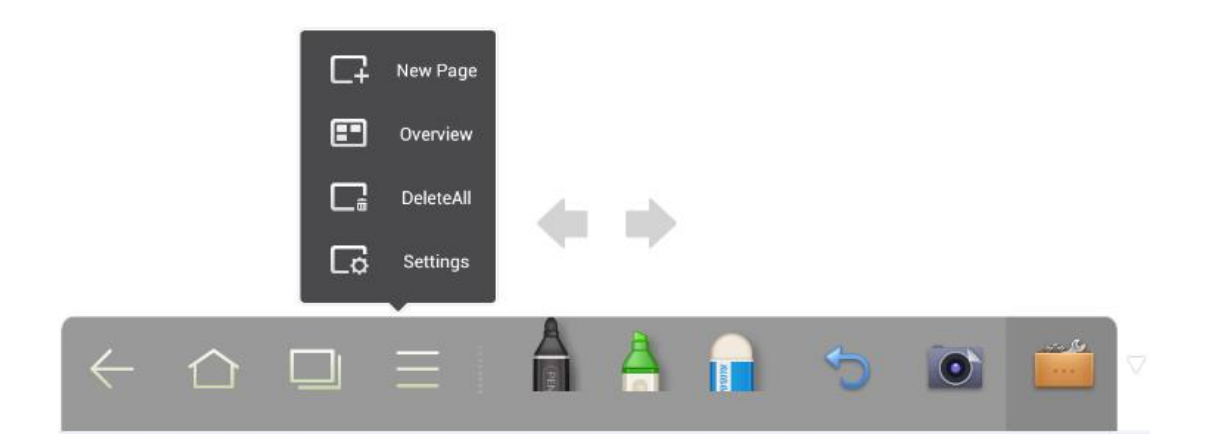

Нажмите **Hacтройки/Settings**, чтобы настроить цвет и стиль «Белой доски», как показано на рисунке:

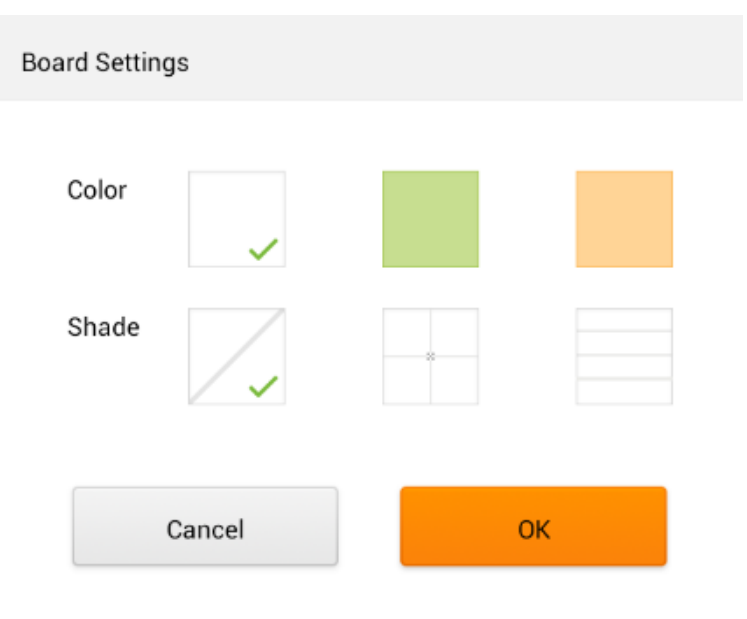

#### Стилус, линии и цвет

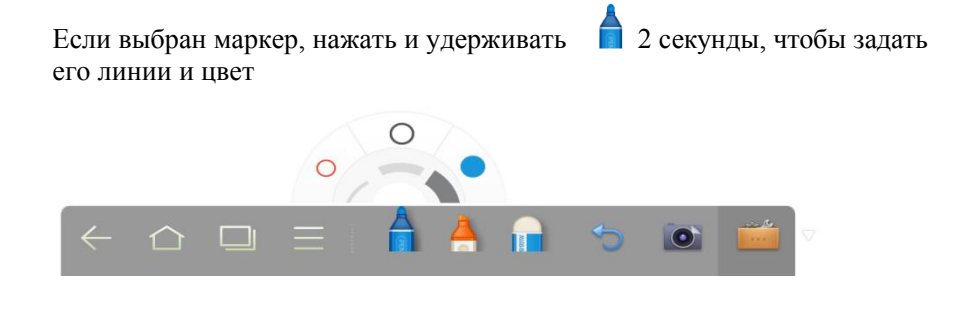

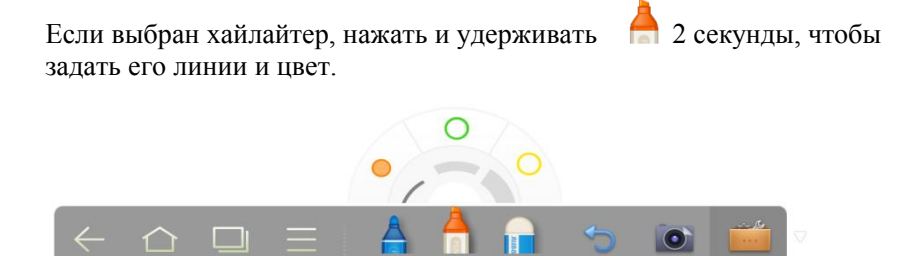

#### Ластик

Стереть ошибки или содержимое можно двумя способами:

- Нажмите П, чтобы выбрать ластик, затем стереть им содержимое с «Белой доски».
- Пятью пальцами коснуться экрана, появится круг, отображающий область стирания. Далее перемещать круг, чтобы стереть написанное на доске.

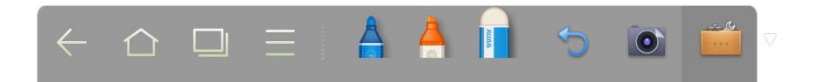

#### Отмена

Нажмите 💙, чтобы отменить действия

#### Снимок экрана

Сделать снимок экрана можно двумя способами:

- Нажмите (), чтобы сделать снимок текущего содержимого на «Белой доске» и сохранить его как картинку в директории **Картинки** экрана/ScreenImage. (SmartBar не отображается на снимке). Директорию можно открыть двумя способами:
  - Вернуться на домашнюю страницу и нажать на SmartBar, чтобы перейти в диспетчер файлов. В системном файле найти и Нажмите папку Картинки экрана/ScreenImage, чтобы проверить.
  - Нажмите в приложениях, чтобы перейти в интерфейс просмотра картинок. В системном файле найти и нажать папку Картинки экрана/ScreenImage, чтобы проверить.
- Нажмите **ЗАХВАТ/САРТURE** на пульте управления, чтобы сохранить текущее содержимое доски как картинку в директорию **Картинки**> **Снимок экрана/Pictures > Screenshot** в диспетчере файлов.

#### Печатать и очистить

Нажмите **Макеристить/Clear**. Нажмите **Печатать/Print** и **Очистить/Clear**. Нажмите **Печатать/Print**, чтобы напечатать текущее содержимое на «Белой доске». Нажмите **Очистить/Clear**, чтобы очистить все содержимое «Белой доски».

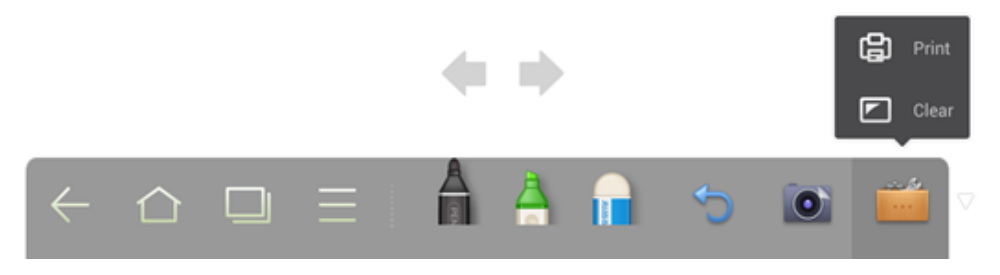

# 4.4 Галерея

Можно зайти в галерею, чтобы посмотреть картинки по одной или в режиме слайдов.

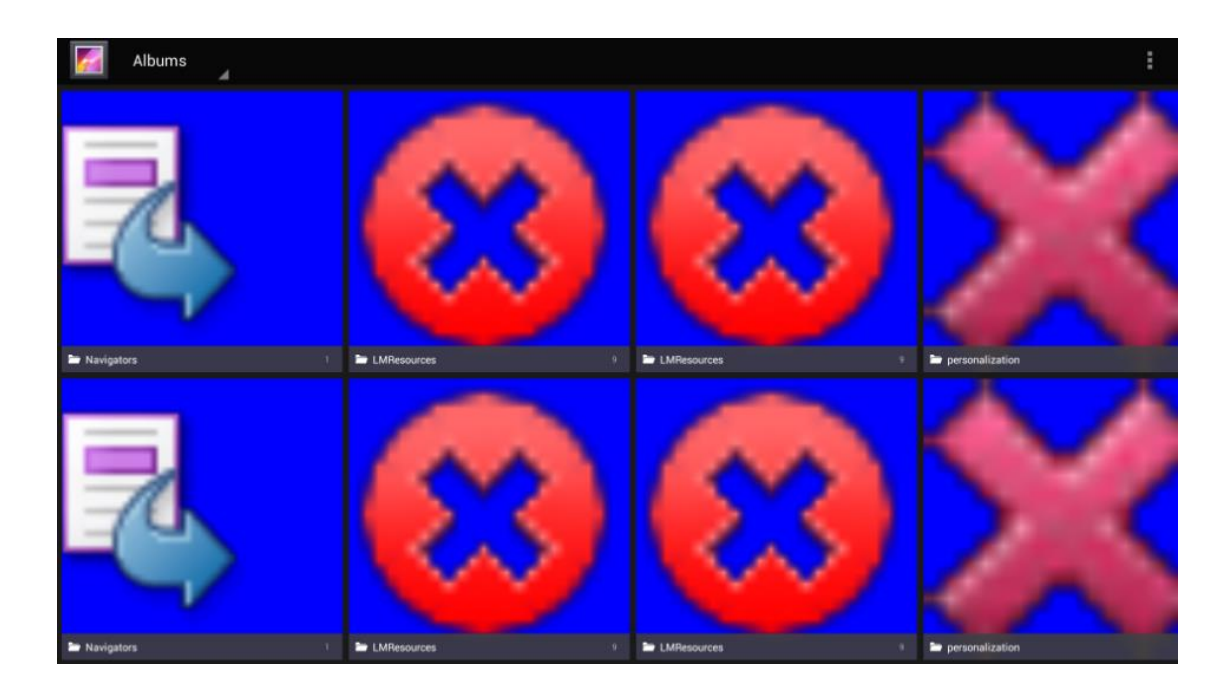

Нажмите на папку, чтобы посмотреть картинки в ней.

• Смотреть картинки по одной.

Нажать на одну картинку в папке. Прокрутить влево, чтобы показать предыдущую картинку и прокрутить вправо, чтобы показать следующую картинку.

В режиме просмотра картинок по одной можно нажимать на значки в верхнем правом углу экрана, чтобы удалить, обрезать и редактировать картинку.

• Просмотр слайдов

Нажмите в верхнем правом углу папки и выберите Слайд/Slide, чтобы просматривать картинки в режиме показа слайдов.

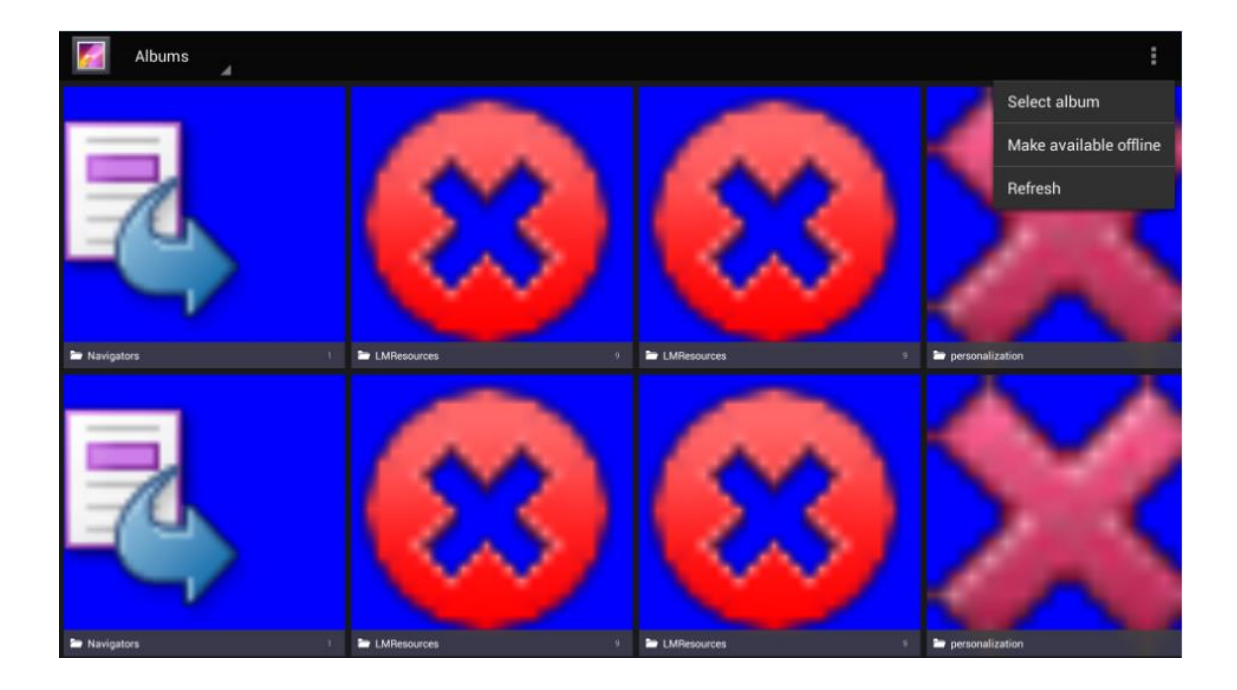

# 4.5 Диспетчер файлов

У диспетчера файлов есть различные функции, например, предварительный просмотр, фильтр, поиск, выбор, копирование, удаление файлов.

## 4.5.1 Предварительный просмотр файлов

Нажмите на SmartBar, чтобы перейти в интерфейс диспетчера файлов. Здесь показаны текущие системные файлы. Также здесь отображаются файлы внешних устройств, например, файлы на SD карте и флеш-карте.

| USB20FD USB | 20FD                      | Document<br>operation |
|-------------|---------------------------|-----------------------|
| System f    | iles                      |                       |
| USB20F      | robat.Pro<br>D            |                       |
| Pictures    | 2015-3-10                 |                       |
| JJ<br>Audio | MiniPE<br>2008-3-18       |                       |
| Video       | System Volume Information |                       |
| Q<br>Search | UC<br>2016-7-6            |                       |
|             |                           |                       |
| = 88        |                           |                       |

• Предварительный просмотр системных файлов.

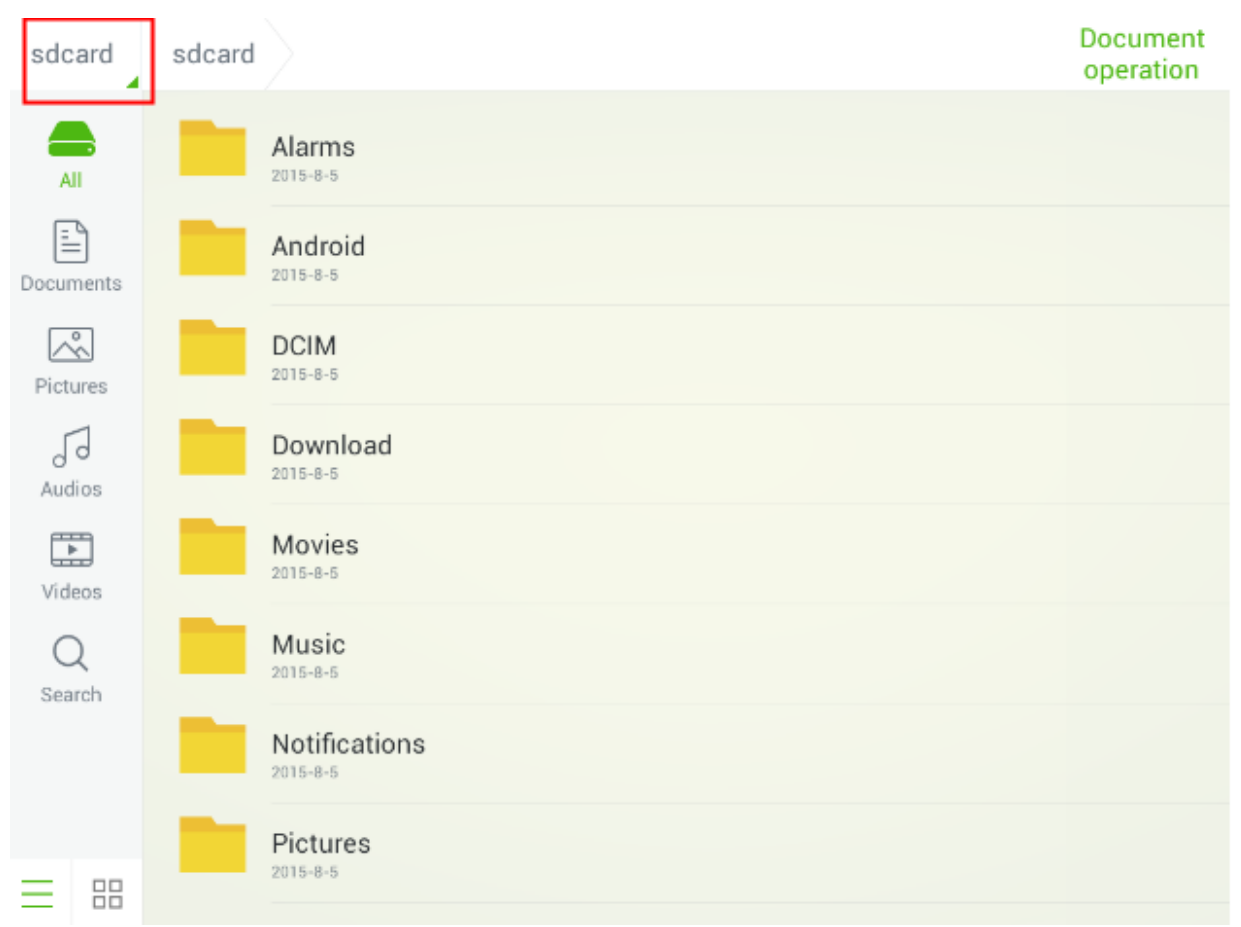

• Предварительный просмотр файлов на внешних устройствах.

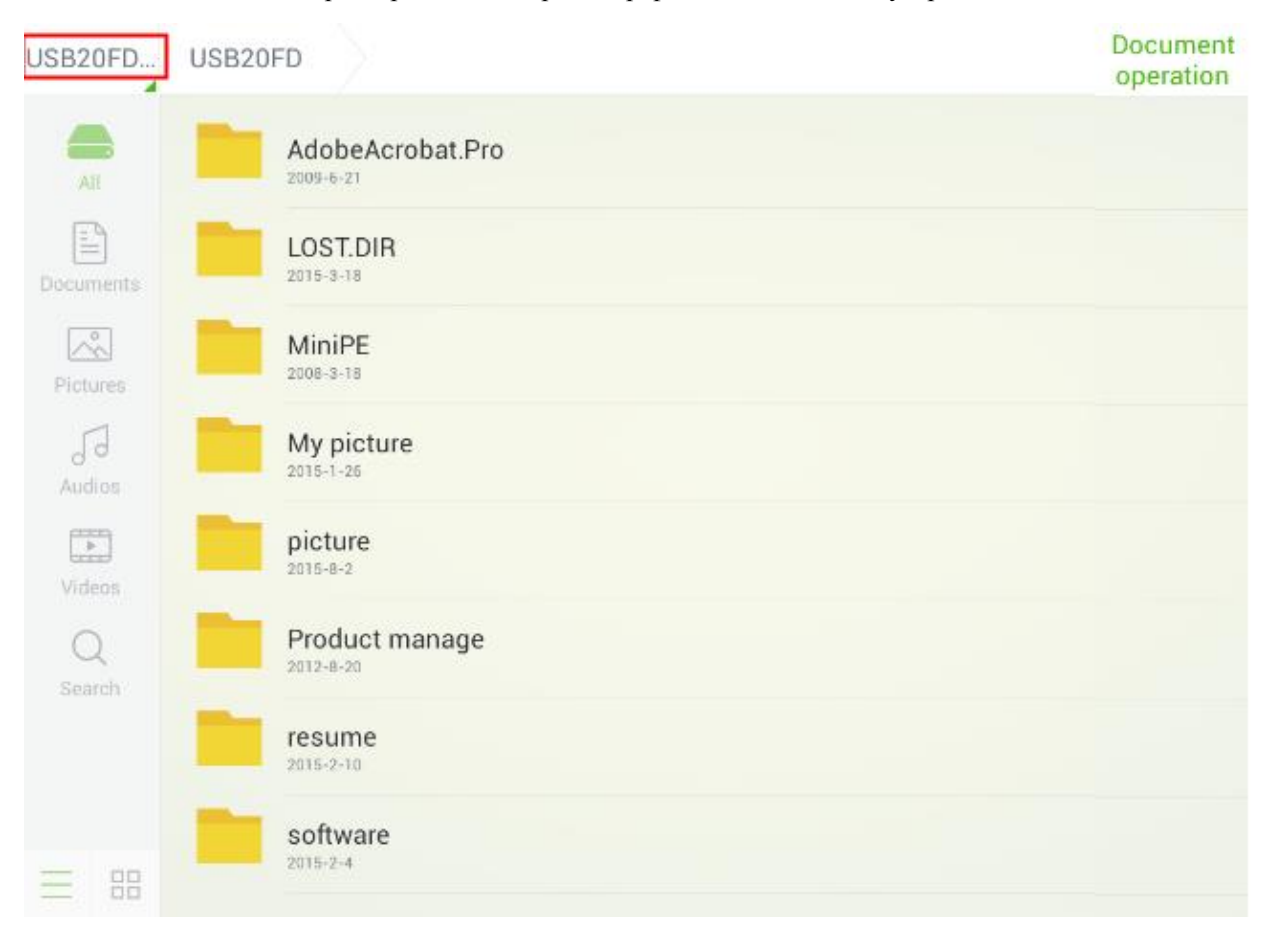

## 4.5.2 Фильтр файлов

В системе можно сортировать документы, картинки, аудио- и видеофайлы, чтобы было проще найти файл. Нажмите значок в левой части панели инструментов, чтобы рассортировать файлы по типам.

Файлы можно просматривать двумя способами: списком или миниатюрами. Нажмите — или в нижней части панели инструментов, чтобы выбрать способ просмотра файлов, как показано на рисунке ниже:

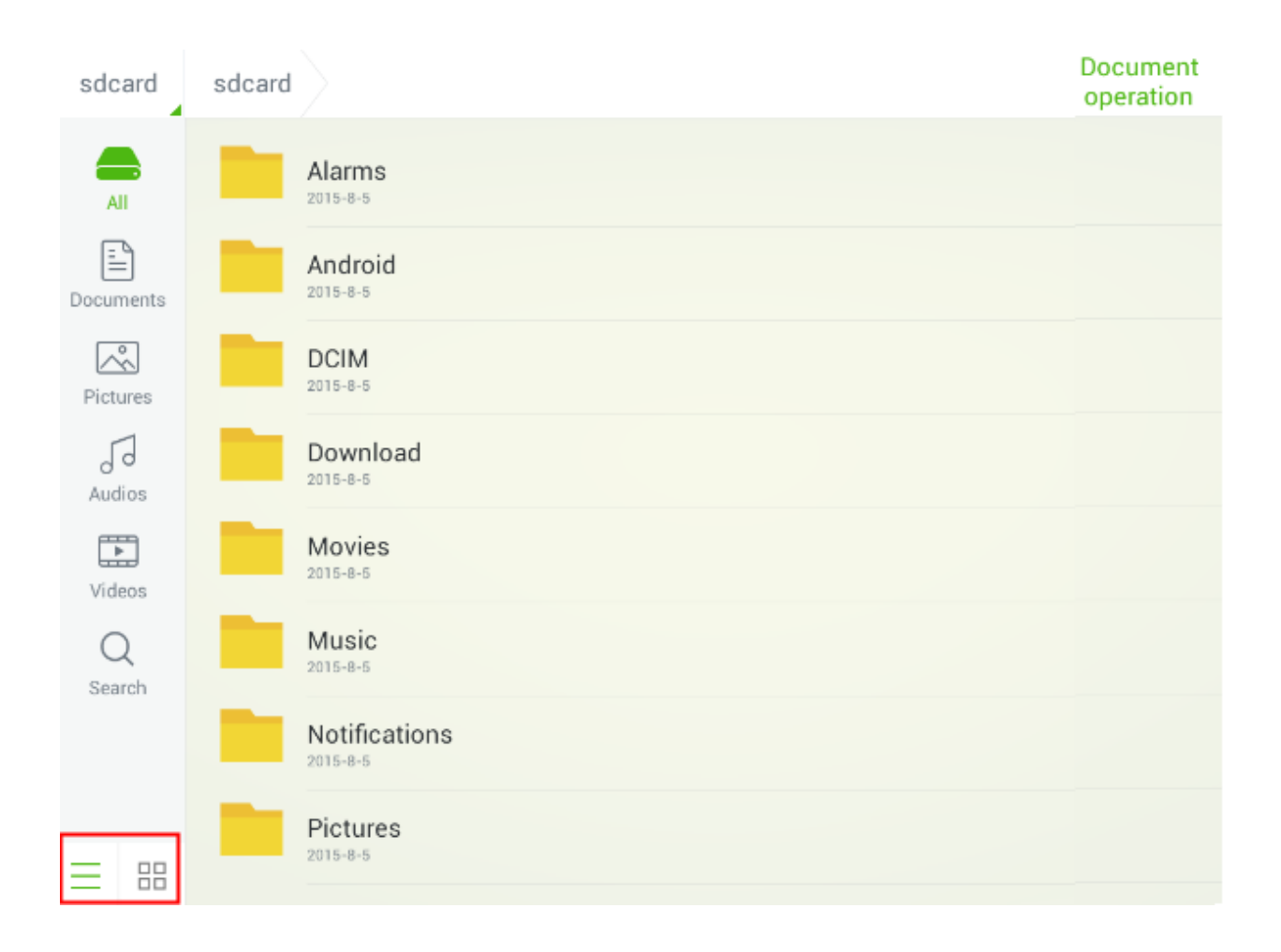

# 4.5.3 Поиск файлов

Нажмите **Поиск/Search** на панели инструментов слева и напечатайте ключевые слова в окне поиска. Результаты поиска по совпадению с ключевыми словами показываются как на рисунке ниже:

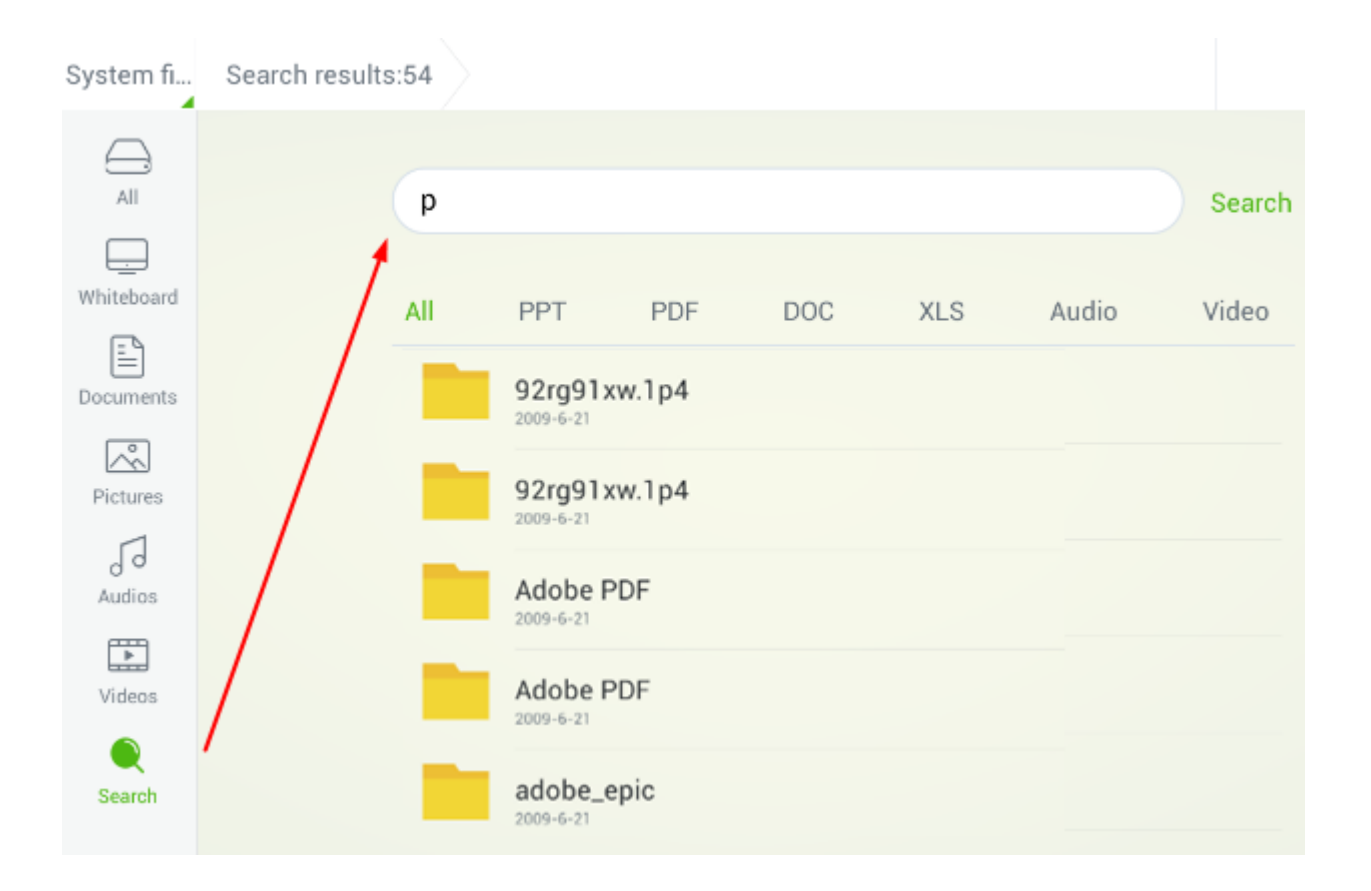

Результаты поиска можно сортировать по типам. Панель инструментов фильтра содержит типы файлов All, PPT, PDF, DOC, XLS, аудио и видео, она показана под окном поиска, как показано на рисунке:

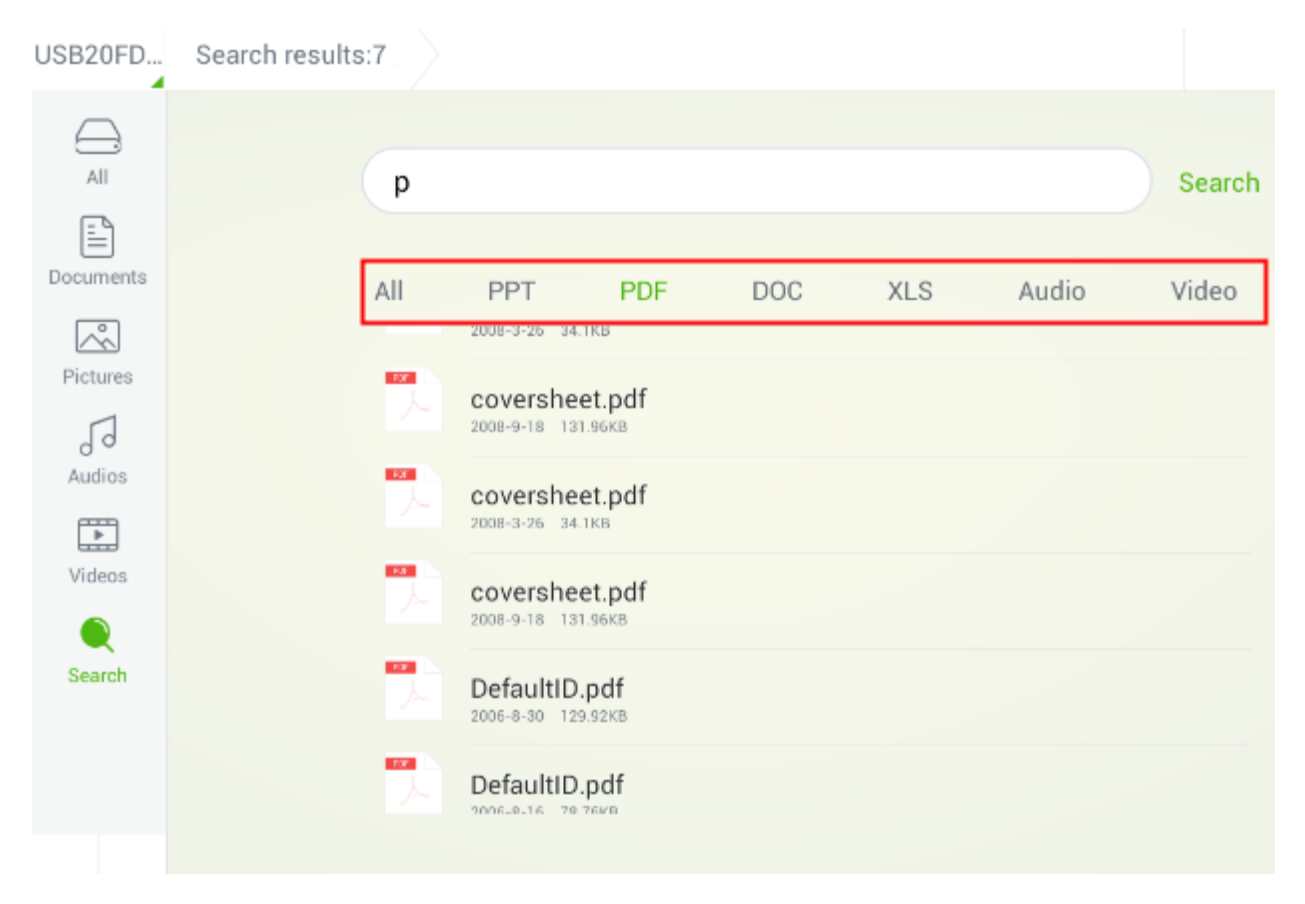

## 4.5.4 Действия с файлами

Нажмите Действия с документом/Document operation в верхнем правом углу диспетчера файлов. Функции: выбрать все/select all, выбрать один/select one, копировать/сору, удалить/delete и отменить/cancel выглядят так, как показано на рисунке ниже:

- Нажмите на файл: Выбран текущий файл.
- Select all/Выбрать всё: Все файлы показаны как выбранные
- Сору/Копировать: Копировать выбранный файл.
- Delete/Удалить: Удалить выбранный файл.
- Cancel/Отмена: Отменить текущее действие.

| System fi      | System files           |              |      | Cancel |
|----------------|------------------------|--------------|------|--------|
| All            |                        | Select all 🗸 | Сору | Delete |
| <br>Whiteboard | acct<br>1969-12-31     |              |      | 0      |
| Documents      | applications           |              |      | ۲      |
| Pictures       | cache<br>1969-12-31    |              |      | 0      |
| Audios         | config<br>2015-8-4     |              |      | •      |
| Videos         | Customer<br>1969-12-31 |              |      | 0      |
| Q<br>Search    | d<br>1969-12-31        |              |      | 0      |
|                | data<br>2015-8-5       |              |      | •      |

# Программа MirrorOp Receiver (беспроводной проектор)

MirrorOp receiver - это встроенная программа, которая позволяет интерактивному сенсорному экрану TruTouch выступать в роли удаленного планшета, который позволяет работать на другом компьютере с программой MirrorOp Sender и показывать информацию с любых устройств Windows, Mac, Android и iOS с помощью программы MirrorOp Presenter.

Следует установить необходимые программы, чтобы использовать функцию.

<u>Windows</u>: Отсканировать код QR с наклейки на изделии или перейти по ссылке http://www.mirrorop.com/product\_Windows\_Sender.html, чтобы загрузить программу **MirrorOP Sender** для Windows.

<u>Mac</u>: Отсканировать код QR с наклейки на изделии или перейти по ссылке http://www.mirrorop.com/product\_Mac\_Sender.html чтобы загрузить MirrorOP Sender для Mac.

<u>Устройство Android</u>: Отсканировать код QR с наклейки на изделии, чтобы загрузить программу **MirrorOp Presenter** или в Google Play найти **MirrorOp Presenter** и загрузить приложение.

<u>Устройство iOS</u>: Отсканировать код QR с наклейки на изделии, чтобы загрузить программу **MirrorOp Presenter** или в App Store найти **MirrorOp Presenter** и загрузить приложение.

#### Как пользоваться

Примечание: Необходимо убедиться, что интерактивный дисплей и передающее устройство подключены к одной сети WIFI.

**MirrorOP Sender** (для пользователей Windows/Mac): Открыть приложение MirrorOp, выбрать сеть подключения. затем выбрать устройство, к которому необходимо подключиться, нажать Подключить/Connect. После этих настроек MirrorOp позволит быстро подключиться/ Quick Connect, затем следует только нажать Подключиться/Connect, чтобы синхронизировать два устройства.

| SSID          | < <existing network="">&gt;</existing> |
|---------------|----------------------------------------|
| Remote Box IP | 192.168.11.61                          |
| User Name     | 2798218                                |

После подключения в отправляющем устройстве появится окно:

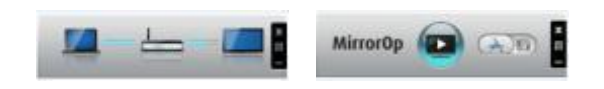

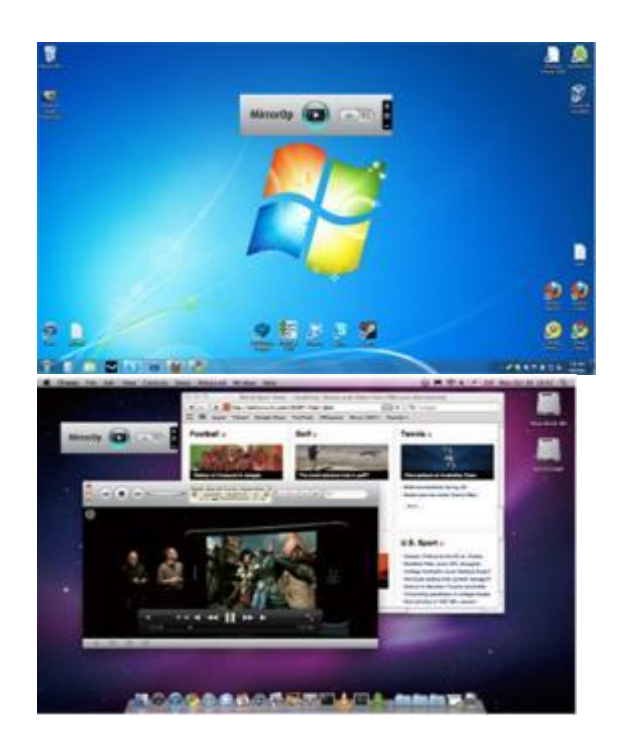

**MirrorOp Presenter (**для пользователей Android/iOs): Нажмите кнопку Получатель/receiver, чтобы выбрать получателя, если понадобится показать содержимое. Затем окно предварительного просмотра MirrorOp появится на рабочем столе устройства. Нажмите на окна MirrorOp receiver и "▶" в программе MirrorOp Presenter, чтобы начать проецирование.

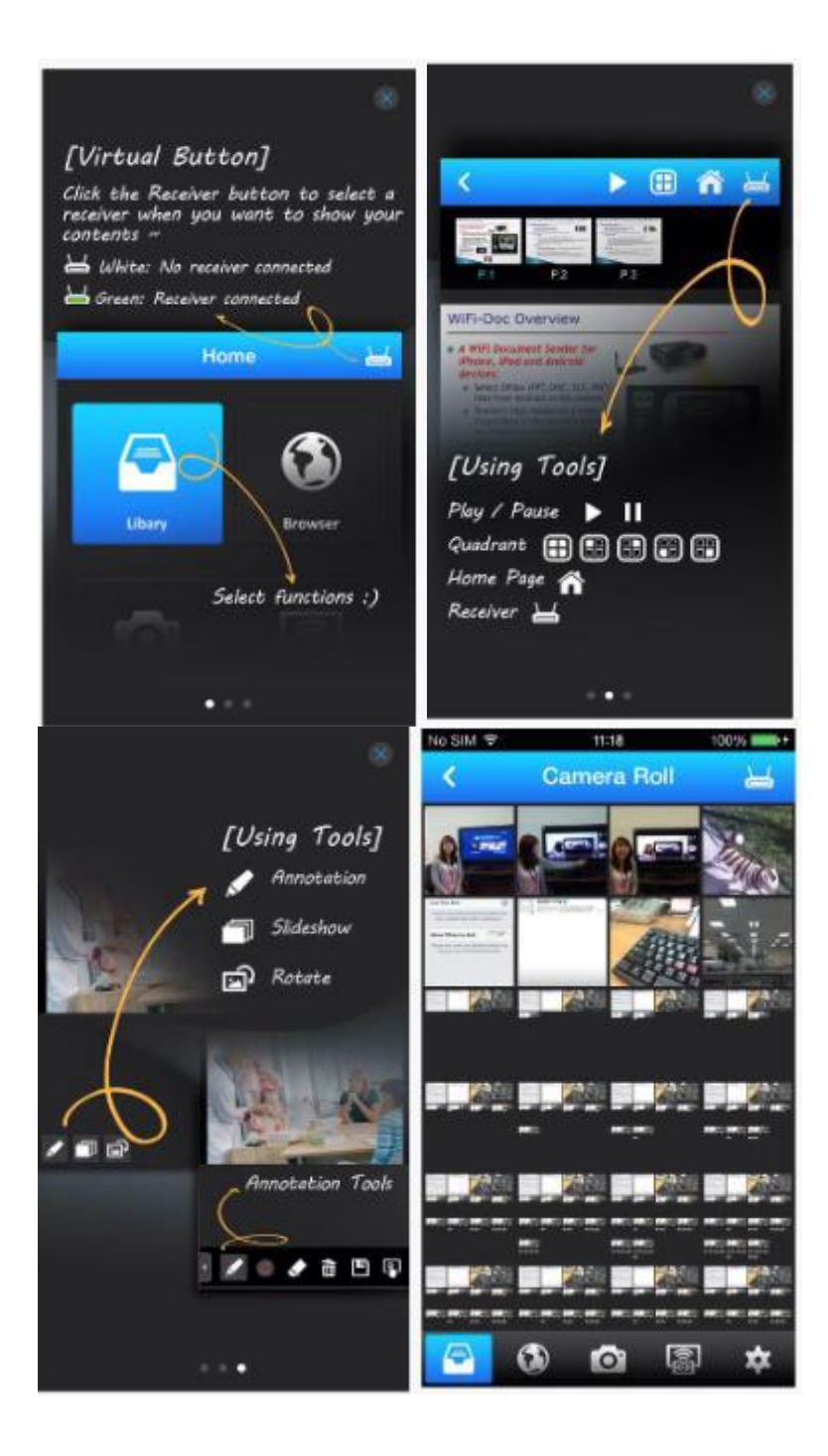

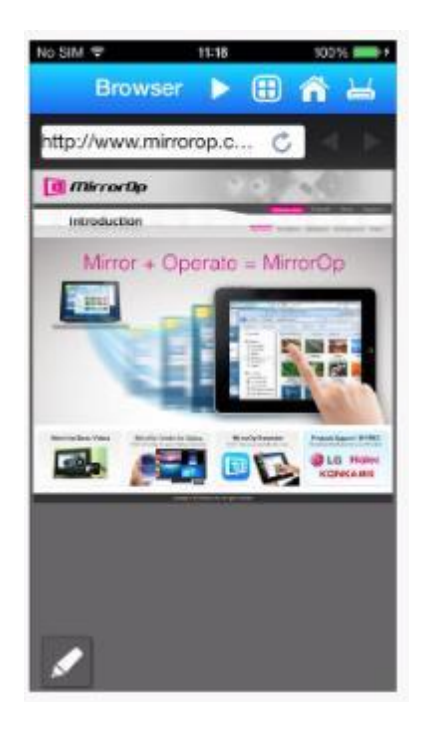

**MirrorOp Receiver:** (встроенная программа в систему TruTouch Android)

Устройства с программами MirrorOp Receiver и MirrorOP Sender должны быть подключены к одной и той же сети. Чтобы убедиться, что у отправителя и получателя один и тот же шлюз, необходимо проверить текущий сетевой статус, открыв интерфейс настроек системы.

| Temp34°C |     |                  | 07/29/2014 2:2   | 22 PM             |   |      |
|----------|-----|------------------|------------------|-------------------|---|------|
|          | <   | Net state        |                  |                   | × |      |
|          | ø   | Network status   | Connect format   |                   |   | 1    |
|          |     | Ethernet setting | Cable network of | card can use      |   |      |
|          | (1- | Wi-Fi setting    | Mac:             | FA:E7:2B:45:63:00 |   |      |
|          | 0   | Proxy setting    | IP Address:      | 192.168.11.72     |   | _    |
| HDMI2    | Ģ   | Wi-Fi hotspot    | Subnet Mask:     | 255.255.255.0     |   | VGA2 |
|          |     |                  | Default Geteway: | 192.168.11.1      |   |      |
|          |     |                  | First DNS:       | 192.168.8.11      |   |      |
|          |     |                  | -                |                   |   |      |
|          |     |                  |                  |                   |   |      |
|          |     |                  |                  |                   |   |      |

Выбрать источник сигнала на дисплее TruTouch. После успешного подключения отправителя к получателю, источник сигнала отправителя (окно Mirrorop) можно увидеть на домашней странице, как показано на скриншоте. Затем нажать на окно предварительного просмотра Mirrorop, чтобы переключиться в режим полного экрана (full-screen mode).

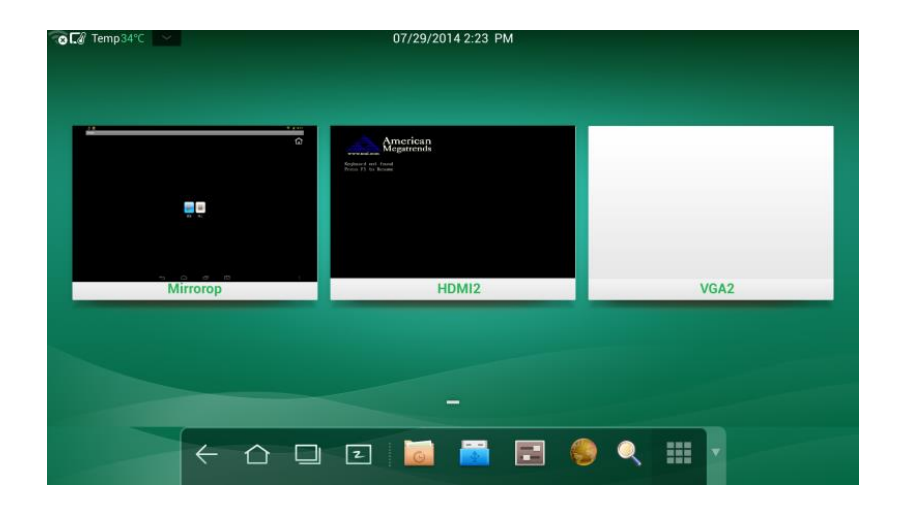

## 4.6 Настройки системы

Нажмите на SmartBar, чтобы перейти в интерфейс настроек системы. На экране показаны Сеть/Network,Язык и способ ввода/Language and input method, Дата и время/Date and time, Запланированное время включения/выключения/Scheduled power on/off, Очистить скриншоты/Clear screen shots, Принтер/Printer, Хранилище/Storage, Приложение/Application, Источник при запуске/Starting signals, Умная защита глаз/Smart eye protection, Сведения/About. Нажмите на экран вне настроек системы для выхода.

# Settings Network Network status E Language and input method Wake up via LAN Date and time LAN setting Scheduled power on/off 口<sub>而</sub> Clear screen shots WiFi setting 🛱 Printer WiFi hotspot setting 💾 Storage B Application → Starting signals Smart eye protection

#### 4.6.1 Сеть

Нажмите Беспроводные подключения и сети/Wireless & network чтобы выбрать Сстевой статус/Network status, Инициализация в локальной сети/Wake up via LAN, Настройка LAN/LAN setting, Настройка WiFi/WiFi setting и Настройка хот-спота/WiFi hotspot setting. Выбрать сетевое подключение и правильно задать необходимые параметры.

| Settings                   |                  |                      |    |
|----------------------------|------------------|----------------------|----|
| 🛞 Network                  |                  | Network status       |    |
| 📰 Language a               | and input method |                      | 01 |
| Date and ti                | me               | wake up via LAN      | ON |
| Scheduled                  | power on/off     | LAN setting          | ON |
| 口 <sub>面</sub> Clear scree | n shots          | WiFi setting         | ON |
| (음) Printer                |                  | WiFi botspot setting |    |
| 💾 Storage                  |                  | Wit Hotspot setting  |    |
| Application                | I                |                      |    |
| → Starting sig             | jnals            |                      |    |
| Smart eye                  | protection       |                      |    |

# Сетевой статус

Сетевой статус сообщает информацию о текущем сетевом подключении.

| 🚱 Network                         | Connection method:           |
|-----------------------------------|------------------------------|
| E Language and input method       | Network connecting status:   |
| [18] Date and time                | Network connected            |
| Scheduled power on/off            | MAC ID:<br>FE:20:5B:E4:12:B7 |
| 口 <sub>面</sub> Clear screen shots | IP address:<br>192.168.45.35 |
| Printer                           | Mask code:                   |
| 💾 Storage                         | 255.255.255.0                |
| Application                       | Gateway:<br>192.168.45.1     |
| $\rightarrow$ Starting signals    |                              |
| Smart eye protection              |                              |

#### Инициализация в локальной сети LAN/Wake up Via LAN

Если функция Инициализация в локальной сети LAN/Wake up via LAN включена/ON, администратор центра управления может отправлять запросы через локальную сеть, используя адрес MAC сенсорного экрана, чтобы удаленно включать сенсорный экран. Для успешного использования функции необходимо отключить сенсорный экран, затем подключить его к центру управления проводом локальной сети (проводом LAN) в ту же сеть.

| 🛞 Network                               | Network status       |
|-----------------------------------------|----------------------|
| Eanguage and input method               |                      |
| 18 Date and time                        |                      |
| Scheduled power on/off                  | LAN setting ON       |
| $\Box_{\widehat{m}}$ Clear screen shots | WiFi setting ON      |
| Printer                                 | WiEi botspot setting |
| 💾 Storage                               | wiri notspot setting |
| Application                             |                      |
| $\rightarrow$ Starting signals          |                      |
| © Smart eye protection                  |                      |

Этапы получения адреса МАС для сенсорного экрана:

Шаг 1. Используя ИСТОЧНИК/SOURCE на пульте управления или Источник/Source на передней панели управления сенсорного экрана, перейти на страницу ВведитеИсточник сигнала/Input Source.

| Input Source                                                                                                    |         |              |   |          |          |   |  |
|----------------------------------------------------------------------------------------------------|---------|--------------|---|----------|----------|---|--|
| AV<br>YPBPR                                                                                                    | Input S | Source       |   |          |          |   |  |
| YPBPR Image: Comparison of the second of the second of the s                                         | AV      |              |   |          |          |   |  |
| HDMI1 IIII<br>HDMI2 IIII<br>HDMI3 IIII<br>VGA IIII<br>OPS IIIII                                                                                                    | YPBPR   | -            |   |          |          |   |  |
| HDMI2 ====<br>HDMI3 ====<br>VGA ====<br>OPS =====                                                                                                    | HDMI1   |              |   |          |          |   |  |
| HDMI3 ====<br>VGA =====                                                                                                    | HDMI2   |              |   |          |          |   |  |
| VGA The second second s | HDMI3   | 1011         |   |          |          |   |  |
| OPS                                                                                                    | VGA     |              |   |          |          |   |  |
|                                                                                                    | OPS     | -            |   |          |          |   |  |
|                                                                                                    |         |              |   |          |          |   |  |
|                                                                                                    |         |              |   |          |          |   |  |
|                                                                                                    |         |              |   |          |          |   |  |
|                                                                                                    |         |              |   |          |          |   |  |
|                                                                                                    |         | $\leftarrow$ | 2 | <b>A</b> | <b>.</b> | ా |  |

Шаг 2. Пультом управления введите число 2580 на странице источников сигнала, чтобы перейти на страницу Инженерное меню/Design Menu.

| Design Menu                                   |                                             |
|-----------------------------------------------|---------------------------------------------|
| Factory Menu>>                                |                                             |
| General Options                               |                                             |
| Picture Mode                                  |                                             |
| Non-standard options                          |                                             |
| Non_linear                                    |                                             |
| SSC Adjust                                    |                                             |
| PEQ                                           |                                             |
| Mount Config                                  | RO                                          |
| PQ Table Update                               | Update                                      |
| Ursa Test                                     |                                             |
| Ursa Info                                     |                                             |
| Other Options                                 |                                             |
| System Version: HHT_B0U0N019<br>20150723.1245 | 5Z50000000000_MS901.7_V0.0.1_<br>13_a9a76ba |
| STM32 Version: 0.7.2_296905b                  |                                             |
| Mboot Version: Jul 31 2015 - 09               | ):18:55                                     |

Шаг 3. Нажмите "Ursa Info" в инженерном меню/"Design Menu", чтобы перейти на страницу "Ursa Info" и получить MAC адрес сенсорного экрана "WOL\_MC".

| Ursa Info       |                                                                     |
|-----------------|---------------------------------------------------------------------|
| Main Version    | 20150723.124513                                                     |
| Source Code     | a9a76ba                                                             |
| Screen          | FullHD_LTI750HF02_SAMSUNG                                           |
| Mboot Version   | Jul 31 2015 - 09:18:55                                              |
| 6M40:           | 0000                                                                |
| System Version: | HHT_B0U0N0T5Z50000000000_MS901.7_V0<br>.0.1_20150723.124513_a9a76ba |
| STM32 Version:  | 0.7.2_296905b                                                       |
| WOL_MAC:        | 8c:33:57:b9:14:66                                                   |
| BASE_CODE       | HHT_B0U0N0T5Z50000000000_MS901.7_V0<br>.0.1_20150804.214634_f7b84a4 |

#### Настройки локальной сети LAN

• Если панель подключена проводом LAN и поддерживает протокол динамической настройки хостов (DHCP), система автоматически задаст адрес (IP).

| 🛞 Network                         | Automatic obta  | ining II | P address | 3   | On |
|-----------------------------------|-----------------|----------|-----------|-----|----|
| Eanguage and input method         | IP address:     | 192      | 168       | 45  | 35 |
| 18 Date and time                  | Subnet mask     | 255      | 255       | 255 | 0  |
| Scheduled power on/off            | Default gateway | 192      | 168       | 45  |    |
| 口 <sub>而</sub> Clear screen shots | Primary DNS     | 192      | 168       | 33  | 10 |
| Printer                           | Backup DNS      | 0        | 0         |     |    |
| 💾 Storage                         |                 | S        | ave       |     |    |
| Application                       |                 |          |           |     |    |
| $\rightarrow$ Starting signals    |                 |          |           |     |    |
| © Smart eye protection            |                 |          |           |     |    |

Если сетевой протокол необходимо задать вручную, следует ввести IP-адрес, шлюз по умолчанию (default gateway) и параметры DNS-сервера, используя виртуальную клавиатуру или пульт управления. Проведите или для изменения маски подсети (subnet mask).

| 😵 Network                         | Automatic obtaining I          | P address | i Of | ff |
|-----------------------------------|--------------------------------|-----------|------|----|
| Eanguage and input method         | IP address: <u>192</u>         | 168       | 45   | 35 |
| 18 Date and time                  | Subnet mask                    | 255       | 255  |    |
| Scheduled power on/off            | Default gateway <sup>192</sup> | 168       | 45   |    |
| 口 <sub>而</sub> Clear screen shots | Primary DNS                    | 168       | 33   |    |
| B Printer                         | Backup DNS                     | 0         | 0    |    |
| Character                         | S                              | ave       |      |    |
|                                   |                                |           |      |    |
| Application                       |                                |           |      |    |
| $\rightarrow$ Starting signals    |                                |           |      |    |
| © Smart eye protection            |                                |           |      |    |

## Настройки сети WI-FI

Если к USB-порту Android подключен беспроводной USB-модуль и **Настройка Wi-Fi/Wi-Fi setting** разрешена, система автоматически ищет точки доступа к беспроводной сети (wireless network APs). Затем из списка следует выбрать току доступа, чтобы подключиться к ней.

| Network                                          | HHT<br>Protected by WPA2                              | -  |
|--------------------------------------------------|-------------------------------------------------------|----|
| Eanguage and input method                        | Ayang-PC                                              | ~  |
| 18 Date and time                                 | Protected by WPA2                                     | ₩2 |
| Scheduled power on/off                           | PC<br>Protected by WPA2                               | 8  |
| $\Box_{\widehat{\mathbf{m}}}$ Clear screen shots | HHT-WELCOME<br>Protected by WPA2                      | ₹. |
| (물) Printer                                      | WBRouter                                              | _  |
| 💾 Storage                                        | Protected by WPA/WPA2 (WPS available)                 | ₩. |
| Application                                      | prifox_guest<br>Protected by WPA/WPA2 (WPS available) | ₹. |
| $\rightarrow$ Starting signals                   | szChinaMobile<br>Protected by WPA/WPA2                | -  |
| Smart eye protection                             |                                                       |    |

После того, как выбрана защищенная точка доступа, интерфейс запросит пароль (password). Следует ввести пароль виртуальной клавиатурой, чтобы подключиться к беспроводной сети.

| HHT             |        |                       |         |
|-----------------|--------|-----------------------|---------|
| Signal strength |        | Good                  |         |
| Security        |        | WPA2 PSK              |         |
| Password        |        |                       |         |
|                 |        | Show password         |         |
|                 |        | Show advanced options |         |
|                 | Cancel |                       | Connect |

#### Настройки точка доступаа сети WI-FI

Если к USB-порту Android подключен беспроводной USB-модуль, Точка доступа портативного устройства Wi-Fi/Portable Wi-Fi hotspot разрешен, следует выполнить действия:

• Выберите Точка доступа Wi-Fi/Portable Wi-Fi hotspot, чтобы настроить панель как Точку доступа Wi-Fi/Wi-Fi hotspot.

#### Settings

| 🛞 Network                         | Portable Wi-Fi hotspot                    |  |
|-----------------------------------|-------------------------------------------|--|
| 📰 Language and input method       | Set Wi-Fi hotspot                         |  |
| 18 Date and time                  | AndroidAP WPA2 PSK portable Wi-Fi hotspot |  |
| Scheduled power on/off            |                                           |  |
| 口 <sub>面</sub> Clear screen shots |                                           |  |
| (문) Printer                       |                                           |  |
| 🗒 Storage                         |                                           |  |
| Application                       |                                           |  |
| Starting signals                  |                                           |  |
| Smart eye protection              |                                           |  |

• Или нажмите Установить точку доступа Wi-Fi /Set Wi-Fi hotspot и задайте атрибуты соответствующей точки доступаа Wi-Fi в появившемся окне.

## Set Wi-Fi hotspot

| Network SSID<br>AndroidAP                      |      |  |
|------------------------------------------------|------|--|
| Security<br>WPA2 PSK                           |      |  |
| Password                                       |      |  |
| Passwords should contain at least 8 characters |      |  |
| Show password                                  |      |  |
| Cancel                                         | Save |  |
|                                                |      |  |

# 4.6.2 Язык и способ ввода

• Нажмите **Язык и способ ввода/Language and Input method**. Появится окно настроек.

| Settings                          |              |                                                          |          |
|-----------------------------------|--------------|----------------------------------------------------------|----------|
| Network                           |              | Language<br>English (EN)                                 |          |
| Eanguage and input methoc         | KEYBO        | ARD AND INPUT METHODS                                    |          |
| [18] Date and time                |              | <b>Default</b><br>English (US) - Android keyboard (AOSP) |          |
| Scheduled power on/off            |              | Android keyboard (AOSP)                                  | -1-      |
| 口 <sub>面</sub> Clear screen shots | English (US) |                                                          |          |
| E Printer                         |              | Google inputmethod                                       | <u>1</u> |
| Storage                           |              |                                                          |          |
| Application                       |              |                                                          |          |
| Starting signals                  |              |                                                          |          |
| Smart eye protection              |              |                                                          |          |

• Нажмите Язык/Language Будут предложены различные языки

| Change language  |
|------------------|
| 中文(中国)           |
| English          |
| 日本語              |
| Deutsch          |
| Français(France) |
| Cancel           |

- Нажмите КЛАВИАТУРА И СПОСОБЫ ВВОДА/КЕУВОАRD & INPUT METHODS Будут показаны два способа ввода: AOSP (клавиатура Androida) и Google Pinyin. Выберите подходящий.
- Нажмите Клавиатура Android/Android Keyboard (AOSP), чтобы перейти в соответствующий интерфейс настроек.

| € Call Temp37°C | 2015-08-03 03:20                                                                 |   |  |
|-----------------|----------------------------------------------------------------------------------|---|--|
| Modroid keybo   | pard settings                                                                    |   |  |
|                 | GENERAL                                                                          |   |  |
|                 | Auto-capitalization<br>Capitalize the first word of each sentence                |   |  |
|                 | Sound on keypress                                                                |   |  |
|                 | TEXT CORRECTION                                                                  |   |  |
|                 | Auto-correction<br>Spacebar and punctuation automatically correct mistyped words |   |  |
|                 | Show correction suggestions<br>Always show                                       |   |  |
|                 | GESTURE TYPING                                                                   |   |  |
|                 | Enable gesture typing<br>Input a word by sliding through the letters             |   |  |
|                 | Dynamic floating preview<br>See the suggested word while gesturing               |   |  |
|                 | Show gesture trail                                                               |   |  |
|                 | OTHER OPTIONS                                                                    |   |  |
|                 | Next-word suggestions                                                            | 2 |  |

## 4.6.3 Дата и время

Нажмите Дата и время/Date and time, чтобы перейти в соответствующий интерфейс настроек.

| Network                           | Auto sync time and date<br>Use network-provided time |   |
|-----------------------------------|------------------------------------------------------|---|
| E Language and input method       | Set date                                             |   |
| 18 Date and time                  | 8/6/2015                                             |   |
| Scheduled power on/off            | Set time<br>03:33                                    |   |
| 口 <sub>面</sub> Clear screen shots | Select time zone<br>GMT-04:00, Eastern Davlight Time |   |
| Printer                           | Select 24-hour mode                                  | ~ |
| 💾 Storage                         | 13:00                                                |   |
| Application                       | Select date format<br>8/6/2015                       |   |
| $\supseteq$ Starting signals      |                                                      |   |
| Smart eye protection              |                                                      |   |

- Нажмите Выбрать 24-часовой формат/Select 24-hour mode, чтобы задать формат 24 часа. Время может отображаться в формате 12 часов.
- Нажмите Выбрать режим даты/Select date format, чтобы задать формат отображения даты.

#### Select date format

| Area (8/6/2015) | ۲      |
|-----------------|--------|
| 08/06/2015      | 0      |
| 06/08/2015      | 0      |
| 2015/08/06      | 0      |
|                 | Cancel |

Если выбрана Автоматическая синхронизация даты и времени/Auto sync time and date, будут показаны системное время и дата, их не надо изменять вручную.

| Network                           | Auto sync time and date<br>Use network-provided time |   |
|-----------------------------------|------------------------------------------------------|---|
| E Language and input method       | Set date                                             |   |
| 18 Date and time                  | 8/6/2015                                             |   |
| Scheduled power on/off            | Set time<br>03:34                                    |   |
| 口 <sub>面</sub> Clear screen shots | Select time zone<br>GMT-04:00, Eastern Daylight Time |   |
| 🕞 Printer                         | Select 24-hour mode                                  | 7 |
| 💾 Storage                         | 13:00                                                |   |
| Application                       | Select date format<br>8/6/2015                       |   |
| $\rightarrow$ Starting signals    |                                                      |   |
| Smart eye protection              |                                                      |   |

• Отменить выбор Автоматическая синхронизация даты и времени/Auto sync time and date, затем нажмите Задать дату/Set date, Задать время/ Set time, Задать часовой пояс/Set time zone, чтобы задать эти значения вручную.

| Settings                                            |                                                      |   |
|-----------------------------------------------------|------------------------------------------------------|---|
| Network                                             | Auto sync time and date<br>Use network-provided time |   |
| Eanguage and input method                           | Set date                                             |   |
| Date and time                                       | 8/6/2015                                             |   |
| Scheduled power on/off                              | Set time<br>03:33                                    |   |
| $\Box_{\widehat{\mathrm{IIII}}}$ Clear screen shots | Select time zone<br>GMT-04:00, Eastern Daylight Time |   |
| 문 Printer                                           | Select 24-hour mode                                  | 7 |
| 💾 Storage                                           | 13:00                                                |   |
| Application                                         | Select date format<br>8/6/2015                       |   |
| $\rightarrow$ Starting signals                      |                                                      |   |
| Smart eye protection                                |                                                      |   |

# 4.6.4 Таймер включения и выключения

Нажмите Включение/выключение по графику/Scheduled power on/off, чтобы перейти в интерфейс настроек автоматического включения и выключения.

| Automatic power on  | ON                                                                                                 |
|---------------------|----------------------------------------------------------------------------------------------------|
| Power on time       |                                                                                                    |
|                     |                                                                                                    |
| Automatic power off | ON                                                                                                 |
| Power off time      |                                                                                                    |
| 00:00               |                                                                                                    |
|                     |                                                                                                    |
|                     |                                                                                                    |
|                     |                                                                                                    |
|                     | Automatic power on<br>Power on time<br>00 : 00<br>Automatic power off<br>Power off time<br>00 : 00 |

• Нажмите **Время включения/Power on time**, чтобы задать время включения в появившемся окне.

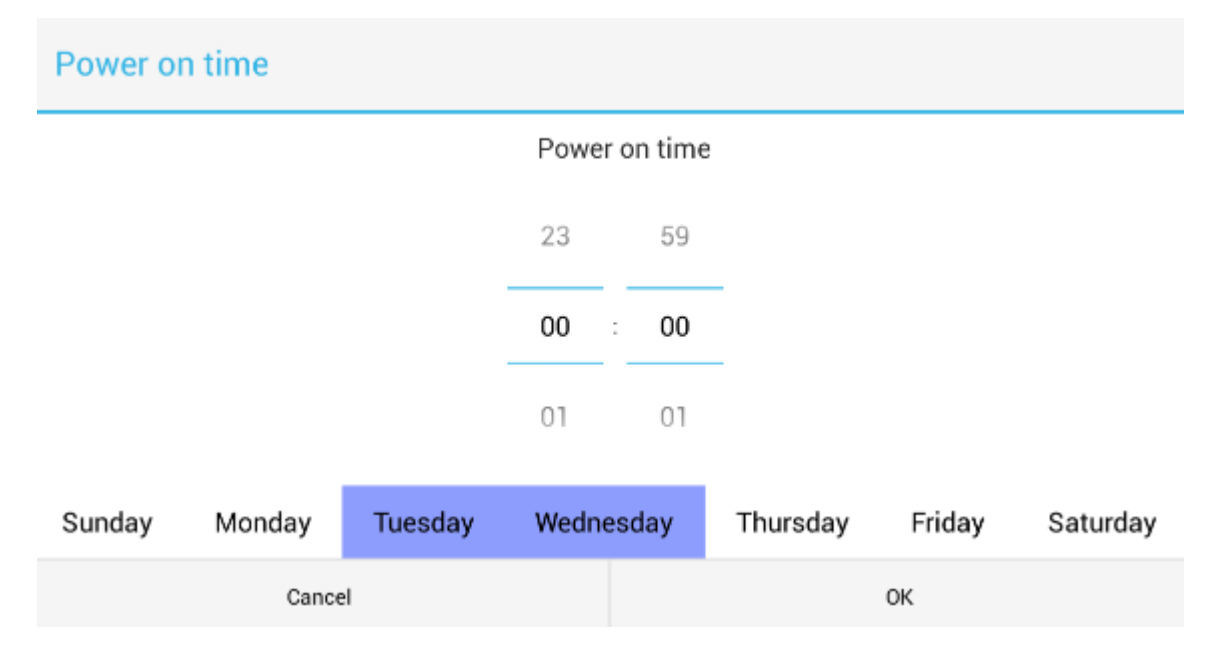

• Нажмите **Время выключения/Power off time**, чтобы задать время выключения в появившемся окне.

| Power off time |        |         |                |       |          |        |          |
|----------------|--------|---------|----------------|-------|----------|--------|----------|
|                |        |         | Power off time |       |          |        |          |
|                |        |         | 23             | 59    |          |        |          |
|                |        |         | 00             | : 00  |          |        |          |
|                |        |         | 01             | 01    |          |        |          |
| Sunday         | Monday | Tuesday | Wedne          | esday | Thursday | Friday | Saturday |
| Cancel         |        |         |                |       |          | ок     |          |

# 4.6.5 Очистить скриншоты

Нажмите **Очистить снимки экрана/Clear screen shots** Файлы в списке будут сортированы по месяцу, двум месяцам, трем месяцам, шести и двенадцати месяцам. Выбрать время, чтобы очистить снимки экрана за этот период.

| Settings             |                                   |
|----------------------|-----------------------------------|
| Network              | Regular clearance of screen shots |
| Please select        |                                   |
| One month            |                                   |
| Two months           |                                   |
| Three months         |                                   |
| Six months           |                                   |
| Twelve months        |                                   |
|                      | Cancel                            |
|                      |                                   |
| → Starting signals   |                                   |
| Smart eye protection |                                   |

## 4.6.6 Принтер

Нажмите **Принтер/Printer**, чтобы перейти в интерфейс настроек принтера. Подключенный принтер будет показан в интерфейсе. Можно добавить другие принтеры.

Возможные типы принтеров: Generic BW LaserJet PCL5, Generic Color LaserJet PCL5 и Generic Postscript BW. Поддерживаются принтеры, совместимые с лазерными. (HP, Canon, Brother, Lexmark, Samsung, Xerox)

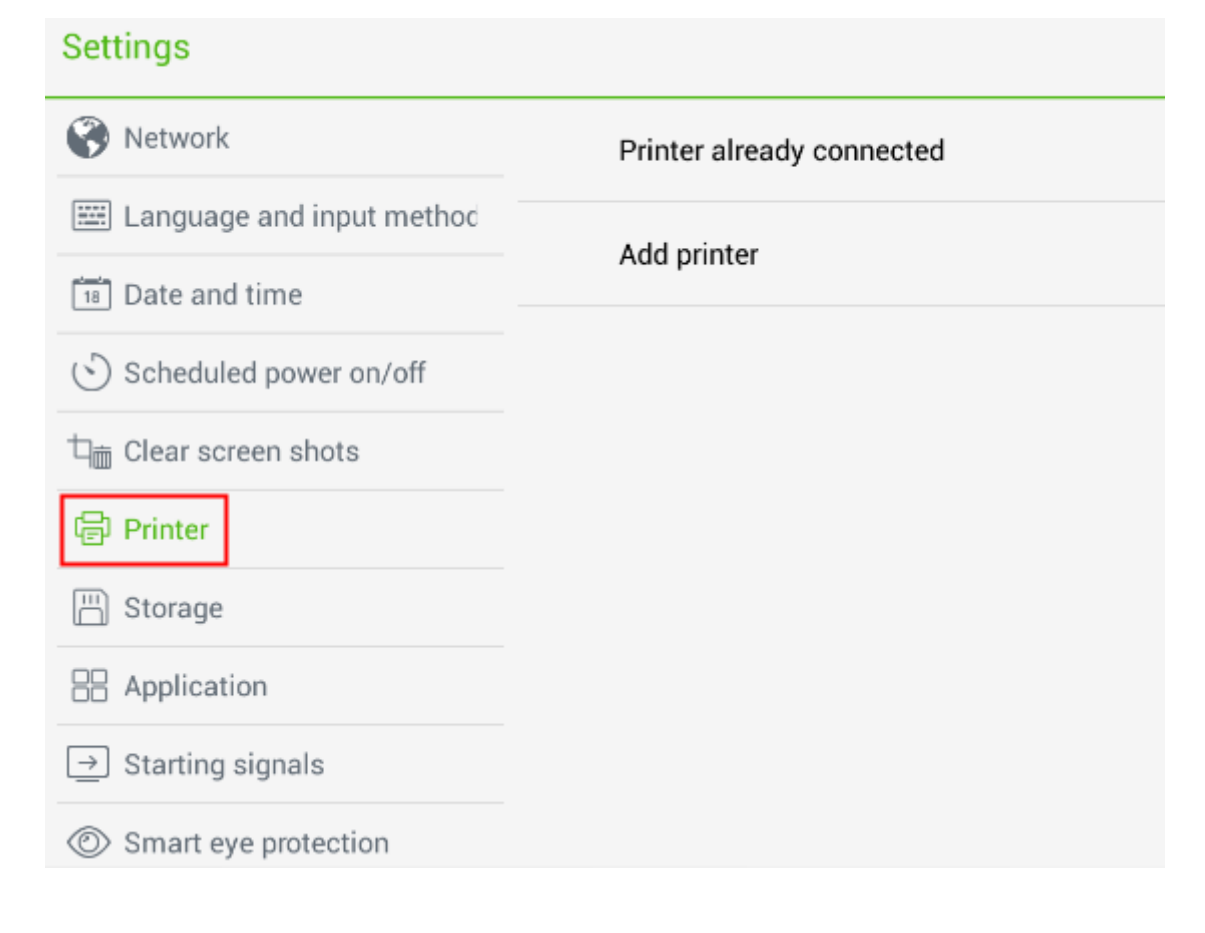

### 4.6.7 Хранилище

Нажмите **Хранилище/Storage**, чтобы в появившемся окне проверить использование места во внутреннем хранилище и на устройстве USB-хранилища.

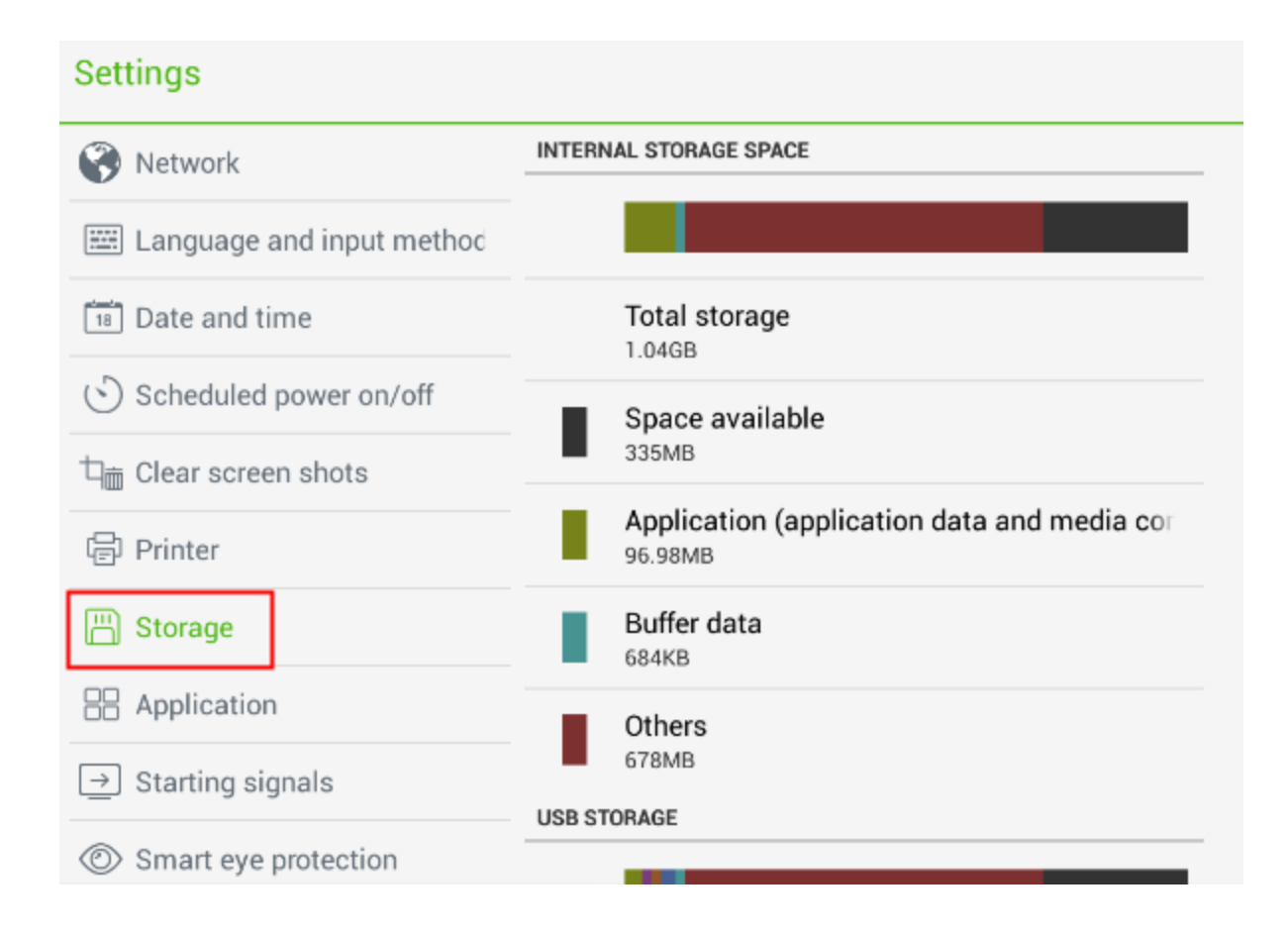

## 4.6.8 Приложения

Нажмите Приложение/Application, чтобы просмотреть приложения ЗАГРУЖЕННЫЕ/DOWNLOADED, НА SD-KAPTУ/IN SD CARD, РАБОТАЮЩИЕ/PROCESSING, BCE/ALL.

| Settings                          |        |                   |                       |            |
|-----------------------------------|--------|-------------------|-----------------------|------------|
| Eanguage and input method         | DOWNLO | ADED              | IN SD CARD            | PROCESSING |
| [18] Date and time                | 1 AMM  | SignalTool        |                       |            |
| Scheduled power on/off            |        | WeChat<br>33.53MB |                       |            |
| 口 <sub>面</sub> Clear screen shots |        |                   |                       |            |
| Printer                           |        |                   |                       |            |
| 🗒 Storage                         |        |                   |                       |            |
| B Application                     |        |                   |                       |            |
| → Starting signals                |        |                   |                       |            |
| Smart eye protection              |        |                   |                       |            |
| (i) About                         |        |                   | SD card access davine |            |
|                                   | - /    | Available:734MB   |                       | Used:334MB |

# 4.6.9 Источник при запуске

Нажмите Источник при запуске/Starting signals. В появившемся интерфейсе нажмите Запуск по умолчанию/Default startup, чтобы установить источник сигнала по умолчанию после каждого запуска.

| Settings                     |                 |  |  |  |  |
|------------------------------|-----------------|--|--|--|--|
| Network                      | Default startup |  |  |  |  |
| Language and input method    |                 |  |  |  |  |
| Please select                |                 |  |  |  |  |
| Android                      |                 |  |  |  |  |
| Signal source used last time |                 |  |  |  |  |
|                              | Cancel          |  |  |  |  |
| 💾 Storage                    |                 |  |  |  |  |
| Real Application             |                 |  |  |  |  |
| Starting signals             |                 |  |  |  |  |
| © Smart eye protection       |                 |  |  |  |  |

# 4.6.10 Умная защита глаз (серия 15)

Нажмите Умная защита глаз/Smart eyes protection, чтобы выбрать Режим защиты глаз/Eye protection mode, Режим защиты глаз при письме/Eye protection writing mode, Режим защиты глаз посредством управления яркостью/Eye protection brightness control mode в появившемся диалоговом окне.
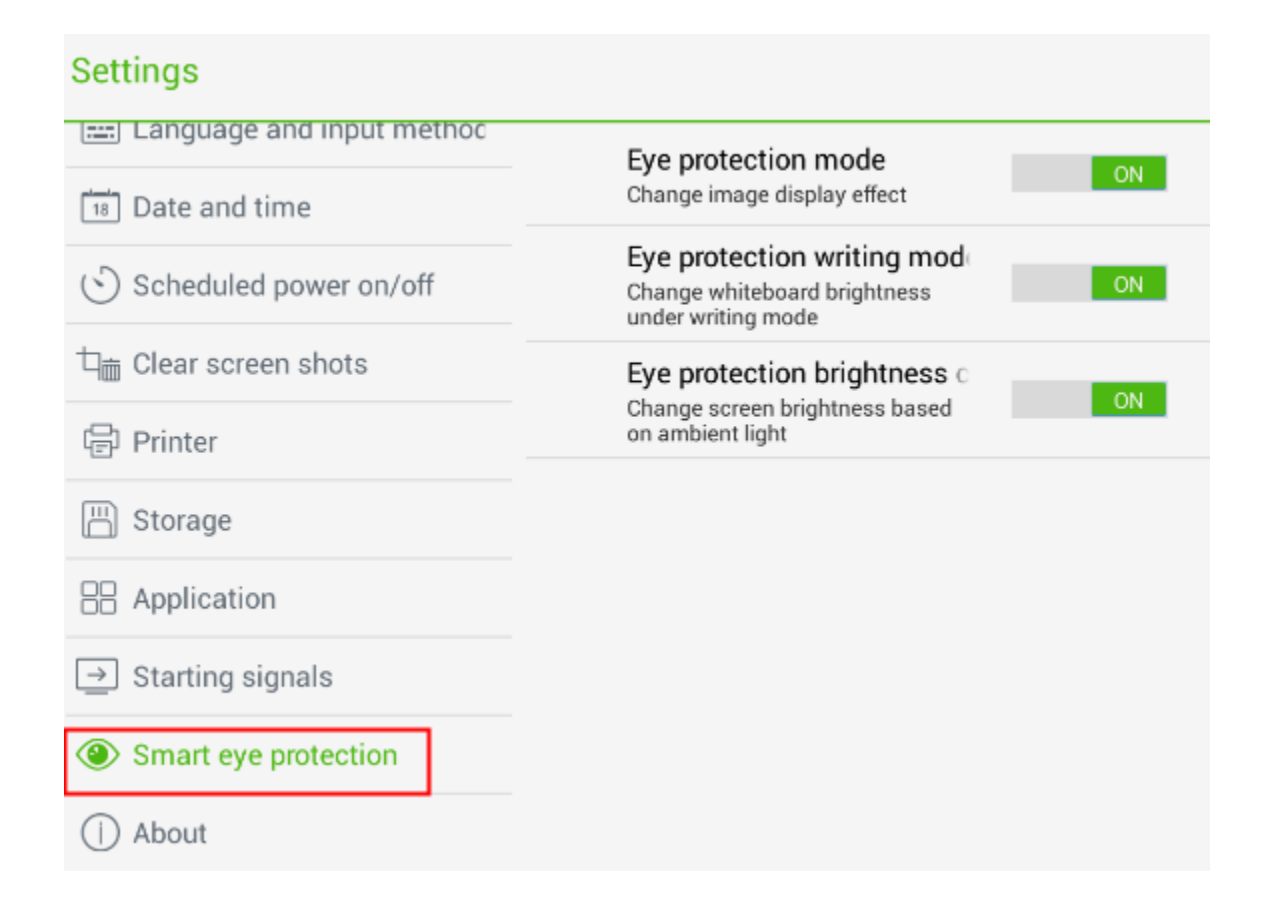

#### 4.6.11 Перезагрузка

Нажмите Об устройстве/About, чтобы выбрать Версия Android/Android version, Активация/Activation, Перезагрузка/Reset, и Обновление программного обеспечения/Firmware update в появившемся диалоговом окне.

#### Settings

| <u> </u>                               |                 |
|----------------------------------------|-----------------|
| [===] Language and input method        | Android version |
| [18] Date and time                     | 4.2.1           |
| Scheduled power on/off                 | Activation      |
| $rac{d}_{ar{ m m}}$ Clear screen shots | Reset           |
| E Printer                              |                 |
| 💾 Storage                              | Firmware update |
| Application                            |                 |
| $\supseteq$ Starting signals           |                 |
| © Smart eye protection                 |                 |
| () About                               |                 |

• Нажмите **Перезагрузка/Reset** и затем **ДА/ОК**, чтобы восстановить настройки по умолчанию.

| Reset                                                                                                    |    |
|----------------------------------------------------------------------------------------------------|----|
| Reset function list (clear all user data on TV):<br>• Data and setting of system and application<br>• Delete your Google account<br>• TV data restored to default setting |    |
| Cancel                                                                                                    | ок |

• Если доступна новая версия Android, появится New слева от Обновление микропрограммного обеспечения/Firmware update. Нажмите Обновление микропрограммного обеспечения/Firmware update, чтобы обновить систему.

#### 4.7 Браузер

Нажмите ShartBar, чтобы запустить браузер. Введите адрес сайта в адресной строке и ключевые слова в окне поиска, используя виртуальную клавиатуру или пульт управления.

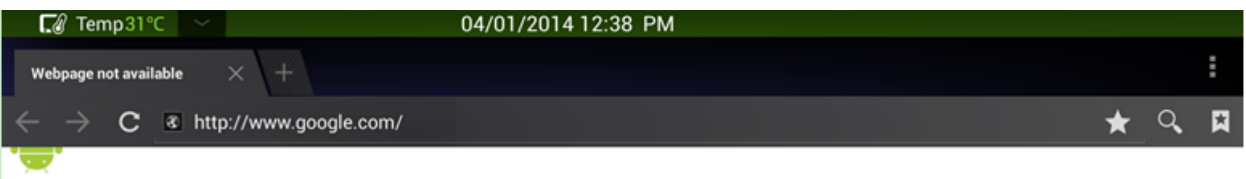

#### Webpage not available

The webpage at http://www.google.com/ might be temporarily down or it may have moved permanently to a new web address.

Suggestions:

- · Make sure you have a data connection
- Reload this webpage later
  Check the address you entered

4.8 Только аудио режим

Нажмите ТОЛЬКО АУДИО/AUDIO ONLY на пульте управления, чтобы выключить экран, но оставить звук. Чтобы снова включить экран, следует коснуться его в любом месте или повторно нажать ТОЛЬКО АУДИО/AUDIO ONLY.

#### 4.9 Блокировка от детей

Функцию Блокировка от детей/ Kids Safety Lock можно включить или выключить тремя способами:

- Включить/выключить функцию в меню Родительский контроль/Parental Control.
- Шаг 1. После переключения на выбранный источник сигнала нажмите МЕНЮ/МЕNU на пульте управления и выберите Родительский контроль/Parental Control.
- Шаг 2. Выбрать Заблокировать систему/Lock System в меню Родительский контроль/Parental Control и нажмите ОК на пульте управления. Введите пароль в диалоговом окне. (Пароль по умолчанию: 0000)

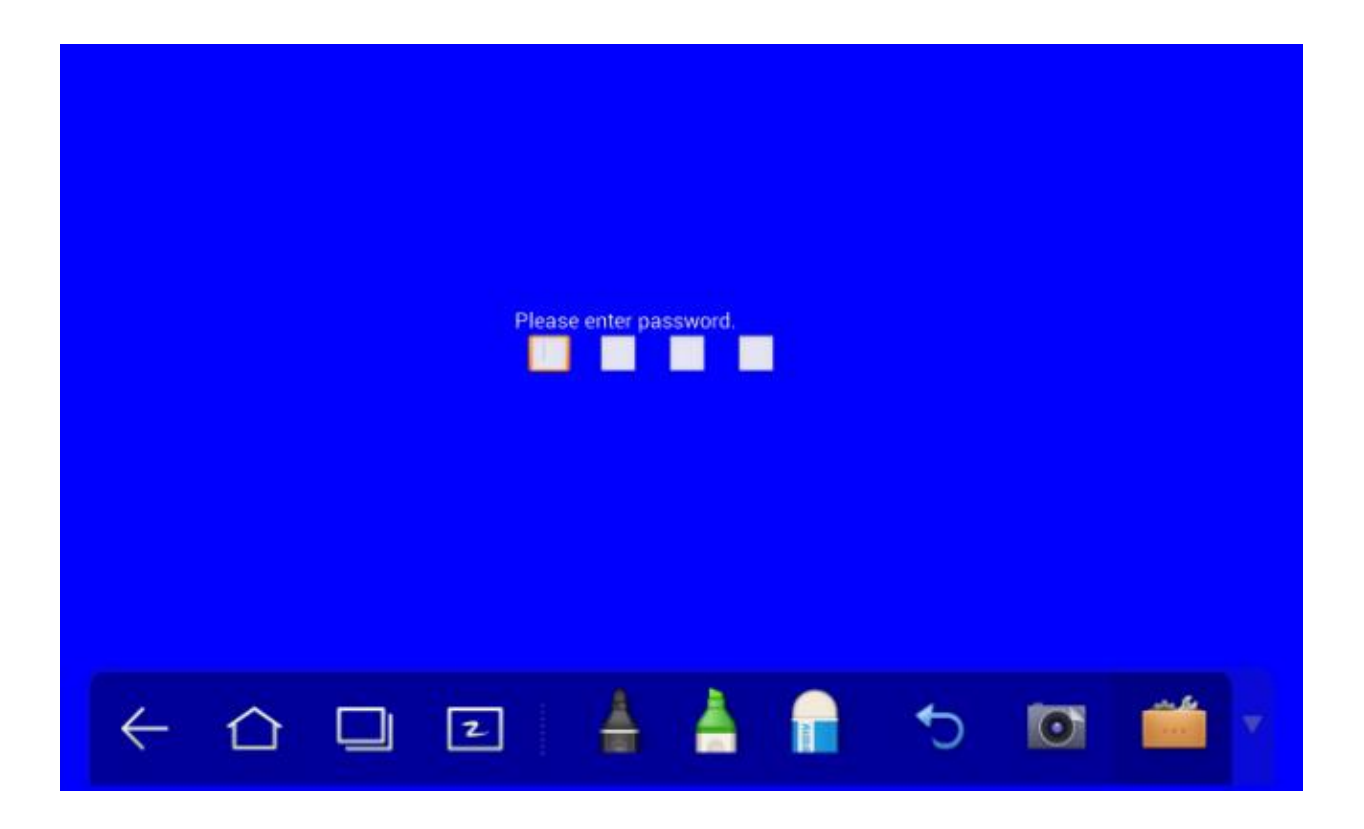

- Шаг 3. Блокировка от детей/ Kids Safety Lock будет активирована после успешного выполнения настроек. Чтобы включить функцию, следует нажать Вкл/Оп, устройство будет заблокировано. Чтобы отключить функцию, следует нажать Выкл/Off.
  - Удерживайте кнопку ECO на передней панели более 5 секунд, чтобы перейти в режим блокировки экрана. В режиме блокировки экрана удерживайте ECO более 5 секунд, чтобы снова разблокировать экран.
  - Удерживайте кнопку ECO на пульте управления более 5 секунд, чтобы перейти в режим блокировки экрана. В режиме блокировки экрана удерживайте ECO более 5 секунд, чтобы снова разблокировать экран.

Значок в правом верхнем углу экрана на рисунке ниже показывает, заблокирован ли экран устройства.

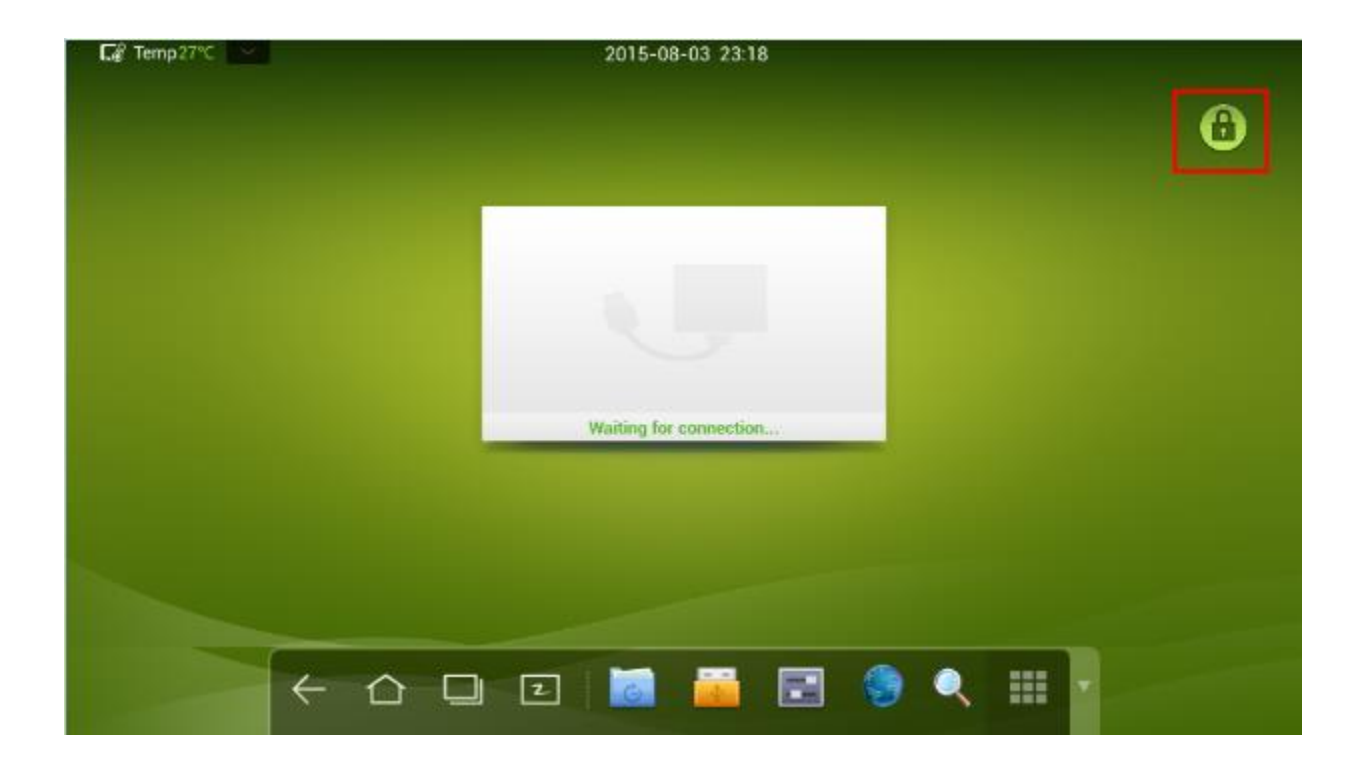

### 4.10 Приложения

Нажмите на SmartBar, чтобы перейти на страницу приложений. Будут показаны все приложения системы. Прокрутитевправо или влево, чтобы перевернуть страницу, как показано на рисунке ниже:

| <b>⊑</b> ∂ Temp26°C | ~      |            | 2015-08-03 23                         | :17     |          |         |
|---------------------|--------|------------|---------------------------------------|---------|----------|---------|
| ¢<br>Br             | Towser | Calculator | Clock                                 | Downloa | FileBrow | Gallery |
| (                   | Ausic  | officeSul. | PDF<br>Z<br>RepliGo                   | Search  | Settings | Source  |
| St                  | andby  | The tem    | Z<br>WhiteBo                          |         |          |         |
|                     | _      |            | -                                     |         |          |         |
|                     | ← 2    |            | i i i i i i i i i i i i i i i i i i i |         | <        |         |

#### Калькулятор

| [͡∂] Temp31°C ──────────────────────────────────── |     |   |   |   |    |      |
|----------------------------------------------------|-----|---|---|---|----|------|
|                                                    |     |   |   |   | 7> | <8 ≪ |
| sin                                                | In  | 7 | 8 | 9 | ÷  | (    |
| cos                                                | log | 4 | 5 | 6 | ×  | )    |
| tan                                                | e   |   |   |   |    |      |
| π                                                  |     |   | 2 | 3 | _  | =    |
| !                                                  | √   | 0 |   |   | +  |      |

Нажмите , чтобы открыть страницу калькулятора. Нажимайте цифры и выбирайте действия на клавиатуре, чтобы выполнить расчеты.

#### Часы

Нажмите , чтобы перейти на страницу часов. Нажмите Старт/Start чтобы запустить таймер, и Стоп/Stop, чтобы остановить таймер.

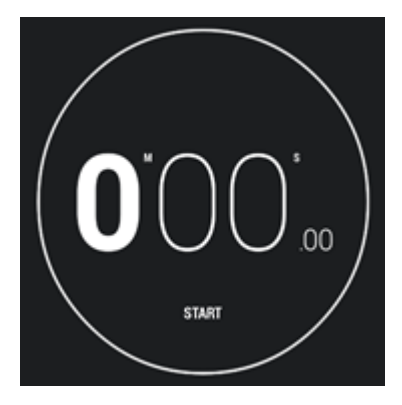

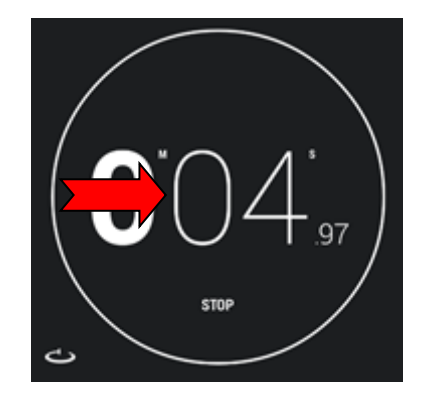

#### Музыка

Нажмите, чтобы запустить музыкальную программу. Музыка на локальном диске рассортирована по исполнителям, альбомам, названиям песен, плейлистам и статусу проигрывания.

| 🕼 Temp31°C 🛛 🗸 |        | 04/01/2014 12:54 |           |             |
|----------------|--------|------------------|-----------|-------------|
| Ų              | 0      | 2                |           |             |
| Artists        | Albums | Songs            | Playlists | Now playing |
|                |        |                  |           |             |
|                |        |                  |           |             |
|                |        |                  |           |             |
|                |        |                  |           |             |
|                |        |                  |           |             |
|                |        |                  |           |             |
|                |        |                  |           |             |
|                |        |                  |           |             |
|                |        |                  |           |             |
|                |        |                  |           |             |
|                |        |                  |           |             |
|                |        |                  |           |             |
|                |        |                  |           |             |
|                |        |                  |           |             |
|                |        |                  |           |             |
|                |        |                  |           |             |
|                |        |                  |           |             |
|                |        |                  |           |             |
|                |        |                  |           |             |
|                |        |                  |           |             |
|                |        |                  |           |             |
|                |        |                  |           |             |
|                |        |                  |           |             |

### 4.11 Индикатор температуры и защитное отключение при перегреве

#### Индикатор температуры

Температура интерактивной панели отображается в режиме реального времени в верхнем левом углу домашней страницы. Нажатием на индикатор температуры в вернем левом углу экрана можно выбрать градусы Цельсия или Фаренгейта.

#### Защитное отключение при перегреве

В процессе работы панель может нагреваться из-за слабой вентиляции помещения или длительного времени эксплуатации. Если система определила, что фактическая температура выше заданного значения, активируется внутреннее защитное отключение при перегреве. Перед выключением индикатор на экране сообщает: «Панель будет выключена вследствие перегрева»/ "The panel is going to be turned off due to overheat".

### Метод восстановления после защитного отключения при перегреве

Восстановление: После правильного подключения панели к электросети нажмите кнопку **Перезагрузка**/ **Reset** внизу с обратной стороны панели, чтобы перезагрузить панель. (Если произошло аварийное отключение из-за перегрева, необходимо усилить вентиляцию помещения перед восстановлением.)

#### COBET

Некоторые защитные выключатели отключаются во время длительной транспортировки, что приводит к ошибке при запуске панели. При первом использовании следует подключить питание к панели, затем запустить установку по указанному выше методу восстановления.

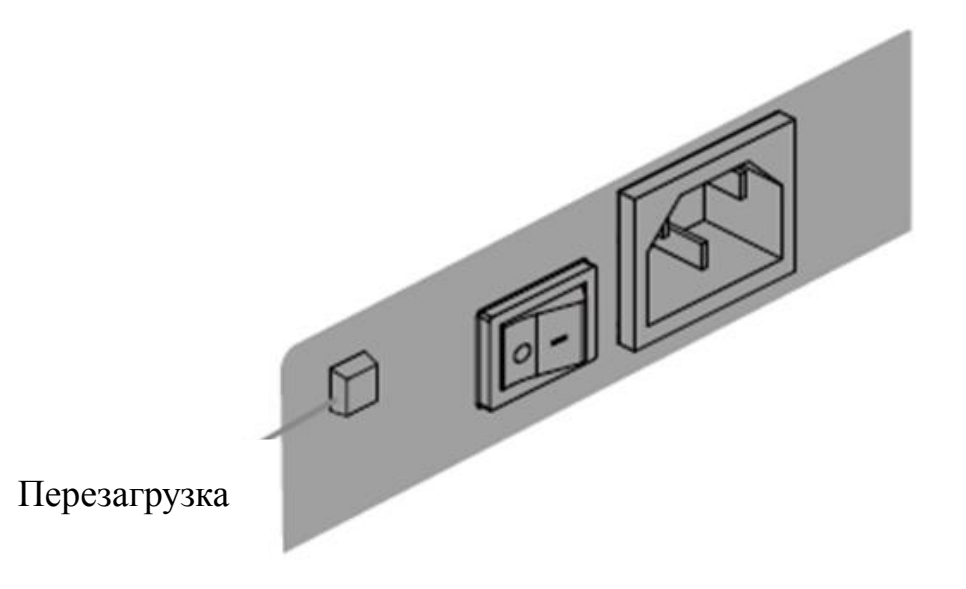

## 5 выбор источника сигнала

Источник сигнала можно выбрать тремя способами:

- Нажмите ИСТОЧНИК/SOURCE на пульте управления.
- Нажмите Источник/Source на пульте управления интерактивной панели.
- Нажмите 💻 на странице приложений.

На странице источника сигнала нажмите  $\blacktriangle$  или  $\lor$ , чтобы выбрать источник. Затем нажмите **ОК.** Можно выбрать источник, нажав на значок, как показано на рисунке ниже:

| Input S | Input Source |  |  |  |  |
|---------|--------------|--|--|--|--|
| AV      |              |  |  |  |  |
| YPBPR   |              |  |  |  |  |
| HDMI1   | Home         |  |  |  |  |
| HDMI2   | Home         |  |  |  |  |
| HDMI3   | Hami         |  |  |  |  |
| VGA     | - <b>-</b>   |  |  |  |  |
| OPS     | Hami         |  |  |  |  |
|         |              |  |  |  |  |

#### Примечание

Интерактивная панель автоматически обнаружит сигналы при включении, либо обнаружит, что нет доступных сигналов.

## 6 меню

После переключения на выбранный источник сигнала нажмите **МЕНЮ/МЕNU** на пульте управления. Будет показано меню, в том числе **Картинки/Picture, Режим звука/Sound Mode, Родительский контроль/Parental Control и Настройки/ Settings.** Прокрутите влево и вправо по экрану или нажмите ◀ или ►, чтобы выбрать запись.

#### Изображение

На странице Изображение есть функции, например, Режим изображения/Picture Mode, Цвет/Color, Температура/Color Temperature, Режим увеличения/Zoom Mode, Снижение цифрового шума/Image Noise Reduction, и Снижение цифрового шума MPEG/MPEG Noise Reduction.

#### ПРИМЕЧАНИЕ

- В режиме изображения **Пользователь/user** можно менять контраст, резкость, насыщенность.
- Опции меню, обозначенные серым цветом, нельзя выбрать или использовать.

Выбрать опции можно двумя способами:

- Нажать на значок и выбрать опцию.
- Нажать ▲ или ▼, чтобы установить курсор на опцию.

Нажмите ОК и ◀ или ▶, чтобы изменить значение.

Нажмите BO3BPAT/RETURN, чтобы выйти из меню.

| Picture       |          |          |
|---------------|----------|----------|
| нстиге ivioae |          | standard |
| Contrast      | 50       |          |
| Brightness    | 50       |          |
| Hue           | 50       |          |
| Sharpness     | 50       |          |
| Saturation    | 50       |          |
| PC Image Mod  | le       |          |
| Color Tempera | iture    | standard |
| Zoom Mode     |          | 16:9     |
| Image Noise R | eduction | weak     |
| MPEG Noise R  | eduction | weak     |
|               |          | Menu     |

#### Режим звука

Страница Режим звука/Sound Mode содержит опции Режим звука/Sound Mode, Эквалайзер/Equalizer, Баланс/Balance, Объемный/Surround и Только слушать/Alone.

Примечание

В режиме звука Пользователь/User можно регулировать Высокий тон/High Pitch и Низкий тон/Low Pitch.

Выбрать опции можно двумя способами:

- Нажать на значок и выбрать опцию.
- Нажать ▲ или ▼, чтобы установить курсор на опцию. Нажмите ОК и < или</li>
   , чтобы изменить значение. Нажмите BO3BPAT/RETURN, чтобы выйти из меню. В режиме звука Пользователь/User можно регулировать Высокий тон/High Pitch и Низкий тон/Low Pitch.

| • • • • |          |
|---------|----------|
|         | Standard |
| 50      |          |
| 50      |          |
|         |          |
| 50      |          |
|         | Off      |
|         |          |
|         |          |
|         |          |
|         |          |
|         | Manu     |
|         | • • • •  |

#### Настройки

На станице настроек есть опции Время меню/Menu Time, Режим переключения/Switch Mode, Диапазон цветов/Color Range, Автоматическое переключение на MHL/MHL Auto Switch, Режим фильма/Movie Mode, Вернуться к настройкам по умолчанию/Restore To Default.

Примечание

Опции меню, обозначенные серым цветом, нельзя выбрать или изменить.

Выбрать опции можно двумя способами:

- Нажать на значок и выбрать опцию.
- Нажмите ▲ или ▼, чтобы установить курсор на опцию. Нажмите ОК и < или</li>
   ▶, чтобы изменить значение. Нажмите BO3BPAT/RETURN, чтобы выйти из меню.

| Setting            | •• | • | • |              |
|--------------------|----|---|---|--------------|
| Menu Time          |    |   | - | 15 Seconds   |
| Switch Mode        |    |   |   | Black Screen |
| Color Range        |    |   |   | auto         |
| MHL Auto Switch    |    |   |   | Off          |
| Movie Mode         |    |   |   | On           |
| Restore To Default |    |   |   |              |
|                    |    |   |   |              |
|                    |    |   |   |              |
|                    |    |   |   |              |
|                    |    |   |   |              |
|                    |    |   |   | Menu         |

#### Родительский контроль

В меню Родительский контроль/Parental Control показаны опции Заблокировать систему/Lock System, Установить пароль/Set Password, Заблокировать программу/Block Program, Блокировка от детей/Kids Safety Lock. Выбрать опции можно двумя способами:

- Нажать на значок и выбрать опцию.
- Нажмите ▲ или ▼, чтобы установить курсор на опцию. Нажмите ОК и < или</li>
   ▶ , чтобы изменить значение. Нажмите BO3BPAT/RETURN, чтобы выйти из меню.

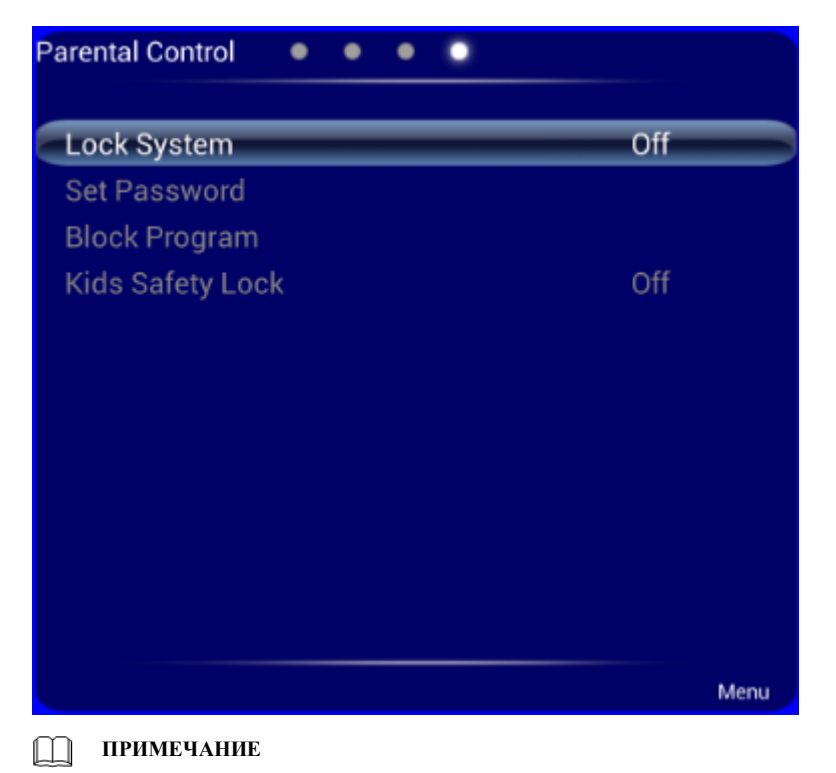

Это меню доступно, если источником выбран телевизионный сигнал.

## 7 Режим Эко

### \Lambda осторожно

- Следует выключать панель, если она не используется, включать функцию «Только звук», если нет надобности смотреть на дисплей. Это экономит энергию, сокращая энергопотребление.
- Сохраняя качество изображения, можно сократить потребление энергии, уменьшив яркость дисплея.
- Для более эффективной экономии энергии у панели есть функция автоматического отключения и длительность по-умолчанию 10 минут. Если в течение 10 минут с панелью не происходят никакие действия, она автоматически переключается на режим сна (аналогичный отключению) для экономии энергии.

Нажмите Экономичный/ЕСО на пульте управления, чтобы перейти на страницу режима подсветки. Нажмите Экономичный/ЕСО, чтобы переключать режимы экономии энергии/ЕСО, автоматического/Auto, стандартного/Standard.

- В экономичном режиме расходуется на 50% меньше энергии.
- В автоматическом режиме дисплей автоматически подстраивает яркость экрана под освещение. При ярком освещении экран становится светлее. При слабом освещении экран становится темнее.
- В стандартном режиме яркость экрана не меняется.

# **8** Управление портом последовательного ввода/вывода

Порт RS-232 интерактивной панели определяется следующим образом:

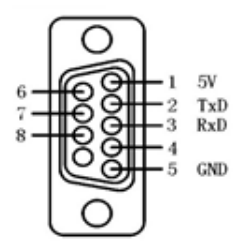

Подключите порт RS-232 к компьютеру или прибору управления. Разрешите подключение к порту RS-232 и выполните конфигурацию, как указано ниже.

| Номер порта COM 1 (Задать значение, соответствующее номеру порта компьютера или устройства управления.) |       |                                         |     |
|----------------------------------------------------------------------------------------------------|-------|-----------------------------------------|-----|
| Скорость<br>передачи<br>битов                                                                           | 19200 | Проверка на<br>четность/нечет-<br>ность | Нет |
| Бит<br>данных                                                                                           | 8     | Стоп-бит                                | 1   |

В таблице ниже перечислены управляющие коды кнопок У кнопок те же функции, что и у кнопок пульта управления.

| Функция                               | Управляющий код                     | Функция | Управляющий код                     |
|---------------------------------------|-------------------------------------|---------|-------------------------------------|
| Включе-<br>ние<br>электропи-<br>тания | 7F 08 99 A2 B3 C4 02 FF 01<br>00 CF | 1       | 7F 08 99 A2 B3 C4 02 FF 01<br>21 CF |

| Функция                                | Управляющий код                     | Функция              | Управляющий код                     |
|----------------------------------------|-------------------------------------|----------------------|-------------------------------------|
| Выключе-<br>ние<br>электропи-<br>тания | 7F 08 99 A2 B3 C4 02 FF 01<br>01 CF | 2                    | 7F 08 99 A2 B3 C4 02 FF 01<br>22 CF |
| Отключить<br>звук                      | 7F 08 99 A2 B3 C4 02 FF 01<br>02 CF | 3                    | 7F 08 99 A2 B3 C4 02 FF 01<br>23 CF |
| Режим<br>звука                         | 7F 08 99 A2 B3 C4 02 FF 01<br>05 CF | 4                    | 7F 08 99 A2 B3 C4 02 FF 01<br>24 CF |
| Источник<br>сигнала                    | 7F 08 99 A2 B3 C4 02 FF 01<br>06 CF | 5                    | 7F 08 99 A2 B3 C4 02 FF 01<br>25 CF |
| Статус<br>дисплея                      | 7F 08 99 A2 B3 C4 02 FF 01<br>09 CF | 6                    | 7F 08 99 A2 B3 C4 02 FF 01<br>26 CF |
| HDMI 1                                 | 7F 08 99 A2 B3 C4 02 FF 01<br>0A CF | 7                    | 7F 08 99 A2 B3 C4 02 FF 01<br>27 CF |
| HDMI 2                                 | 7F 08 99 A2 B3 C4 02 FF 01<br>0B CF | 8                    | 7F 08 99 A2 B3 C4 02 FF 01<br>28 CF |
| HDMI 3                                 | 7F 08 99 A2 B3 C4 02 FF 01<br>0C CF | 9                    | 7F 08 99 A2 B3 C4 02 FF 01<br>29 CF |
| OPS<br>(HDMI 4)                        | 7F 08 99 A2 B3 C4 02 FF 01<br>38 CF | 0                    | 7F 08 99 A2 B3 C4 02 FF 01<br>2A CF |
| PC 1                                   | 7F 08 99 A2 B3 C4 02 FF 01<br>0D CF | OK                   | 7F 08 99 A2 B3 C4 02 FF 01<br>2B CF |
| YPbPr                                  | 7F 08 99 A2 B3 C4 02 FF 01<br>10 CF | ←                    | 7F 08 99 A2 B3 C4 02 FF 01<br>2C CF |
| Video 1                                | 7F 08 99 A2 B3 C4 02 FF 01<br>11 CF | $\rightarrow$        | 7F 08 99 A2 B3 C4 02 FF 01<br>2D CF |
| Bepx                                   | 7F 08 99 A2 B3 C4 02 FF 01<br>13 CF | ↑                    | 7F 08 99 A2 B3 C4 02 FF 01<br>2E CF |
| Вниз                                   | 7F 08 99 A2 B3 C4 02 FF 01<br>14 CF | Ļ                    | 7F 08 99 A2 B3 C4 02 FF 01<br>2F CF |
| Только<br>слушать                      | 7F 08 99 A2 B3 C4 02 FF 01<br>15 CF | Меню                 | 7F 08 99 A2 B3 C4 02 FF 01<br>1B CF |
| ECO:                                   | 7F 08 99 A2 B3 C4 02 FF 01<br>16 CF | Домашняя<br>страница | 7F 08 99 A2 B3 C4 02 FF 01<br>1C CF |
| VOL -<br>(тише)                        | 7F 08 99 A2 B3 C4 02 FF 01<br>17 CF | Возврат<br>(Выход)   | 7F 08 99 A2 B3 C4 02 FF 01<br>1D CF |
| VOL+<br>(громче)                       | 7F 08 99 A2 B3 C4 02 FF 01<br>18 CF | Снимок<br>экрана     | 7F 08 99 A2 B3 C4 02 FF 01<br>1F CF |

| Функция            | Управляющий код                     | Функция | Управляющий код |
|--------------------|-------------------------------------|---------|-----------------|
| Автонаст-<br>ройка | 7F 08 99 A2 B3 C4 02 FF 01<br>20 CF | -       | -               |

### **9** Входной сигнал (VGA)

VGA (Video Graphics Array) - это стандарт компьютерных дисплеев с аналоговым сигналом. Порт VGA - это специальный порт компьютера, который использует стандарт VGA для ввода данных. В таблице ниже перечислены спецификации различных входных сигналов VGA.

#### Примечание

Входной сигнал VGA доступен, только если панель находится в режиме компьютера.

| N⁰ | Стандарт | Разреше-<br>ние | Частота<br>обновле-<br>ния (Гц) | Горизон-<br>тальная<br>частота<br>(КГц) | Верти-<br>кальная<br>частота<br>(Гц) | Поляр-<br>ность<br>горизон-<br>тальной/<br>верти-<br>кальной<br>синхро-<br>низации<br>(TTL) |
|----|----------|-----------------|---------------------------------|-----------------------------------------|--------------------------------------|---------------------------------------------------------------------------------------------|
| 1  | VESA     | 640x480         | 60                              | 31,5                                    | 60                                   | N/N                                                                                         |
| 2  | VESA     | 640x480         | 72                              | 37,9                                    | 72                                   | N/N                                                                                         |
| 3  | VESA     | 640x480         | 75                              | 37,5                                    | 75                                   | N/N                                                                                         |
| 4  | VESA     | 800x600         | 56                              | 35,1                                    | 56                                   | P/P                                                                                         |
| 5  | VESA     | 800x600         | 60                              | 37,9                                    | 60                                   | P/P                                                                                         |
| 6  | VESA     | 800x600         | 72                              | 48,1                                    | 72                                   | P/P                                                                                         |
| 7  | VESA     | 800x600         | 75                              | 46,9                                    | 75                                   | P/P                                                                                         |
| 8  | VESA     | 1024x768        | 60                              | 48,4                                    | 60                                   | N/N                                                                                         |
| 9  | VESA     | 1024x768        | 70                              | 56,5                                    | 70                                   | N/N                                                                                         |
| 10 | VESA     | 1024x768        | 75                              | 60                                      | 75                                   | N/N                                                                                         |
| 11 | VESA     | 1280x960        | 60                              | 60                                      | 60                                   | N/N                                                                                         |
| 12 | VESA     | 1280x960        | 75                              | 75,159                                  | 75                                   | N/N                                                                                         |
| 13 | VESA     | 1280x1024       | 60                              | 64                                      | 60                                   | P/P                                                                                         |
| 14 | VESA     | 1280x1024       | 75                              | 80                                      | 75                                   | P/P                                                                                         |

| N⁰ | Стандарт | Разреше-<br>ние | Частота<br>обновле-<br>ния (Гц) | Горизон-<br>тальная<br>частота<br>(КГц) | Верти-<br>кальная<br>частота<br>(Гц) | Поляр-<br>ность<br>горизон-<br>тальной/<br>верти-<br>кальной<br>синхро-<br>низации<br>(TTL) |
|----|----------|-----------------|---------------------------------|-----------------------------------------|--------------------------------------|---------------------------------------------------------------------------------------------|
| 15 | VESA     | 1600x1200       | 60                              | 75                                      | 60                                   | P/P                                                                                         |
| 16 | VESA     | 1920x1080       | 60                              | 66,547                                  | 59,988                               | P/P                                                                                         |

# 10 поддержка форматов мультимедиа

| Тип<br>мультиме-<br>диа | Формат файла                                           | Расширение файла                                                                         |
|-------------------------|--------------------------------------------------------|------------------------------------------------------------------------------------------|
| Изображение             | JPEG, BMP, PNG                                         | .jpg, .bmp, .png                                                                         |
| Видео                   | MPEG1, MPEG2, MPEG4, H264,<br>RM, RMVB, VC1, Divx, FLV | .avi, .mpg, .dat, .vob, .div, .mov,<br>.mkv, .rm , .rmvb, .mp4, .ts, .trp,<br>.asf, .flv |
| Музыка                  | WMA, MP3, M4A, (AAC)                                   | .mp3, .m4a                                                                               |
| Текст                   | TXT                                                    | .txt                                                                                     |

## 11 Неполадки и их устранение

| Признак Возможная причина                                                            |                                                                   | Решение                                                                                                    |  |
|--------------------------------------------------------------------------------------|-------------------------------------------------------------------|----------------------------------------------------------------------------------------------------|--|
|                                                                                      | Драйвер установлен<br>неправильно.                                | Правильно установить драйвер.                                                                                                    |  |
| Сервисной<br>программе не<br>удается<br>установить                                   | Не подключен или<br>неисправен USB-порт<br>(провод).              | Заменить USB-провод или проверить, исправен ли USB-порт.                                                                                                    |  |
| подключение.                                                                         | Инфракрасная трубка<br>заблокирована.                             | Убедиться, что вокруг<br>инфракрасной трубки нет<br>препятствий.                                                                                                    |  |
| Переустановка<br>необходима<br>каждый раз при<br>включении<br>панели.                | Компьютер оборудован картой восстановления данных.                | Отключить защиту компьютера и повторно выполнить позиционирование.                                                                                                    |  |
| Позиционирование<br>выполнено<br>неточно. Позиционирование<br>выполнено неправильно. |                                                                   | Нажать <b>Авто/Auto</b> на пульте<br>управления, чтобы перейти в<br>полный экран, использовать<br>стилос, входящий в комплект<br>панели, чтобы повторно<br>выполнить позиционирование.                                          |  |
| Курсор стилоса<br>неустойчив во<br>время<br>использования.                           | Неправильный<br>способ письма.                                    | Рекомендуется писать стилосом,<br>а не пальцем. Держать стилос<br>как можно дальше от пишущей<br>части. Угол между стилосом и<br>дисплеем должен составлять<br>более 60 градусов. Не касаться<br>дисплея рукавом или запястьем. |  |
|                                                                                      | Присутствуют яркий свет<br>или помехи инфракрасного<br>излучения. | Убрать источник помех или<br>изменить окружающую<br>обстановку.                                                                                                    |  |

| Признак                                                   | Возможная причина                                                                     | Решение                                                                                                    |  |  |
|-----------------------------------------------------------|---------------------------------------------------------------------------------------|----------------------------------------------------------------------------------------------------|--|--|
| Надписи от руки                                           | Неправильный<br>способ письма.                                                        | Рекомендуется писать стилосом,<br>а не пальцем. Держать стилос как<br>можно дальше от пишущей<br>части. Угол между стилосом и<br>дисплеем должен составлять<br>более 60 градусов. Не касаться<br>дисплея рукавом или запястьем. |  |  |
| прерывистые. (Не<br>отображается<br>часть<br>написанного) | Область надписи не<br>соответствует требованиям<br>или слишком маленькая.             | Заменить пишущую часть или<br>использовать стилус с большей<br>площадью соприкосновения.                                                                                                    |  |  |
|                                                           | Инфракрасные датчики<br>заблокированы.                                                | Убедиться, что инфракрасные<br>датчики не заблокированы.                                                                                                    |  |  |
|                                                           | Присутствуют яркий свет<br>или помехи инфракрасного<br>излучения.                     | Убрать источник помех или<br>изменить окружающую<br>обстановку.                                                                                                    |  |  |
|                                                           | Цвет стилуса совпадает с<br>цветом фона.                                              | Заменить цвет стилуса.                                                                                                    |  |  |
| Us staffnaugstag                                          | Ваша рука или другие<br>предметы находятся на<br>дисплее во время письма.             | Рекомендуется писать стилусом, а<br>не пальцем. Держать стилус как<br>можно дальше от пишущей<br>части. Угол между стилусом и<br>дисплеем должен составлять<br>более 60 градусов. не касаться<br>дисплея рукавом или запястьем. |  |  |
| написанное.                                               | Присутствуют яркий свет<br>или помехи инфракрасного<br>излучения.                     | Убрать источник помех или<br>изменить окружающую<br>обстановку.                                                                                                    |  |  |
|                                                           | Неправильный<br>способ письма.                                                        | Рекомендуется писать стилусом, а<br>не пальцем. Держать стилус как<br>можно дальше от пишущей<br>части. Угол между стилусом и<br>дисплеем должен составлять<br>более 60 градусов. не касаться<br>дисплея рукавом или запястьем. |  |  |
|                                                           | • Проверить, вставлена ли вилка в розетку, и включена ли панель.                      |                                                                                                    |  |  |
|                                                           | • Убедиться, что переключатель панели установлен на Вкл.                              |                                                                                                    |  |  |
| Отсутствует звук                                          | • Убедиться, что кнопка режима ожидания/ <b>Standby</b> не нажата на панели.          |                                                                                                    |  |  |
| и изображение.                                            | • Убедиться, что провода на аудио и видео входах подключены.                          |                                                                                                    |  |  |
|                                                           | <ul> <li>Убедиться, что панель подключена к правильному источнику сигнала.</li> </ul> |                                                                                                    |  |  |
|                                                           | • Проверить настройки яркости экрана и контраста.                                     |                                                                                                    |  |  |
|                                                           | • Проверить уровень звука.                                                            |                                                                                                    |  |  |

| Признак                                                                                                    | Возможная причина                                                                                                    | Решение |  |
|----------------------------------------------------------------------------------------------------|----------------------------------------------------------------------------------------------------|---------|--|
| Изображение<br>правильное, но<br>звука нет.                                                                     | <ul> <li>Проверить уровень звука.</li> <li>Убедиться, что на пульте управления не нажата кнопка Выключить звук/Mute.</li> <li>Убедиться, что аудиопровод между компьютером и интерактивной панелью подключен правильно.</li> </ul> |         |  |
| Изображения нет,<br>либо изображение<br>черно-белое.                                                            | <ul><li>Изменить настройки цвета.</li><li>Проверить систему настройки цвета.</li></ul>                                                                                                    |         |  |
| Изображение или<br>звук прерываются.                                                                            | <ul> <li>Определить электроприборы, которые создают помехи, и передвинуть их подальше от интерактивной панели.</li> <li>Не подключать в одну розетку с панелью приборы, создающие помехи.</li> </ul>                               |         |  |
| Не работает пульт<br>управления.                                                                                | <ul> <li>Заменить батарейки.</li> <li>Очистить отправитель сигнала в верхней части пульта управления. (Проверить, не закрыт ли он),</li> <li>Проверить контакты батареек.</li> </ul>                                               |         |  |
| Не запускается<br>компьютер. (Этот<br>метод подходит<br>только для<br>панелей,<br>работающих с<br>компьютером). | <ul> <li>Проверить, правильно ли подключен адаптер компьютера и включен ли компьютер.</li> <li>Проверить, правильно ли подключен компьютер к интерактивной панели.</li> </ul>                                                      |         |  |

Перечисленные ниже явления не считаются неисправностями:

- Большое количество постоянно светящихся или темных пикселей, например, крошечных красных, голубых, зеленых или темных точек, они могут быть на ЖК-дисплее. Этот признак не является неполадкой, они не влияют на рабочие функции панели.
- Слабый звук может появиться при подстройке подсветки экрана или вентиляции. Это нормальное явление.
- Изображение или звук в порядке, но при касании ЖК-дисплея и металлической задней крышки передается статическое электричество. Это нормальное явление.

# 12 Обслуживание и уход

#### Советы по обслуживанию

- Нельзя устанавливать устройство рядом с источниками тепла или под прямыми солнечными лучами, в пыльных и влажных местах, в местах, где устройство может быть повреждено из-за ударов или механической вибрации. Чтобы наиболее эффективно использовать устройство, следует размещать его как можно дальше от такого оборудования, как решетка, большие металлические объекты, радиолокаторы.
- Нельзя вытирать устройство химическими реагентами. Растворители могут испортить корпус или краску. Если панель покрыта пылью, следует отключить питание и очистить ее сухой тканью, слегка смоченной в теплой воде. ЖК-дисплей панели следует вытирать мягкой тканью.
- Частое включение и выключение устройства может привести к сокращению срока его службы. После отключение панели следует подождать три минуты, затем включать ее. Если устройство не будет использоваться длительное время, его следует выключить и извлечь вилку из розетки.
- Использование ЖК-дисплея с максимальной яркостью и контрастом в течение длительного времени может привести к сокращению срока его службы.
- Запрещено использовать твердые объекты, чтобы писать на сенсорном экране. Так можно поцарапать ЖК-дисплей.

#### Очистка инфракрасных датчиков

Интерактивная панель использует горизонтальную и вертикальную матрицу для обнаружения и позиционирования прикосновений пользователя. Экран окружен инфракрасными датчиками (получателями и отправителями инфракрасных сигналов), которые создают инфракрасную сетку на экране. Когда пользователь касается экрана, пальцы или непрозрачные объекты прерывают инфракрасные лучи, которые пересекают точку прикосновения, так контроллер определяет координаты точки прикосновения.

Пыль, осевшая на поверхности экрана за длительное время использования, снижает эффективность прикосновений и точность позиционирования. Поэтому следует регулярно очищать инфракрасные датчики.

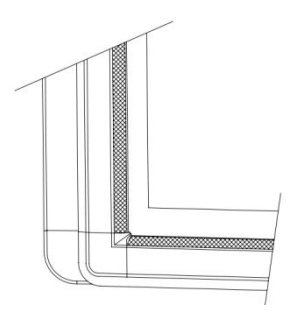

# 13 Технические характеристики

| Спецификация                              | Параметр                          |
|-------------------------------------------|-----------------------------------|
| Тип подсветки                             | Светодиодная                      |
| Соотношение сторон                        | 16:9                              |
| Угол поля зрения                          | 178°                              |
| Физическое разрешение                     | 1920х1080 пикселов                |
| Система изображения/звука                 | PAL/DK, I                         |
| Рабочее напряжение                        | 100 В-240V В 50 Гц /60 Гц         |
| Потребление мощности в<br>режиме ожидания | ≤0,5BT                            |
| Звуковой выход                            | Выходная мощность колонок 15 Вт*2 |
| Материал сенсорного экрана                | Закаленное стекло                 |
| Метод считывания                          | Инфракрасный                      |
|                                           |                                   |
| Касания                                   | Мультисенсорный                   |
| Способ письма                             | Палец или стилус                  |
| Разрешение сенсорного экрана              | 32767x32767                       |
| Интерфейс связи                           | USB                               |
| Влажность и температура<br>хранения       | -20°C~60°C, 10%~90%               |
| Рабочая влажность и температура           | 5°C ~50°C, 10%~90%                |
| Способ установки                          | Крепление к стене или переносной  |

- \* Компания Newline Interactive оставляет за собой право изменять руководство по эксплуатации без предварительного уведомления.
- \* При обнаружении неясностей, ошибок или пропусков в данном руководстве просим немедленно связаться с производителем. Компания Newline Interactive не несет ответственность за ущерб или повреждения в случае невозможности связаться с компанией.